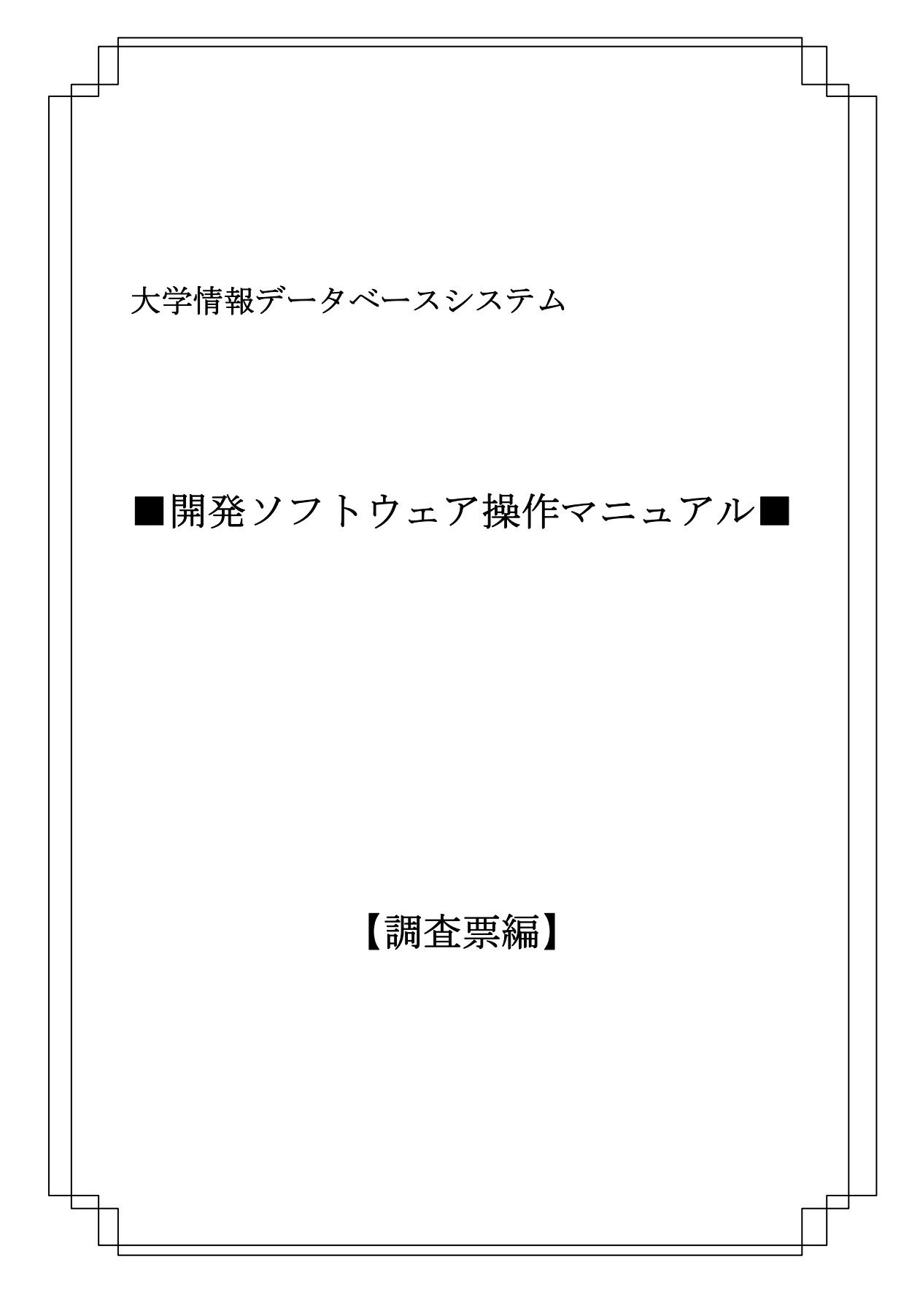

# I. 共通操作

| 1 | 調査票動                                                                          | 作条件 I-1                                                                                                    |                                                 |
|---|-------------------------------------------------------------------------------|----------------------------------------------------------------------------------------------------|-------------------------------------------------|
|   | 1.1 動作                                                                        | F条件I-                                                                                                    | 1                                               |
| 2 | 初期設定                                                                          | I -2                                                                                                    |                                                 |
|   | 2.1 マク                                                                        | ロの設定(Excel2000, Excel2002, Excel2003・セキュリティレベル(高)) I -                                                                                                    | <b>2</b>                                        |
|   | 2.2 マク                                                                        | ロの設定(Excel2000, Excel2002, Excel2003・セキュリティレベル(中)) I -                                                                                                    | 3                                               |
|   | 2.3 マク                                                                        | 「ロの設定(Excel2007)I                                                                                                    | 6                                               |
| 3 | 調査票の                                                                          | 形式 I -10                                                                                                    |                                                 |
|   | 3.1 調査                                                                        | E票の名称I-1                                                                                                    | 0                                               |
|   |                                                                               |                                                                                                    |                                                 |
| 4 | 共通操作                                                                          | I -11                                                                                                    |                                                 |
| 4 | <b>共通操作</b><br>4.1 シー                                                         | I -11<br>- ト名の決定                                                                                                    | 1                                               |
| 4 | <b>共通操作</b><br>4.1 シー<br>4.2 名育                                               | I -11<br>- ト名の決定I -1<br>jを付けて保存I -1                                                                                                    | 1<br>1                                          |
| 4 | <b>共通操作</b><br>4.1 シー<br>4.2 名育<br>4.3 シー                                     | I-11<br>- ト名の決定                                                                                                    | 1<br>1<br>2                                     |
| 4 | <b>共通操作</b><br>4.1 シー<br>4.2 名育<br>4.3 シー<br>4.3.1                            | I-11<br>- ト名の決定                                                                                                    | $\begin{array}{c} 1 \\ 1 \\ 2 \\ 3 \end{array}$ |
| 4 | <b>共通操作</b><br>4.1 シー<br>4.2 名育<br>4.3 シー<br>4.3.1<br>4.3.2                   | I-11<br>-ト名の決定                                                                                                    | 1<br>1<br>2<br>3<br>7                           |
| 4 | <b>共通操作</b><br>4.1 シー<br>4.2 名前<br>4.3 シー<br>4.3.1<br>4.3.2<br>4.3.3          | I-11         -ト名の決定       I-1         jを付けて保存       I-1         -ト追加・結合ツール使用後の調査票を開く       I-1         Excel2003・セキュリティレベル(高)で開く場合       I-1         Excel2002・セキュリティレベル(高)で開く場合       I-1         Excel2000・セキュリティレベル(高)で開く場合       I-1                                                                                                    | 1<br>1<br>2<br>3<br>7<br>7                      |
| 4 | <b>共通操作</b><br>4.1 シー<br>4.2 名前<br>4.3 シー<br>4.3.1<br>4.3.2<br>4.3.3<br>4.3.4 | I-11         ト名の決定       I-1         jを付けて保存       I-1         ト追加・結合ツール使用後の調査票を開く       I-1         Excel2003・セキュリティレベル(高)で開く場合       I-1         Excel2002・セキュリティレベル(高)で開く場合       I-1         Excel2000・セキュリティレベル(高)で開く場合       I-1         Excel2000・セキュリティレベル(高)で開く場合       I-1         Excel2000、Excel2002、Excel2003・セキュリティレベル(中)で開く場合       I-1 | 1<br>1<br>2<br>3<br>7<br>7<br>8                 |

# Ⅱ. 調査票

| <del>1</del> — | <u> - 調査票の操作(ユーザ登録票)</u>           | <u>Ⅱ-1</u> |
|----------------|------------------------------------|------------|
|                | <u>1.1 ユーザ登録票</u>                  | <u> </u>   |
|                | <del>1.1.1 入力行追加</del>             | <u> </u>   |
|                | <del>1.1.2 選択行っピー</del>            | <u> </u>   |
|                | <del>1.1.3 選択行削除ボタン</del>          | <u> </u>   |
|                | <u>1.1.4 チェックボタン</u>               | <u></u>    |
| 2              | 調査票の操作(組織確認票)                      | Ш-7        |
|                | 2.1 組織階層票                          |            |
|                | 2.2 組織登録票                          |            |
|                | 2.2.1 組織登録票(第一階層)登録データの変更          |            |
|                | <b>2.2.2</b> 組織登録票(第一階層)登録データのチェック | Ш-9        |
|                | 2.2.3 組織登録票(第二階層以下)組織の追加           | II -10     |
|                | 2.2.4 組織登録票(第二階層以下)組織の変更           | II -12     |
|                | 2.2.5 組織登録票(第二階層以下)操作の取消           | II -14     |
|                | 2.2.6 組織登録票(第二階層以下)のチェック           | II -16     |
|                | 2.3 組織登録票記入方法(第二階層·第三階層)           |            |
| 3              | データ収集調査票                           | II -20     |
|                | 3.1 各登録票・各調査票パターン対応表               | II -20     |
|                | 3.2 調査票の操作(パターン1)                  | II -21     |
|                | 3.2.1 チェックボタン                      | II -21     |
|                | 3.2.2 年度変更                         | II -22     |
|                | 3.3 調査票の操作(パターン2)                  | П-24       |
|                | 3.3.1 シート追加ボタン                     | П-24       |
|                | 3.3.2 シート削除                        | II -25     |
|                | 3.3.3 チェックボタン                      | II -26     |
|                | 3.3.4 年度変更                         | II -27     |
|                | 3.4 調査票の操作(パターン3)                  | II -29     |
|                | 3.4.1 入力行追加                        | II -29     |
|                | 3.4.2 選択行コピー                       | II -30     |
|                | <b>3.4.3</b> 選択行削除ボタン              | П-32       |
|                | 3.4.4 チェックボタン                      | II -33     |
|                | 3.4.5 年度変更                         | II -34     |
|                | 3.5 調査票の操作(パターン4)                  | II -36     |

大学情報データベースシステム

開発ソフトウェア操作マニュアル

|   | 3.5   | 5.1 | シート追加ボタン  | П-36           |
|---|-------|-----|-----------|----------------|
|   | 3.5   | 5.2 | シート削除ボタン  | II -37         |
|   | 3.5   | 5.3 | チェックボタン   | П-38           |
|   | 3.5   | 5.4 | 入力行追加ボタン  | П-39           |
|   | 3.5   | 5.5 | 選択行コピーボタン | П-40           |
|   | 3.5   | 5.6 | 選択行削除     | II <b>-</b> 41 |
|   | 3.5   | 5.7 | 年度変更      | II -42         |
| 4 | 結合ツ   | ノール | /         | II -44         |
|   | 4.1 着 | 結合ツ | ノールの使用条件  | П-44           |
|   | 4.2 着 | 結合ツ | ノールの使用用途  | П-44           |
|   | 4.3 着 | 結合ツ | ノールの使用方法  | II <b>-</b> 44 |

I. 共通操作

# 1 調査票動作条件

# 1.1 動作条件

以下の環境で操作を行ってください。

| OS     | Windows2000 SP4 |
|--------|-----------------|
|        | WindowsXP SP2   |
|        | WindowsVista    |
| Office | Excel2000(SP-3) |
|        | Exce12002(SP-3) |
|        | Excel2003(SP-2) |
|        | Excel2007(SP-1) |
|        |                 |

ただし、Excel2000では以下の操作は制限されます。

- ・ドラッグアンドドロップ
- ・行、幅の設定変更
- ・コピー、ペースト

# 2 初期設定

# 2.1 マクロの設定(Excel2000, Excel2002, Excel2003・セキュリティポリシー(高))

EXCEL 調査票を開きセキュリティ警告(図 2.1-1)が表示された場合は、「この発行者のマクロを常に信頼する(A)」にチェックしてください。「マクロを有効にする(E)」ボタンが有効になります。

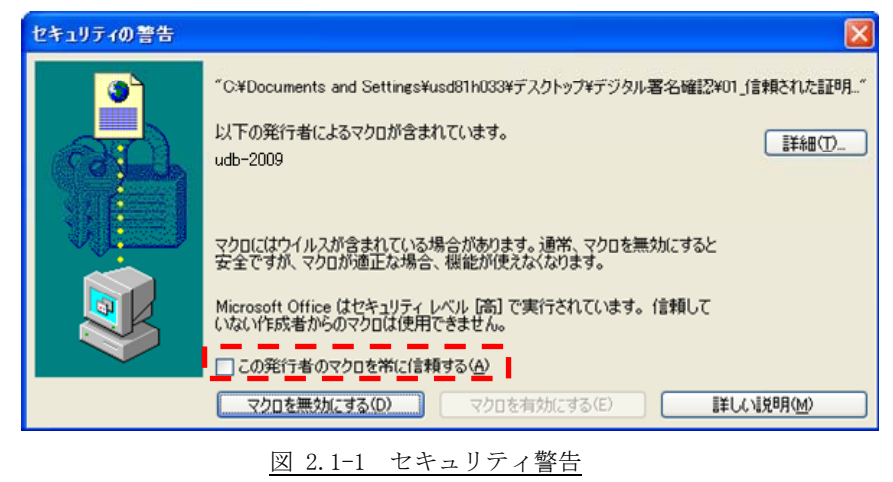

セキュリティ警告(チェック後)(図 2.1-2)で「マクロを有効にする(E)」ボタンをクリックすることで EXCEL 調査票のマクロが有効な状態で開きます。

次回からはセキュリティの警告画面が表示されずに調査票が開きます。

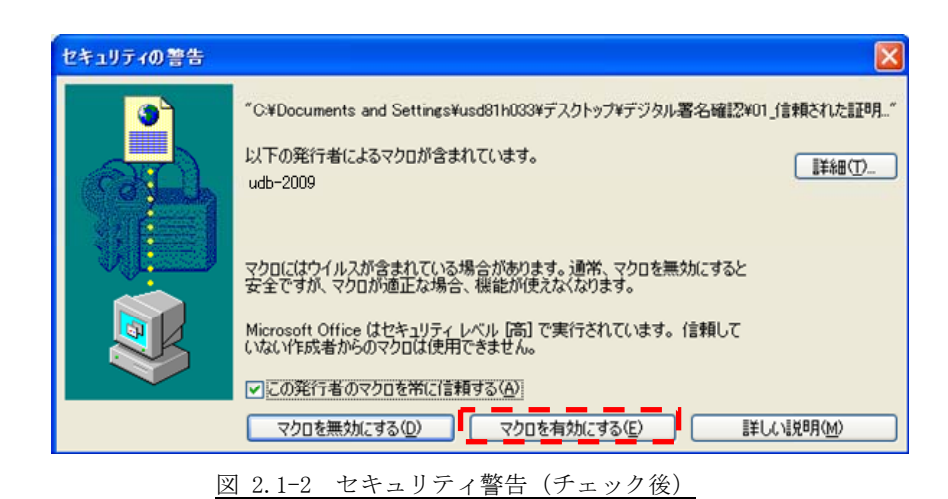

# 2.2 マクロの設定(Excel2000, Excel2002, Excel2003・セキュリティポリシー(中))

EXCEL 調査票を開きセキュリティ警告(図 2.2-1)が表示された場合は、「マクロを有効にする(E)」ボタン をクリックすることで、EXCEL 調査票のマクロが有効な状態で開きます。

「この発行者のマクロを常に信頼する(A)」にチェックした場合は、次回からセキュリティ警告(図 2.2-1) は表示されません。

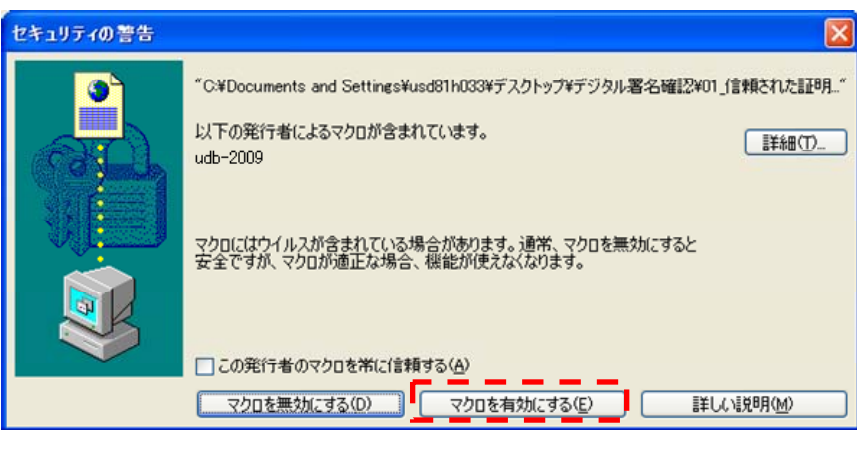

図 2.2-1 セキュリティ警告

以下のセキュリティレベル確認ダイアログボックス(図 2.2-2)が表示された場合、もしくは何も表示され なかった場合は、以下の手順に従って Excel のセキュリティの設定を変更してください。

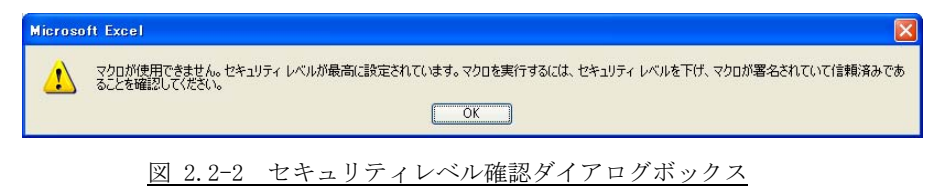

EXCEL 設定(図 2.2-3)より、ツール → マクロ → セキュリティを選択します。

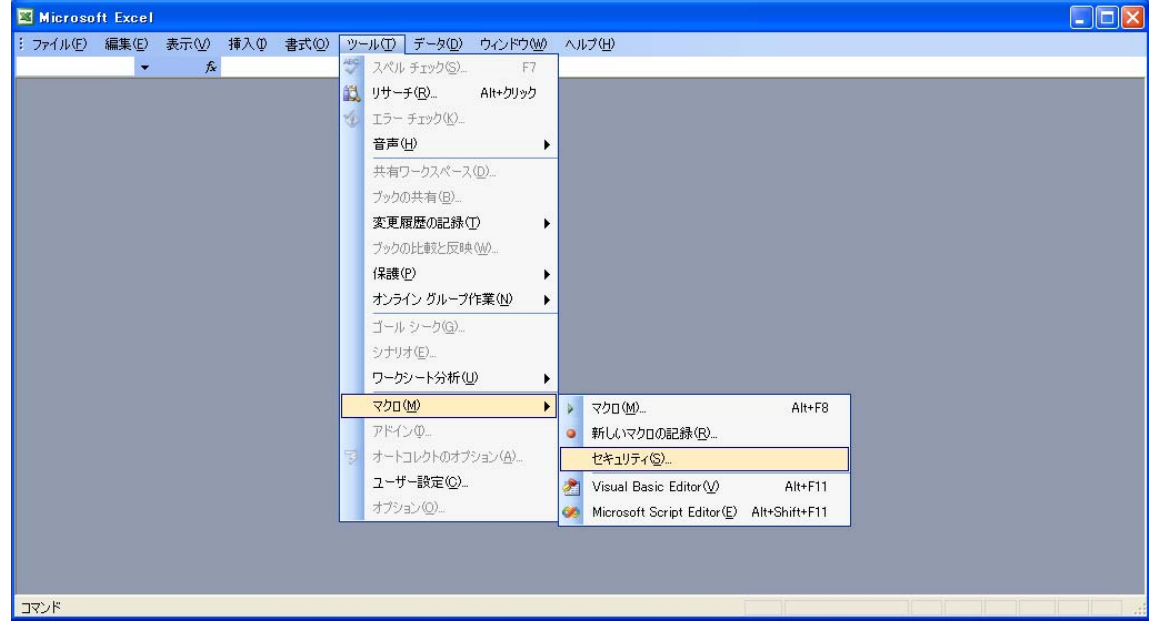

図 2.2-3 EXCEL 設定

セキュリティ設定(図 2.2-4)が表示されたら、セキュリティレベルを中に設定し、「OK」ボタンをクリ ックします。

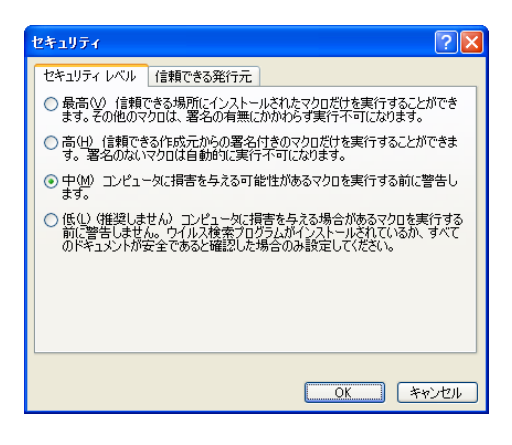

図 2.2-4 セキュリティ設定

マクロを無効にして開いた場合は、調査票の入力用シートが表示されません。

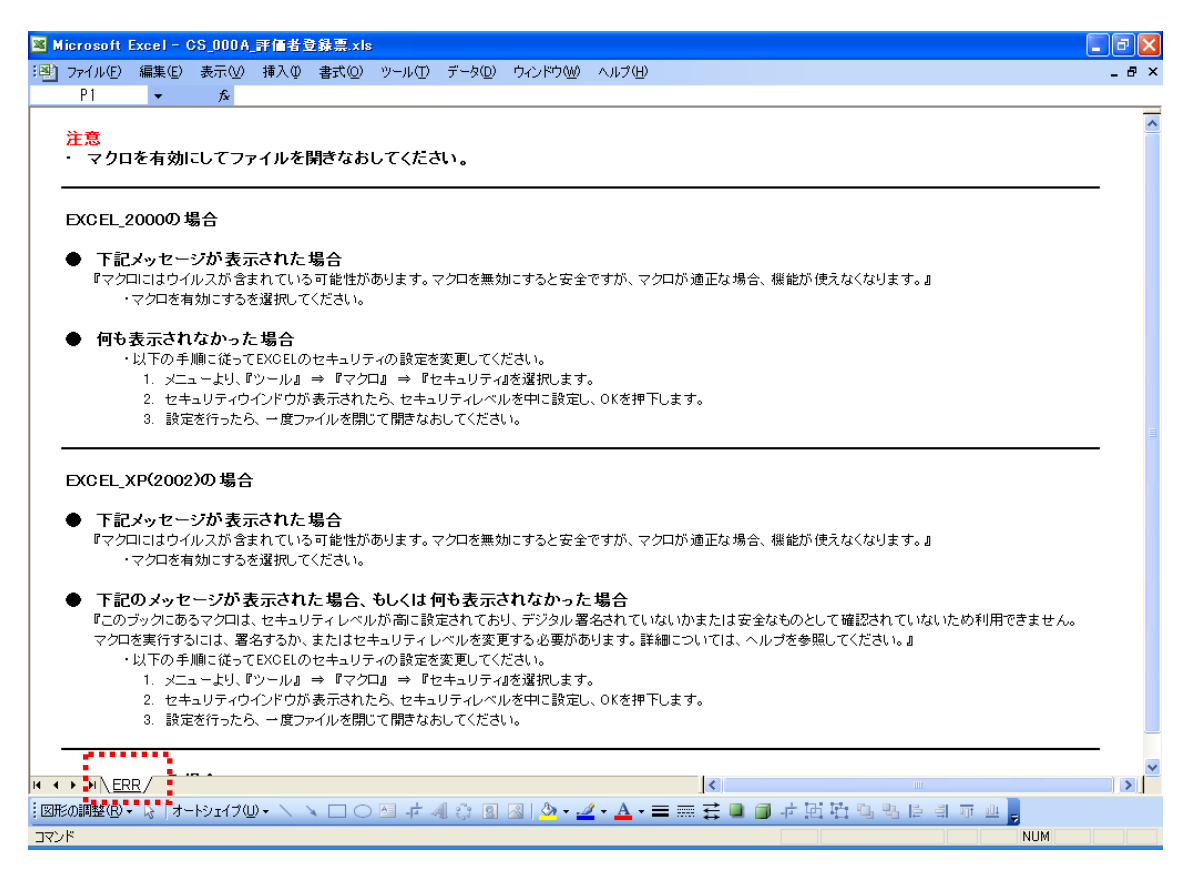

図 2.2-5 マクロ無効時の調査票

# 2.3 マクロの設定(Excel2007)

EXCEL 調査票を開きセキュリティ警告(図 2.3-1)が表示された場合は、「オプション」ボタンをクリックしてください。

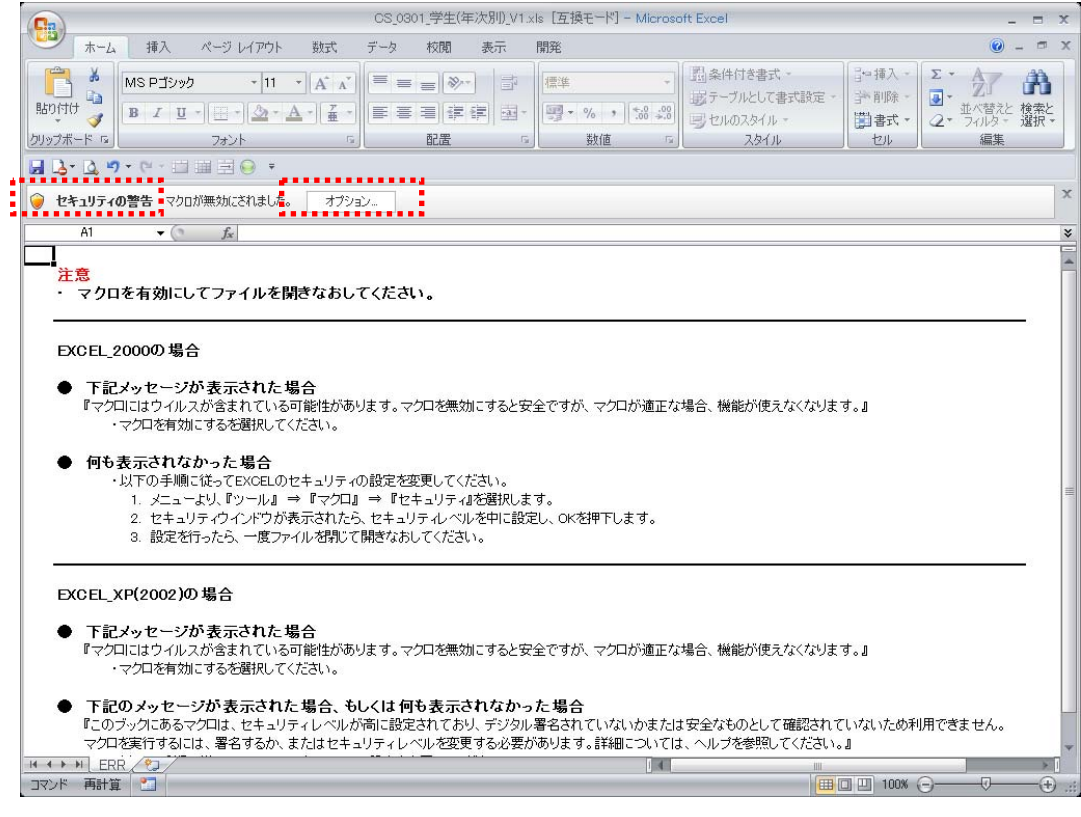

図 2.3-1 セキュリティの警告

「Microsoft Office セキュリティ オプション」(図 2.3-2)が表示されるので、マクロを有効にする場合は「このコンテンツを有効にする(E)」を選択して[OK]ボタンをクリックしてください

| Mi | crosoft Office セキュリティ オプション                                                                                                    |
|----|----------------------------------------------------------------------------------------------------|
| (  | 🥏 セキュリティの警告 - マクロ                                                                                                    |
| -  | 27日<br>マクロが無効にされました。これらのマクロには、ウイルスが含まれているか、その他セキュリティ<br>上の危険性がある可能性があります。このファイルの発行元が信頼できない場合は、このコ<br>ンテンツを有効にしないでください。<br>警告: デジタル署名の有効期限が切れました。<br>詳細時報              |
|    | ファイルのパス: C¥_Settings¥usd81h046¥デスクトップ¥CS_0301_学生(年次別)_V1 xls<br>署名<br>署名者: ntt-test<br>証明書の有効期限: 2008/10/03<br>証明書の発行元: SECOM Passport for Member PUB CA1<br>署名の詳細を表示 |
|    | <ul> <li>○ 不明なコンテンツから(保護する (推奨)(P)</li> <li>○ [このコンテンツを有効(こする(E)]</li> </ul>                                                                                          |
| 也  | Fュリティセンターを聞く OK キャンセル                                                                                                    |
| 2  | .3-2 Microsoft Office セキュリティ オプショ                                                                                                    |

「Microsoft Office セキュリティ オプション」 (図 2.3-3) で、「この発行者のドキュメントを常に信 頼する」を選択して[OK]ボタンをクリックした場合は、次回からセキュリティ警告は表示されません。

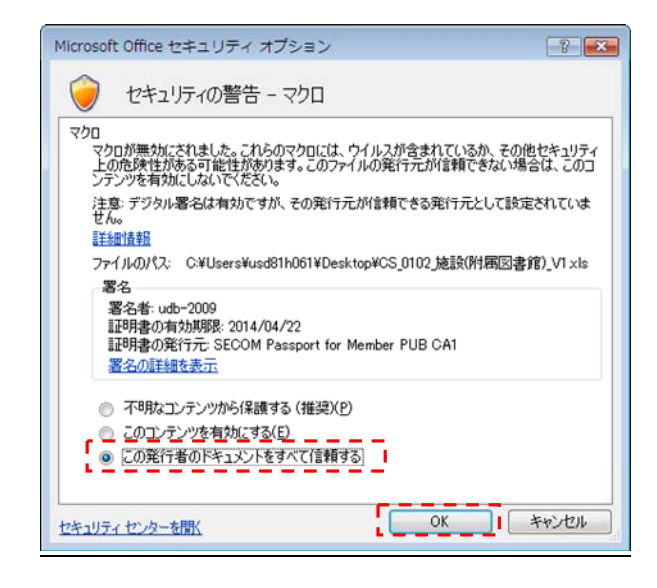

図 2.3-3 Microsoft Office セキュリティ オプション

マクロを無効にして開いた場合は、左上にある[Office]ボタンをクリックしてください。

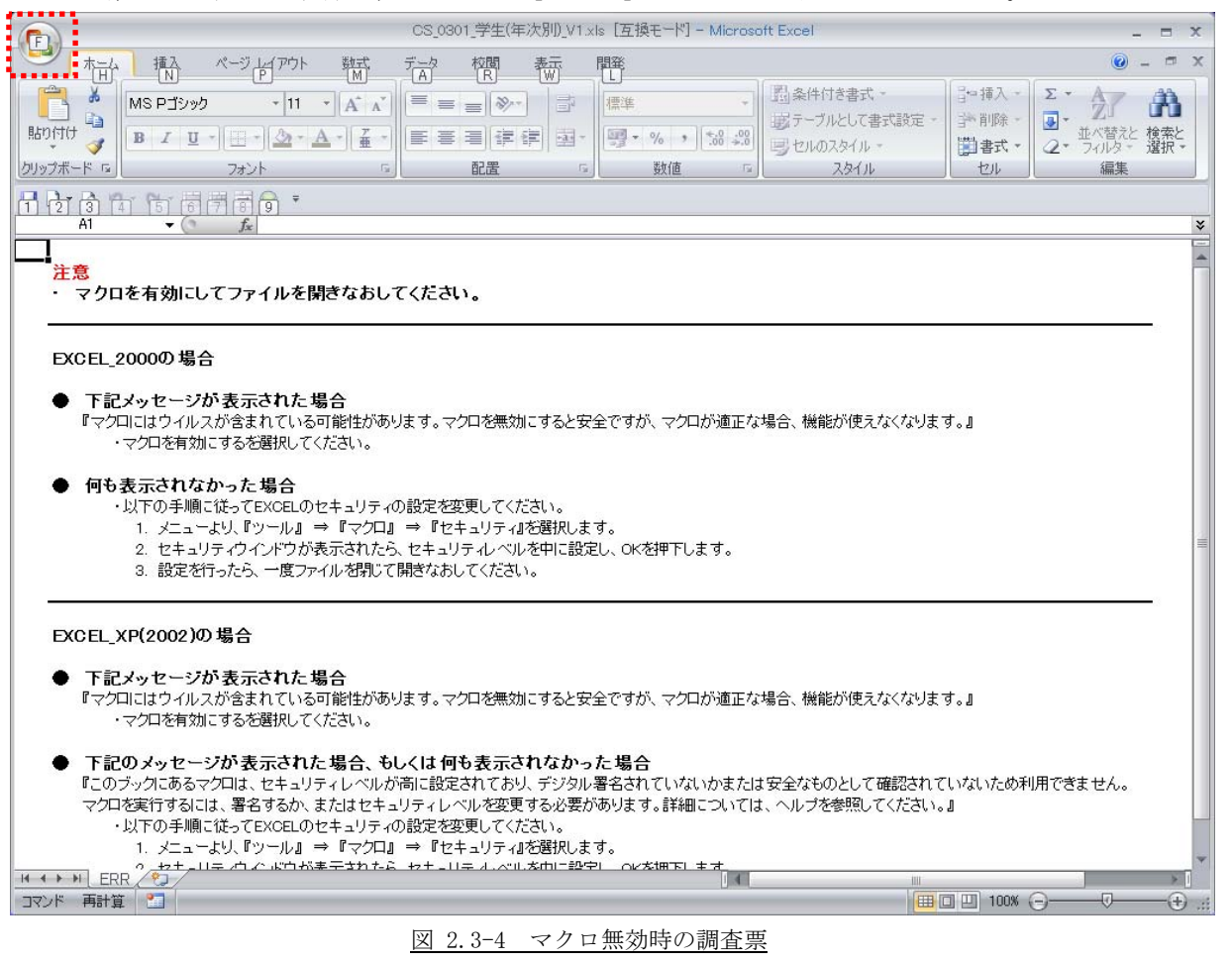

大学情報データベースシステム 開発ソフトウェア操作マニュアル

| CS_0301.学生(年次別).V1.xls [互換モード] - Microsoft Excel _ □ ★                                                                                                    |                                              |                                              |                                |                  |                            |                       |  |
|----------------------------------------------------------------------------------------------------|----------------------------------------------|----------------------------------------------|--------------------------------|------------------|----------------------------|-----------------------|--|
|                                                                                                    |                                              |                                              |                                |                  |                            | σx                    |  |
| 新規作成(1)                                                                                                    | したドキュメント                                     | 標準                                           | 131条件付き書式。<br>1935テーブルとして書式設定。 | 冒⇔挿入 +<br>]評削除 + |                            | Å                     |  |
| → 駅(0)                                                                                                    |                                              | · <u>□]</u> · % , <u>*.8 *.9</u><br>。 数值   5 | 号セルのスタイル -<br>スタイル             | 間書式 * 0<br>セル    | 业へ皆た<br>2 · フィルタ · う<br>編集 | 硬窯ζ<br>選択 ▼           |  |
| (1) 変換(⊻)                                                                                                    |                                              |                                              |                                |                  |                            | *                     |  |
| 上書き(保存(S)                                                                                                    |                                              |                                              |                                |                  |                            | 4                     |  |
| 名前を付けて保存(A) ・                                                                                                    |                                              |                                              |                                |                  |                            |                       |  |
|                                                                                                    |                                              |                                              |                                |                  |                            |                       |  |
| 2 配布準備(E) ▶                                                                                                    | - ಕನಶ                                        | 安全ですが、マクロが適正なす                               | 場合、機能が使えなくなります                 | t.J              |                            |                       |  |
|                                                                                                    | <u>ئ</u> ا ي.                                |                                              |                                |                  |                            |                       |  |
|                                                                                                    | 2007。<br>経選択し<br>を中に                         | ます。<br>段定し、OKを押下します。                         |                                |                  |                            |                       |  |
| 開じる( <u>C</u> )                                                                                                    | •                                            |                                              |                                |                  |                            |                       |  |
| 🗈 Excel (                                                                                                    | ロオプション(D) 🗙 Excel の終了(凶)                     |                                              |                                |                  |                            | -                     |  |
| EXCEL_XP(2002)の場合                                                                                                    |                                              |                                              |                                |                  |                            |                       |  |
| ● 下記メッセージが表示された場合<br>『マクロにはウイルスが含まれている可能性があります。マクロを無効にすると安全ですが、マクロが適正な場合、機能が使えなくなります。』<br>・マクロを有効にするを選択してください。                                                                          |                                              |                                              |                                |                  |                            |                       |  |
| ● 下記のメッセージが表示された場合、もしくは何も表示されなかった場合<br>『このブッグにあるマクロは、セキュリティレベルが高に設定されており、デジタル署名されていないかまたは安全なものとして確認されていないため利用できません。<br>マクロを実行するには、署名するか、またはセキュリティレベルを変更する必要があります。詳細については、ヘルブを参照してください。』 |                                              |                                              |                                |                  |                            |                       |  |
| ・以下の手順に使ってEXCEL0<br>1. メニューより、『ツール』                                                                                                    | リビキュリティい設定を変更し(くたさい。<br>⇒『マクロ』 ⇒『セキュリティ』を選択し | ます。                                          |                                |                  |                            |                       |  |
|                                                                                                    | 『まデされたら」わた。11ティーペルが中に言                       |                                              |                                |                  |                            | × 1                   |  |
|                                                                                                    |                                              |                                              |                                | 」凹 100% 🕞        | )()                        | -( <del>+</del> ) .:: |  |

EXCEL 設定(図 2.3-5)より、 [Excel のオプション]ボタンをクリックします。

図 2.3-5 EXCEL 設定

「Excel のオプション」ダイアログ(図 2.3.6)が表示されるので、「セキュリティ センター」を選択し、 [セキュリティ センターの設定]ボタンを押下します。

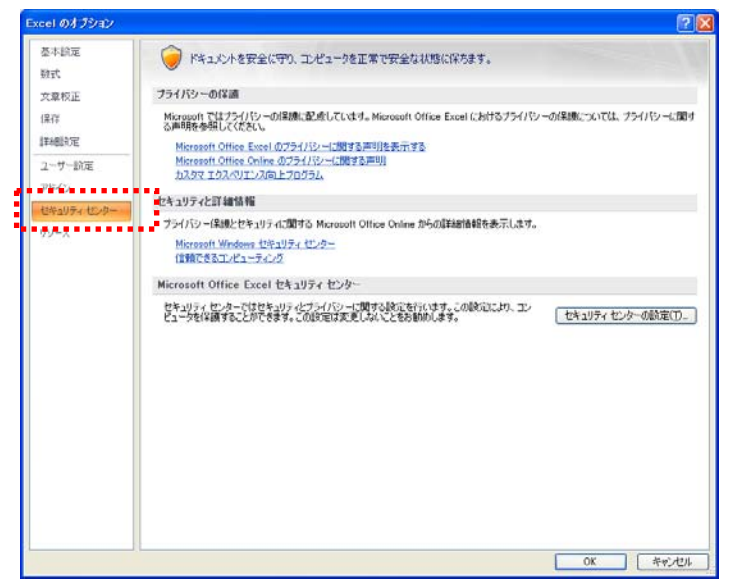

図 2.3.6 Excelのオプション

「セキュリティ センター」ダイアログ(図 2.3-7)が表示されるので、「マクロの設定」を選択します。 「マクロの設定」で「警告を表示してすべてのマクロを無効にする」か「デジタル署名されたマクロを除 き、すべてのマクロを無効にする」を選択して、[OK]ボタンを押下し、ダイアログを閉じて Excel を終了 します。

| セキュリティ センター                                                                                 |                                                                                                    | ? 🛛    |
|---------------------------------------------------------------------------------------------|----------------------------------------------------------------------------------------------------|--------|
| 信頼できる発行元<br>信頼できる場所<br>アドイン<br>ActiveX の設定<br>マクロの設定<br>メッセージ バー<br>外部コンテンツ<br>プライバシー オブション | マクロの設定         「自知できる場所にないドキュシントにマクロが含まれる場合:         ● 音を表示してすべてのマクロを無効にする(1)         ● 音を表示してすべてのマクロを無効にする(2)         ● プジカル署名されたマクロを除き、すべてのマクロを無効にする(2)         ● オーてのマクロを有効にする(14望しません。危険なコードが実行される可能性があります)(E)         ■ オーロジェクト オブジェクト モデルへのアクセスを信頼する(2) |        |
|                                                                                             | ОК                                                                                                    | *+>ンセル |

図 2.3-7 セキュリティセンター

# 3 調査票の形式

3.1 調査票の名称

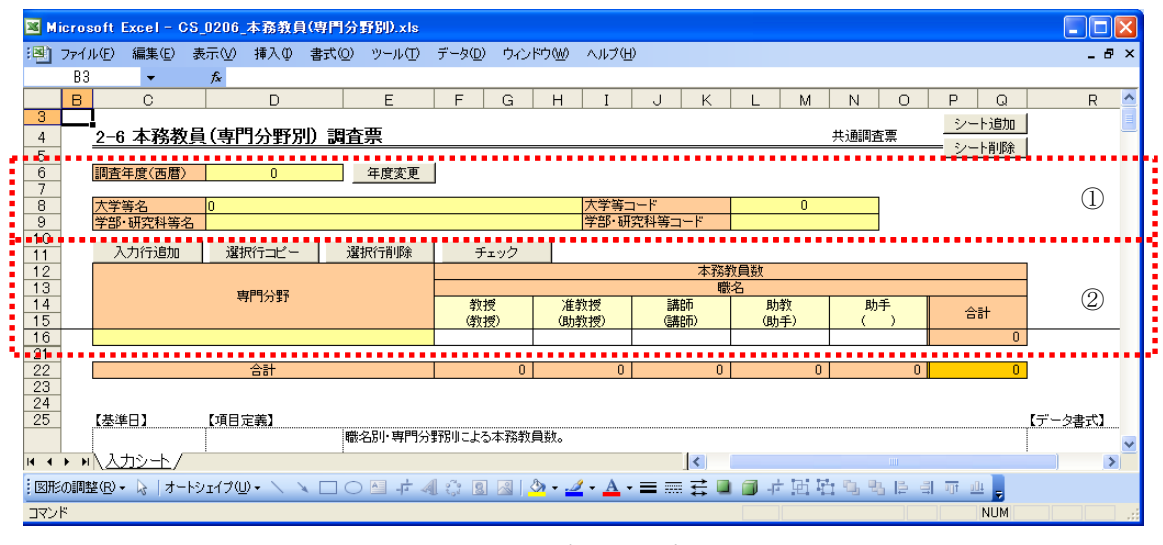

図 3.1-1 調査票サンプル

調査票サンプル(図 3.1-1)の①の点線で囲まれた範囲をヘッダー部と呼びます。 調査票サンプル(図 3.1-1)の②の点線で囲まれた範囲をリスト部と呼びます。

# 4 共通操作

# 4.1 シート名の決定

シート追加の行える調査票では、調査票のヘッダー部をすべて入力することによって、調査票のシート名 を自動で更新します。

シート名は、学部・研究科等コードおよび学部・研究科名の上7文字を結合したものになります。ヘッダ 一部に課程区分、昼夜区分、履修区分があるものは、選択した区分のそれぞれを識別する1文字を結合し 括弧で囲んだものが学部・研究科名のあとに付加されます。

# 4.2 名前を付けて保存

調査票を保存する場合、名前を付けて保存を選択すると、ファイル名入力ダイアログボックス(図 4.2-1) が表示されます。

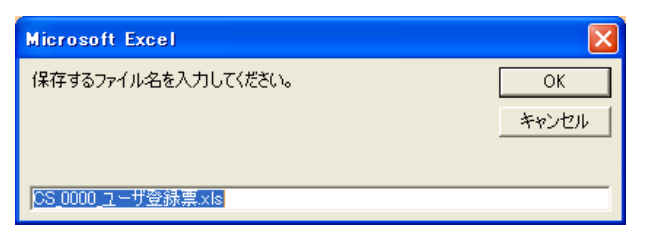

図 4.2-1 ファイル名入力ダイアログボックス

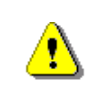

保存するフォルダは編集中の調査票が置かれているフォルダとなります。 保存するフォルダを変更することはできません。

ファイル名入力ダイアログボックス(図 4.2-1)で保存したい名前を指定します。

指定した名前のファイルが存在しない場合は、そのまま保存されます。

指定した名前のファイルがすでに存在していた場合、上書き確認ダイアログボックス(図 4.2-2)が表示 されます。

| Microsoft Excel                  |
|----------------------------------|
| フォルダ内に同一名のファイルが存在しますが、上書き保存しますか? |
|                                  |
|                                  |

上書き確認ダイアログボックス(図 4.2-2)で「はい」をクリックすると、上書き保存が実行されます。

図 4.2-2 上書き確認ダイアログボックス

# 4.3 シート追加・結合ツール使用後の調査票を開く

調査票ダウンロード画面からダウンロードした調査票にはデジタル署名が付与されています。 但し、調査票にシート追加を行うか、または結合ツールを使用した場合にデジタル署名が外れます。

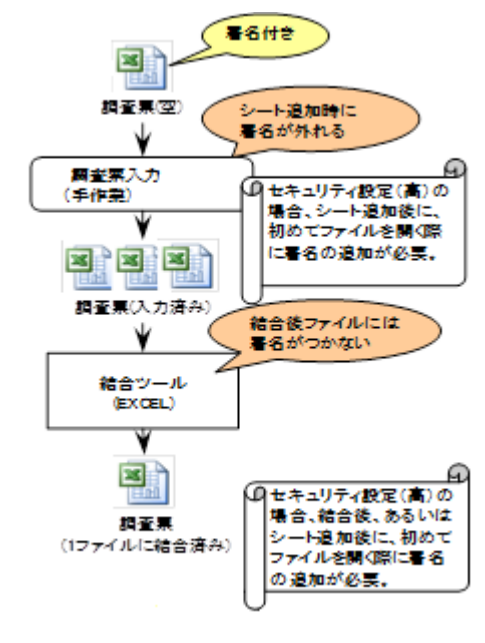

図 4.3-1 調査票の運用フローに対するデジタル署名

# 4.3.1 Excel2003・セキュリティポリシー(高)で開く場合

シート追加、または結合ツールを使用してデジタル署名が外れた調査票を開く場合、デジタル署名の付与 が必要になります。

以下のセキュリティ警告(図 4.3-2)が表示された場合、もしくは何も表示されなかった場合は、手順に従って調査票にデジタル署名を設定してください。

| Microsoft Excel                                                                                                    | ×      |  |  |  |  |
|----------------------------------------------------------------------------------------------------|--------|--|--|--|--|
| マクロが伊東できません。セキュリティレベルが高に設定されています。また、デジタル署名されたは難なれた証明書がマクロに述付されていません。マクロを実行するには、セキュリティレベルを下<br>は証明機関が発行する証明書を使用してマクロに署名するよう作成者に依頼するようにしてくたさい。ただし、セキュリティレベルを下げるのは推奨しません。<br>ヘルプロオ発表示① <                                                                                                    | げるか、また |  |  |  |  |
| 次の理由により、このエラーが発生する可能性があります                                                                                                    | ^      |  |  |  |  |
| <ol> <li>マクロのセキュリティが以下のように設定されている場合:</li> <li>「最高は「該定されており、著と付きマカロであるが自動物に無対したる場合: 六の手順でマクロを有効化できます。</li> <li>「リール」ズニ・ロ・マのマカロ「とキュリティ」をグリックします。【ビキュリティ】ダイアログの(セキュリティレベル4 (高) に該定します。</li> <li>ファイルに現在実行キャの他のアフリケーションのインスなど、大の手順でマクロを有効化できます。</li> <li>「商ロディル4時間長 「記録を回びます。第二件でおからの記号服また場合するがくってのアフリケーションを加います。</li> <li>「商口 に対応されている」第二件であるが、ファイルを招いたます。</li> <li>「商口 に対応されている」第二件でからのです。</li> <li>「商口 に対応されている」の「本」の「シーク」のと思いたいます。</li> <li>「商口 に対応されている」の「本」の「シーク」のと思いたいます。</li> <li>「方 パルド見てはディーク」のシーク、「クリンを思いた」の「ます」の「ションを用います」、</li> </ol> |        |  |  |  |  |
| OK                                                                                                    |        |  |  |  |  |
|                                                                                                    |        |  |  |  |  |

マクロ無効時の調査票が表示されるので、「Alt」キーを押下しながら「F11」を押下して下さい。

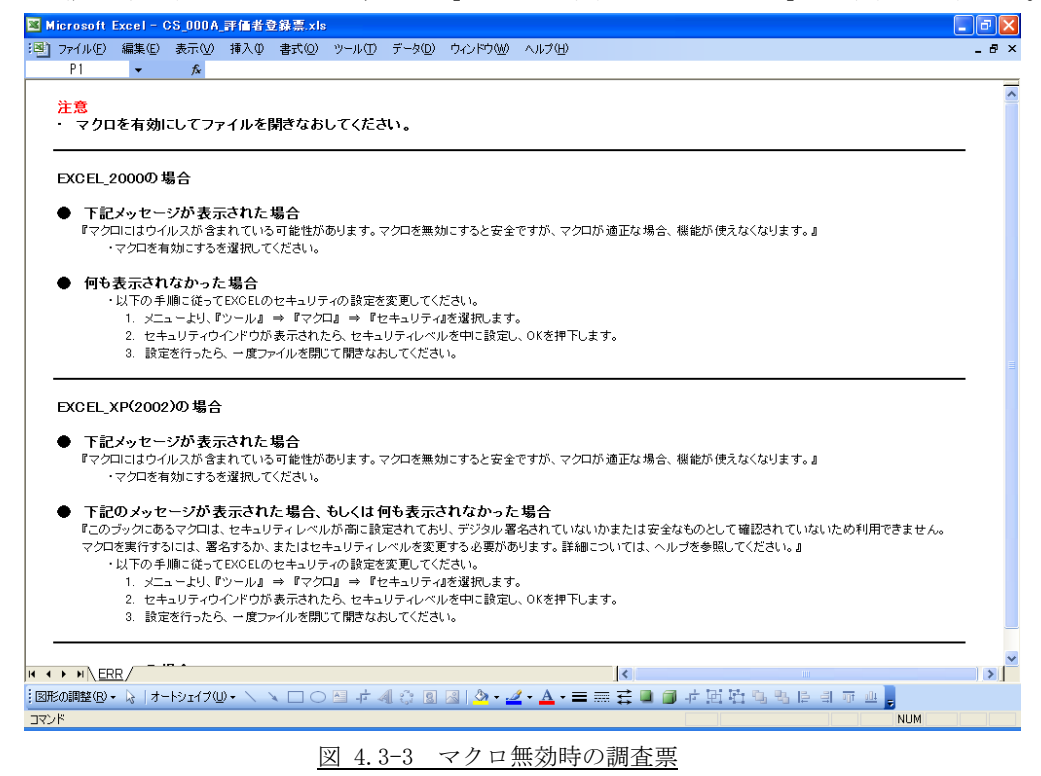

| TATACAT UNIX 1540 1540 1540 1540 1540 1540 1540 1540 |
|------------------------------------------------------|
|                                                      |

VBエディター画面(図 4.3-4)より、ツール → デジタル署名を選択します。

<u>図 4.3-4 VBエディター画面</u>

デジタル署名設定(図 4.3-5)から、「選択」ボタンをクリックして下さい。

| デジタル署名      |                                 |
|-------------|---------------------------------|
| 200 VBA 703 | ェクトは以下のように署名されています。             |
| 証明書名:       | [既定の証明書がありません]                  |
|             |                                 |
| 要点          |                                 |
| 20          |                                 |
| 証明書名        | AAA                             |
|             | □ 前/B余(R) □ <b>3.3.4.4.5.</b> □ |
|             |                                 |
|             | OK キャンセル                        |

図 4.3-5 デジタル署名設定

証明書の選択(図 4.3-6)から設定したいデジタル署名を選択して、「OK」ボタンをクリックして下さい。

| 証明書の選択  |           |       |        |            | ? 🔀 |
|---------|-----------|-------|--------|------------|-----|
| 使用する証明書 | を選択してください | )     |        |            |     |
|         |           |       |        |            |     |
| 発行先     | 発行者       | 目的    | フレンドリ名 | 有効期限       |     |
| 🔤 AAA   | SECOM Pas | くすべて〉 | なし     | 2010/06/15 |     |
|         |           |       |        |            |     |
|         |           |       |        |            |     |
|         |           |       |        |            |     |
|         |           |       |        |            |     |
|         | <b>–</b>  |       | 1      |            |     |
|         | C         | ок    | キャンセル  | 証明書の表      | ⊼⊘  |

図 4.3-6 証明書の選択

デジタル署名画面(図 4.3-7)に署名が設定されるので、「OK」ボタンをクリックして下さい。

| デジタル署名       |             |                                                                    |
|--------------|-------------|--------------------------------------------------------------------|
| ವರು VBA ಸೆಂಕ | ジェクトは以下のように | 署名されています。                                                          |
| 証明書名:        | AAA         |                                                                    |
|              |             | []]<br>[]]<br>[]]<br>[]]<br>[]]<br>[]]<br>[]]<br>[]]<br>[]]<br>[]] |
| 署名           |             |                                                                    |
| 証明書名:        | AAA         |                                                                    |
|              |             | 削除(P) X択(C)                                                        |
|              |             | OK キャンセル                                                           |

図 4.3-7 デジタル署名画面

VBエディター画面(図 4.3-8)より、ファイル → 「終了して Microsoft Excel へ戻る(C)」を選択しま す。

| 2    | licrosoft Visual Basic - CS_0102_施設() | お 属 図 書 館) 、     | /1.xls [ | デザイン] |         |        |        |             |
|------|---------------------------------------|------------------|----------|-------|---------|--------|--------|-------------|
| : 71 | イル(E) 編集(E) 表示(V) 挿入(4) 書式(0)         | デバッグ( <u>D</u> ) | 実行(R)    | ツール①  | アドイン(A) | ウィンドウѠ | ヘルプ(円) | 質問を入力してください |
| 9    | C5_0102_施設(附周図書館)_V1.×Is の上書さ保存       | (S) Ctrl+S       | 🕈 😽      | ※  🕑  |         |        | -      |             |
|      | ファイルのインボートの                           | Ctrl+M           |          |       |         |        |        |             |
|      | ファイルのエクスポート(E)                        | Ctrl+E           |          |       |         |        |        |             |
| 8    | ERR の解放( <u>B</u> )                   |                  |          |       |         |        |        |             |
| 6    | 印刷(2)                                 | Ctrl+P           |          |       |         |        |        |             |
|      | 終了して Microsoft Excel へ戻る(C)           | Alt+Q            |          |       |         |        |        |             |
|      |                                       |                  |          |       |         |        |        |             |
|      |                                       |                  |          |       |         |        |        |             |
|      |                                       |                  |          |       |         |        |        |             |
|      |                                       |                  |          |       |         |        |        |             |
|      |                                       |                  |          |       |         |        |        |             |
|      |                                       |                  |          |       |         |        |        |             |
|      |                                       |                  |          |       |         |        |        |             |
|      |                                       |                  |          |       |         |        |        |             |
|      |                                       |                  |          |       |         |        |        |             |
|      |                                       |                  |          |       |         |        |        |             |
|      |                                       |                  |          |       |         |        |        |             |
|      |                                       |                  |          |       |         |        |        |             |
|      |                                       |                  |          |       |         |        |        |             |
|      |                                       |                  |          |       |         |        |        |             |
|      |                                       |                  |          |       |         |        |        |             |
|      |                                       |                  |          |       |         |        |        |             |
|      |                                       |                  |          |       |         |        |        |             |
|      |                                       |                  |          |       |         |        |        |             |
|      |                                       |                  |          |       |         |        |        |             |
|      |                                       |                  |          |       |         |        |        |             |
|      |                                       |                  |          |       |         |        |        |             |

図 4.3-8 VBエディター画面

調査票(図 4.3-9)を「上書き保存(S)」してから閉じて下さい。次回からマクロが有効な状態で開きます。

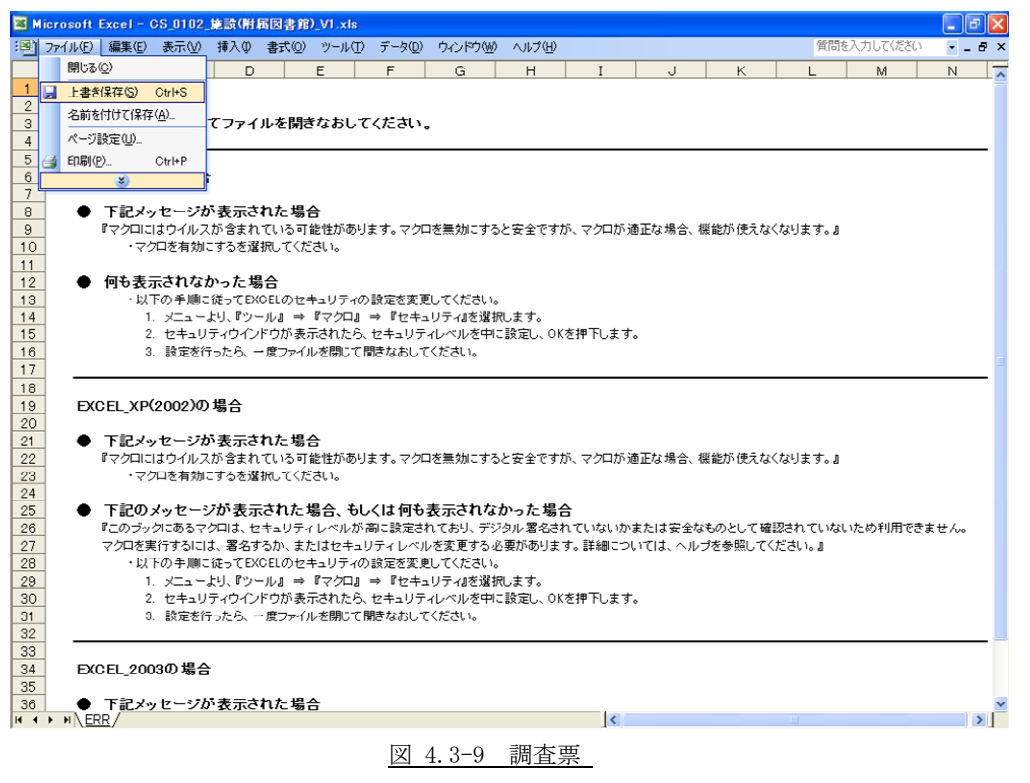

# 4.3.2 Excel2002・セキュリティポリシー(高)で開く場合

シート追加、または結合ツールを使用してデジタル署名が外れた調査票を開く場合、デジタル署名の付与 が必要になります。

以下のセキュリティ警告(図 4.3-10)が表示された場合、もしくは何も表示されなかった場合は、4.3.1 「Excel2003・セキュリティポリシー(高)で開く場合」の手順に従って調査票にデジタル署名を設定して ください。

| Microsoft Excel                                                                                                    | X                        |
|----------------------------------------------------------------------------------------------------|--------------------------|
| このブックにあるマクロは、セキュリティレベルが高に設定されており、デジタル署名されていないかまたは安全なものとして確認されていないため利用できま<br>キュリティレベルを変更する必要があります。詳細については、ヘルプを参照してください。 | せん。マクロを実行するには、署名するが、またはセ |
|                                                                                                    |                          |

## 4.3.3 Excel2000・セキュリティポリシー(高)で開く場合

シート追加、または結合ツールを使用してデジタル署名が外れた調査票を開く場合、デジタル署名の付与が必要になります。

以下のマクロ無効時の調査票(図 4.3-11)が表示された場合、もしくは何も表示されなかった場合は、4.3.1 「Excel2003・セキュリティポリシー(高)で開く場合」の手順に従って調査票にデジタル署名を設定して ください。

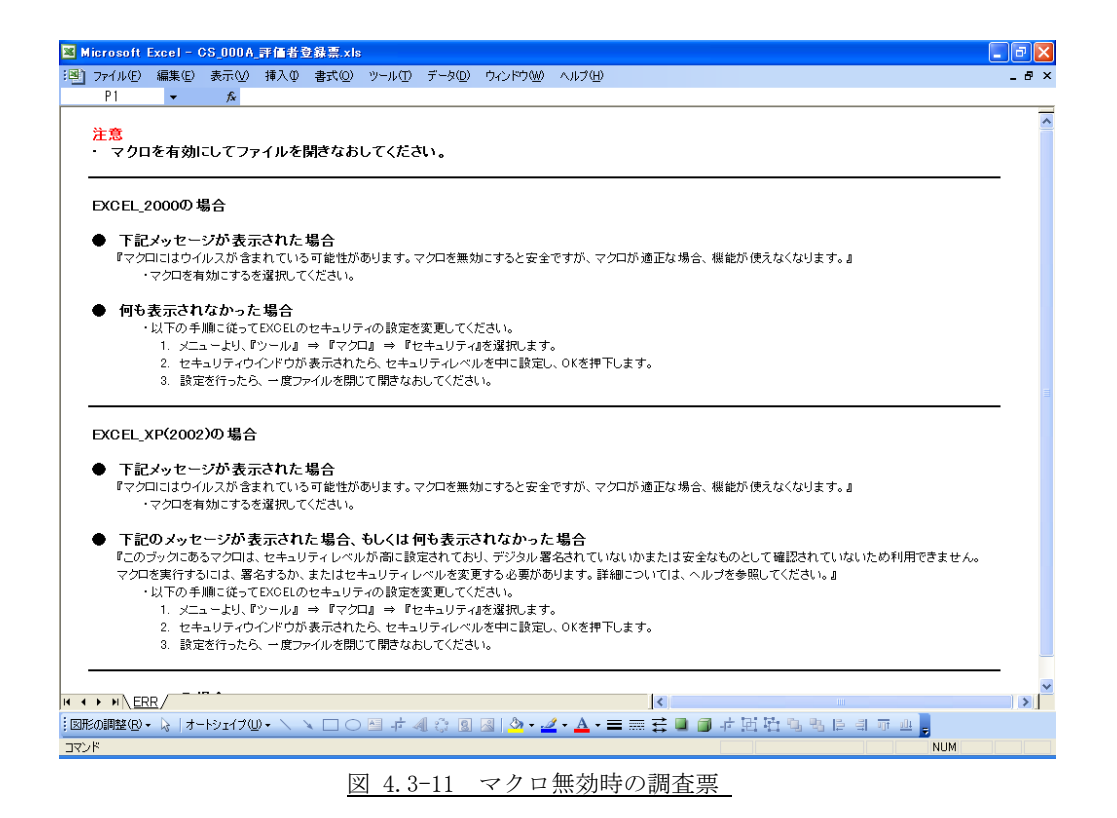

大学情報データベースシステム 開発ソフトウェア操作マニュアル

図 4.3-10 セキュリティ警告

#### 4.3.4 Excel2000, Excel2002, Excel2003・セキュリティポリシー(中)で開く場合

シート追加、または結合ツールを使用してデジタル署名が外れた調査票を開く場合は、以下のセキュリティ警告(図 4.3-12)が表示されます。「マクロを有効にする(E)」をクリックすることで EXCEL 調査票のマクロが有効な状態で開きます。

| セキュリティ警告                                                                                            |
|----------------------------------------------------------------------------------------------------|
| "C:¥Documents and Settings¥usd81h033¥デスクトップ¥デジタル署名確認¥デジタル署<br>名なし¥CS_0101_学校用地_V1.xls" はマクロを含んでいます。 |
| マクロにはウイルスが含まれている場合があります。通常、マクロを無効にすると安全です<br>が、マクロが適正な場合、機能が使えなくなります。                               |
| マクロを再効にする(D) マクロを有効にする(E) 詳細(M)                                                                     |
| 図 4.3-12 セキュリティ警告                                                                                   |

#### 4.3.5 Excel2007 で開く場合

シート追加、または結合ツールを使用してデジタル署名が外れた調査票を開く場合は、以下のセキュリティ警告(図 4.3-13)が表示されます。2.3 「マクロの設定(Excel2007)」の手順でマクロを有効に設定して下さい。

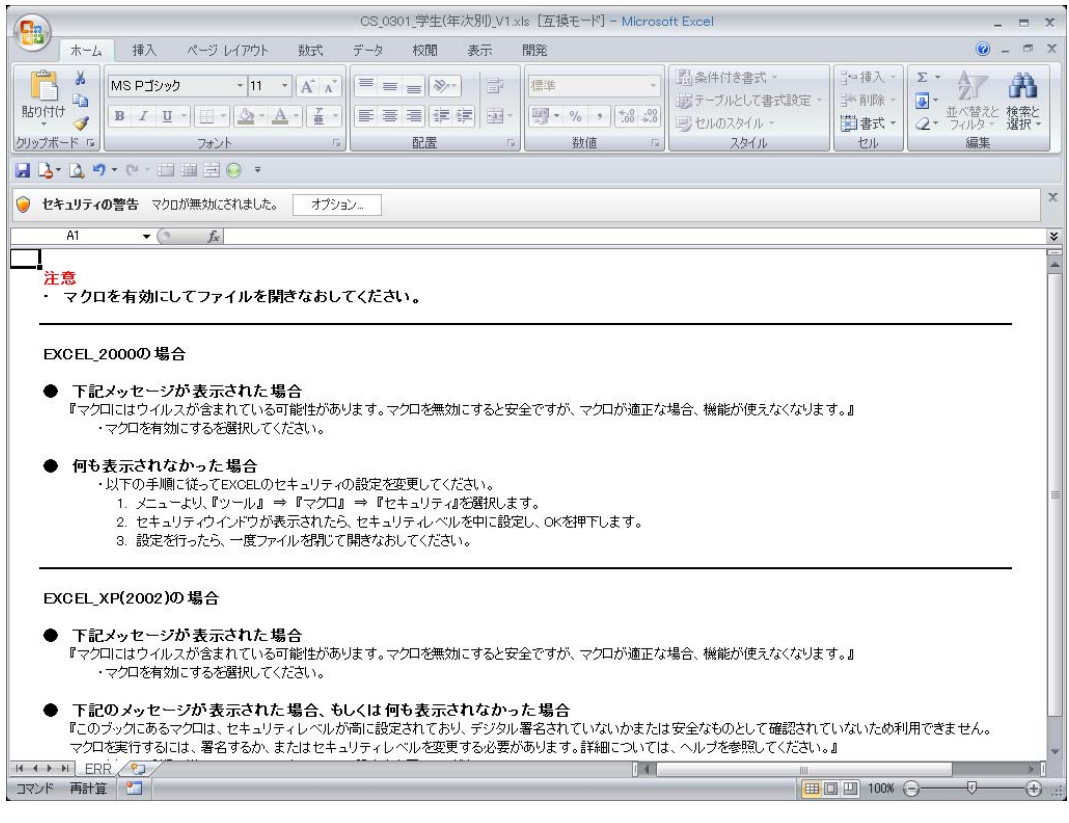

図 4.3-13 セキュリティ警告

Ⅱ. 調査票

#### 1 調査票の操作(コーザ登録票)

#### <u>1.1 フーザ登録票</u>

# 1.1.1 入力行追加

<u>入力行追加前(図 1.1-1)の「入力行追加」ボタンをクリックすると、選択しているセルの1行下に入力</u>

行が追加されます。

| <b>1</b> | licrosoft | Excel - C                                | s_0000_ | ユーザ登 | 錄票.xls |       |                 |          |        |     |       |   |         |       |   |
|----------|-----------|------------------------------------------|---------|------|--------|-------|-----------------|----------|--------|-----|-------|---|---------|-------|---|
| :2)      | ファイル(E)   | 編集( <u>E</u> )                           | 表示⊙     | 挿入仰  | 書式(0)  | ツール①  | データ( <u>D</u> ) | ウィンドウ(₩) | ヘルプ(日) |     |       |   | 質問を入力し  | てください | × |
|          | B3        | -                                        | fx      |      |        |       |                 |          |        |     |       |   |         |       |   |
|          | В         | С                                        |         | )    | E      |       |                 | F        |        |     | G     |   | Н       |       | ^ |
| 4        | 調査年       | 唐(西暦)                                    |         | )    |        |       |                 |          |        |     |       |   |         |       |   |
| 5        |           |                                          |         |      |        |       |                 |          |        |     |       |   |         |       |   |
| 6        | 0-0       | <u>ユーザ</u>                               | 登録票     |      |        |       |                 |          |        |     |       |   |         | -     |   |
| 7        | 入 ナ       | 1行追加                                     | 谨把行     | テーピー | 谨报行    | テ省山居金 | チェッイ            | 5        |        |     |       |   |         |       |   |
| 9        | 組織二       | 1-1-1-1-1-1-1-1-1-1-1-1-1-1-1-1-1-1-1-1- | 0       | ) 大  | 学名等    | 0     |                 |          |        |     |       |   | 1       |       |   |
| 10       | ב         | ーザ区分                                     |         | 氏    | 名      |       | 氏名              | かな       |        | メール | レアドレス |   | 連絡先電話番号 |       | - |
| 11       | データ       | 登録責任者                                    | İ       |      |        |       |                 |          |        |     |       |   |         |       |   |
| 22       |           |                                          |         |      |        |       |                 |          |        |     |       |   |         |       |   |
| 24       |           |                                          |         |      |        |       |                 |          |        |     |       |   |         |       |   |
| 25       |           |                                          |         |      |        |       |                 |          |        |     |       |   |         |       |   |
| 20       |           |                                          |         |      |        |       |                 |          |        |     |       |   |         |       |   |
| 28       |           |                                          |         |      |        |       |                 |          |        |     |       |   |         |       |   |
| 29       |           |                                          |         |      |        |       |                 |          |        |     |       |   |         |       | ~ |
| H 4      | ► M/Y     | <u>カシート</u> /                            |         |      |        |       |                 |          |        | <   |       | Ш |         |       | > |
| (7C      | バ         |                                          |         |      |        |       |                 |          |        |     |       |   | NL      | M     |   |

#### <u>図 1.1-1 入力行追加前</u>

|                 | licrosof    | t Excel - C      | S_0000_2-# | 登錄票.xls   |              |          |          |        |         |              |
|-----------------|-------------|------------------|------------|-----------|--------------|----------|----------|--------|---------|--------------|
| :8)             | ファイル(E      | ) 編集( <u>E</u> ) | 表示(⊻) 挿入([ | ) 書式(0) ツ | ール(T) データ(D) | ウィンドウ(W) | ヘルプ(出)   |        | 質問を入力して | ください 🕞 🗕 🗗 🗙 |
|                 | B3          | -                | fx         |           |              |          |          |        |         |              |
|                 | В           | С                | D          | E         | F            |          |          | G      | H       | <u>^</u>     |
| 3<br>4<br>5     |             |                  | 0 2433 西   |           |              |          |          |        |         |              |
| 7               | 0-          | <u>, , , ,</u>   | 모₩示        |           |              |          |          |        |         |              |
| 8               | 7           | 力行追加             | 選択行コピー     | 選択行削      | 除 チェック       | ,        |          |        | 7       |              |
| 9               | <b>非耳</b> 提 |                  | 0 17       | (字:名等     | 0            |          |          |        |         |              |
| 10              |             | ユーザ区分            | E          | 无名        | 氏名:          | かな       | *-       | -ルアドレス | 連絡先電話番号 | 1            |
| 11              | T-          | ·夕登録責任者          |            |           |              |          |          |        |         |              |
| 23              |             |                  |            |           |              |          |          |        |         |              |
| 24              | 1           |                  |            |           |              |          |          |        |         |              |
| 25              | -           |                  |            |           |              |          |          |        |         |              |
| 27              |             |                  |            |           |              |          |          |        |         |              |
| 28              | -           |                  |            |           |              |          |          |        |         |              |
| 29              |             | 1 <b>-</b>       |            |           |              |          |          |        |         | ×            |
| 14 4            | U P PIA     | <u> </u>         |            |           |              |          | <b>_</b> |        | NUL     | N            |
| _ <u>_</u> _ Y. | 7F          |                  |            |           |              |          |          |        | NU      | (i)          |

図 1.1-2 入力行追加後

ただし、以下の場合はエラーとなり追加できません。

- 隣接していない複数のセルが選択されている場合
- リスト部の入力欄以外が選択されている場合
- データ登録責任者の欄が選択されている場合

.データ登録責任者は、1人のみの入力となります。

例外としてリスト部にデータ登録者の入力行が1行も存在しない場合は入力行追加ボタンのクリック時に 1行追加されます。

入力行追加後、ユーザ区分のプルダウンからデータ登録者またはデータ閲覧者を選択します。

# 1.1.2 選択行コピー

<del>選択行コピー前(図 1.1-3)の「選択行コピー」ボタンをクリックすると、確認ダイアログボックス(図</del>

<u>1.1-4) が表示されます。</u>

| -                                | Microso         | oft Excel - C          | >S_0000_ユーザ意 | 登錄票.xls |      |                 |          |                 |        |   |              |       |   |
|----------------------------------|-----------------|------------------------|--------------|---------|------|-----------------|----------|-----------------|--------|---|--------------|-------|---|
| :2                               | 〕 ファイル          | (E) 編集(E)              | 表示(⊻) 挿入Φ    | 書式(0)   | ツール① | データ( <u>D</u> ) | ウィンドウ(W) | ヘルプ(円)          |        |   | 質問を入力して      | こください | × |
|                                  | B3              | -                      | fx           |         |      |                 |          |                 |        |   |              |       |   |
|                                  | В               | С                      | D            | E       |      | F               |          |                 | G      |   | H            |       | ^ |
| 3<br>4<br>5                      |                 | <u>査年度(西暦)</u><br>のコーザ | 0            |         |      |                 |          |                 |        |   |              |       |   |
|                                  |                 | -0 1-9                 | 豆球示          |         |      |                 |          |                 |        |   |              | -     |   |
| 8                                |                 | 入力行追加                  | 選択行コピー       | 選択行     | 削除   | チェック            | ,        |                 |        |   |              |       |   |
| 9                                | 組               | 織コード                   | 0 大          | 学名等     | 0    |                 |          |                 |        |   |              |       |   |
| 10                               |                 | ユーザ区分                  | Æ            | 名       |      | 氏名              | かな       |                 | メールアドレ | ス | 連絡先電話番号      |       | = |
| 11                               | デ               | ータ登録責任者                | 1 大学 太郎      |         | だいが  | くたろう            |          | taro@niad.ac.jp |        |   | 000-111-2222 |       |   |
| 12                               | _ <u> </u>      | ータ登録者                  | 大学 花子        |         | だいが  | くはなこ            |          | hanako@niad.ac. | jp     |   | 000-111-3333 |       |   |
| 23<br>24<br>25<br>26<br>27<br>28 | -               |                        |              |         |      |                 |          |                 |        |   |              |       |   |
| 29                               |                 | 1 = 2 - 4              |              |         |      |                 |          |                 |        |   |              |       | ~ |
| 14                               | <b>4 ► ►</b>  \ | \ <u>AJIÝ=</u> E/      |              |         |      |                 |          |                 |        |   |              |       |   |
| 24                               | 9F -            |                        |              |         |      |                 |          |                 |        |   | NU           | M     |   |

図 1.1−3 選択行コピー前

確認ダイアログボックス (図 1.1-4) の「はい」をクリックすると、選択行コピー後 (図 1.1-5) のよう

に行をコピーすることができます。

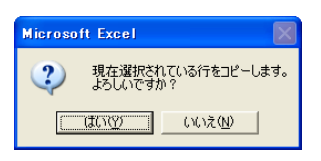

図 1.1-4 確認ダイアログボックス

|             | licrosoft                              | Excel-C       | s_0000_2- | ザ登録票.xls                |      |                           |          |                        |        |          |       |      |     |
|-------------|----------------------------------------|---------------|-----------|-------------------------|------|---------------------------|----------|------------------------|--------|----------|-------|------|-----|
| :2)         | ファイル(E)                                | 編集(E)         | 表示(⊻) 挿2  | (◎)た書 ◎/                | ツール① | データ( <u>D</u> )           | ウィンドウ(W) | ヘルプ(円)                 |        | 質問       | 腋入力して | ください | 8 × |
|             | B3                                     | -             | fx        |                         |      |                           |          |                        |        |          |       |      |     |
|             | В                                      | С             | D         | E                       |      |                           | F        |                        | G      |          | Н     |      | ^   |
| 3<br>4<br>5 | 調査年                                    | 度(西暦)         | 0         |                         |      |                           |          |                        |        |          |       |      |     |
| 6           | 0-0                                    | ユーザ           | 登録票       |                         |      |                           |          |                        |        |          |       | -    |     |
| 8           | 入力                                     | 行追加           | 選択行コピ     | <ul> <li>選択(</li> </ul> | 行削除  | チェック                      | 7        |                        |        |          |       |      |     |
| 9           | 組織二                                    | 1-1-1-        | 0         | 大学名等                    | 0    |                           |          |                        |        |          |       |      |     |
| 10          | -                                      | ーザ区分          |           | 氏名                      |      | 氏名                        | かな       | *-                     | ールアドレス | 連絡先      | 電話番号  |      | Ξ   |
| 11          | データ                                    | 登録責任者         | 大学 太郎     |                         | だい   | がくたろう                     |          | taro@niad.ac.jp        |        | 000-111  | -2222 |      |     |
| 12          |                                        | ●録者■■■<br>◎母単 | 大学花子      |                         |      | ))Kabiatan<br>1871-1442-1 | •••••    | henako@niedas.jp = = = |        | 000-111  |       |      |     |
| 24          |                                        |               | J/(+ 16J  |                         | 1000 |                           |          | Indiakoemau.ac.jp      |        | 1000 111 | 0000  |      |     |
| 25          |                                        |               |           |                         |      |                           |          |                        |        |          |       |      |     |
| 26          |                                        |               |           |                         |      |                           |          |                        |        |          |       |      |     |
| 28          |                                        |               |           |                         |      |                           |          |                        |        |          |       |      | _   |
| 29          |                                        |               |           |                         |      |                           |          |                        |        |          |       |      | *   |
| H A         | ► ►\\\\\\\\\\\\\\\\\\\\\\\\\\\\\\\\\\\ | <u>カシート</u> / |           |                         |      |                           |          | <                      |        |          | )     |      | >   |
| 172         | ۲ř                                     |               |           |                         |      |                           |          |                        |        |          | NU    | М    |     |

# <u>図 1.1-5 選択行コピー後</u>

ただし、以下の場合はエラーとなりコピーできません。

● 隣接していない複数のセルが選択されている場合

- リスト部の入力欄以外が選択されている場合
- データ登録責任者の欄が選択されている場合

・データ登録責任者は、1人のみの入力となります。

# 1.1.3 選択行削除ボタン

選択行削除前 (図 1.1-6)の「選択行削除」 ボタンをクリックすると、確認ダイアログボックス (図 1.1-7)

が表示されます。

| × M         | licrosoft I  | Excel-C               | S_0000_     | ユーザ愛       | 登錄票.xls |     |                           |                    |       |                  |       |     |
|-------------|--------------|-----------------------|-------------|------------|---------|-----|---------------------------|--------------------|-------|------------------|-------|-----|
| :2)         | ファイル(E)      | 編集(E)                 | 表示⊙         | 挿入仰        | 書式(①)   | ツール | レ(T) データ(D) ウィンドウ(W)      | ヘルプ(日)             |       | 質問を入力して          | こください | 8 × |
|             | D12          | -                     | fx          | 大学:        | 花子      |     |                           |                    |       |                  |       |     |
|             | В            | С                     | D           |            | E       |     | F                         |                    | G     | Н                |       | ^   |
| 3<br>4<br>5 | 調査年          | 度(西暦)                 | 0           |            |         |     |                           |                    |       |                  |       |     |
| 6           | 0-0          | ユーザ                   | 登録票         |            |         |     |                           |                    |       |                  |       |     |
| 78          | 入力           | 行追加                   | 選択行         | ริสปี-     | 選択行     | 前除  | チェック                      |                    |       |                  |       |     |
| 9           | 組織コ          | <u>-</u> r            | 0           | <u> </u> * | 学名等     | 0   | )                         |                    |       |                  |       |     |
| 10          | 그            | ーザ区分                  |             | R          | 名       |     | 氏名かな                      | ×                  | ルアドレス | 連絡先電話番号          |       | =   |
| 11          | データ          | 登録責任者                 | · 大学 フ      | 郎          |         | 7.  | ご いがくたろう                  | taro@niad.ac.jp    |       | 000-111-2222     |       |     |
| 12          | データ          | <u>登録者</u><br>28:94 # | <u>大学 7</u> | <u>E7</u>  |         |     | <u>ざいがくはなこ</u><br>ざいがくけなこ | hanako@niad.ac.jp  |       | <br>000-111-3333 |       |     |
| 24          | $f = \infty$ | 豆砂酒                   | 八子 1        | ET         |         | 1/- |                           | jnanakoeniao.ac.jp |       | 000-111-0000     |       |     |
| 25          |              |                       |             |            |         |     |                           |                    |       |                  |       |     |
| 26          |              |                       |             |            |         |     |                           |                    |       |                  |       |     |
| 27          |              |                       |             |            |         |     |                           |                    |       |                  |       |     |
| 28          |              |                       |             |            |         |     |                           |                    |       |                  |       |     |
|             | <b>ν</b> μιλ | カシート/                 |             |            |         |     |                           | <                  |       |                  |       | >   |
| יסר         | /K           | <u> </u>              |             |            |         |     |                           |                    |       | NII              | M     |     |
| - 112       |              |                       |             |            |         |     |                           |                    |       | 110              |       |     |

<u>図 1.1-6 選択行削除前</u>

確認ダイアログボックス (図 1.1-7) の「はい」をクリックすると、選択行削除後 (図 1.1-8) のように

#### 行を削除することができます。

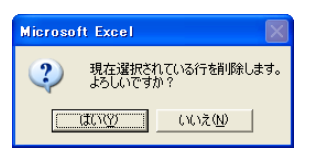

<u>図 1.1-7 確認ダイアログボックス</u>

| <b>X</b> •                                                 | licrosoft                                                                                          | Excel - C                                 | s_0000            | ユーザ登            | 詠票.xls |                 |                                |          |                                      |         |        |                              |      |          |
|------------------------------------------------------------|----------------------------------------------------------------------------------------------------|-------------------------------------------|-------------------|-----------------|--------|-----------------|--------------------------------|----------|--------------------------------------|---------|--------|------------------------------|------|----------|
| :2                                                         | ファイル(E)                                                                                            | 編集( <u>E</u> )                            | 表示⊙               | 挿入①             | 書式(Q)  | ツール①            | データ( <u>D</u> )                | ウィンドウ(W) | ヘルプ(円)                               |         |        | 質問を入力して                      | ください | ×        |
|                                                            | D1 2                                                                                               | -                                         | fx                | 大学 ネ            | 花子     |                 |                                |          |                                      |         |        |                              |      |          |
|                                                            | В                                                                                                  | С                                         | [                 |                 | E      |                 |                                | F        |                                      | G       |        | Н                            |      | <u>^</u> |
| 3<br>4<br>5                                                | 調査                                                                                                 | 年度(西暦)                                    | (                 | )               |        |                 |                                |          |                                      |         |        |                              |      |          |
| 6                                                          | 0-0                                                                                                | ) ユーザ                                     | 登録票               |                 |        |                 |                                |          |                                      |         |        |                              |      |          |
| 7                                                          | <u>ک</u> ر                                                                                         | 力行追加                                      | 選択征               | テコピー            |        | 前除              | チェッ                            | <i>b</i> |                                      |         |        |                              |      |          |
| 9                                                          | 組織                                                                                                 | コード                                       | (                 | )  大            | 学名等    | 0               |                                |          |                                      |         |        |                              |      |          |
| 10                                                         | -                                                                                                  | ユーザ区分                                     |                   | 氏               | 名      |                 | 氏名                             | 名かな      |                                      | メールアドレス |        | 連絡先電話番号                      |      | Ξ        |
|                                                            |                                                                                                    |                                           |                   |                 |        |                 |                                |          |                                      |         |        |                              |      |          |
| 11                                                         | デー:                                                                                                | タ登録責任者                                    | 大学                | 太郎              |        | だい              | がくたろう                          |          | taro@niad.ac.jp                      |         | 0      | 00-111-2222                  |      |          |
| 11                                                         | デー<br>デー                                                                                           | 9登録責任者<br>9登録者                            | · 大学<br>大学        | 太郎<br>花子        |        | だい<br>だい        | がくたろう<br>がくはなこ                 |          | taro@niad.ac.jp<br>hanako@niad.ac.jp |         |        | 000-111-2222<br>000-111-3333 |      |          |
| 11<br>12<br>23<br>24                                       | デー:<br>デー:                                                                                         | <u>夕登録責任者</u><br>夕登録者                     | · 大学<br>大学        | 太郎<br>花子        |        | だい<br><u>だい</u> | がくたろう<br>がくはなこ                 |          | taro@niad.ac.jp<br>hanako@niad.ac.jp |         |        | 000-111-2222<br>000-111-3333 |      | ,        |
| 11<br>12<br>23<br>24<br>25                                 | デー                                                                                                 | 夕登録責任者<br>夕登録者                            | - <u>大学</u><br>大学 | 太郎<br>花子        |        | だい<br>だい        | がくたろう<br>がくはなこ                 |          | taro@niad.ac.jp<br>hanako@niad.ac.jp |         |        | )00-111-2222<br>)00-111-3333 |      |          |
| 11<br>12<br>23<br>24<br>25<br>26                           | デー:<br>デー:<br>•                                                                                    | 夕登録春任者<br>夕登録者                            | 大学大学              | 太郎<br>花子        |        | だい<br>だい        | がくたろう<br>がくはなこ                 |          | taro@niad.ac.jp<br>hanako@niad.ac.jp |         | 0      | 000-111-2222<br>000-111-3333 |      |          |
| 11<br>12<br>23<br>24<br>25<br>26<br>27                     | デー:<br>デー:                                                                                         | 2登録責任者<br>2登録者                            | 大学大学              | 太郎<br>花子        |        | だい<br>だい        | <u>がくたろう</u><br>がくはなこ          |          | taro@niad.ac.jp<br>hanako@niad.ac.jp |         | (<br>( | 000-111-2222<br>000-111-3333 |      |          |
| 11<br>12<br>23<br>24<br>25<br>26<br>27<br>28<br>20         | <u>,</u><br>,<br>,<br>,<br>,<br>,<br>,<br>,<br>,<br>,<br>,<br>,<br>,<br>,<br>,<br>,<br>,<br>,<br>, | 2登録書任者<br>2登録者                            | 大学                | 太郎<br>花子        |        | <u>だい</u><br>だい | <u>がくたろう</u><br>がくはなこ          |          | taro@niad.ac.jp<br>hanako@niad.ac.jp |         | с<br>С | 000-111-2222<br>000-111-3333 |      |          |
| 11<br>12<br>23<br>24<br>25<br>26<br>27<br>28<br>29<br>29   | <u>;;</u>                                                                                          | 交登録責任者<br>交登録者                            |                   | 太郎<br>花子        |        | <u>だい</u>       | がくたろう<br>がくはなこ                 |          | taro@niad.ac.jp<br>hanako@niad.ac.jp |         |        | 000-111-2222<br>000-111-3333 |      | ~        |
| 11<br>12<br>23<br>24<br>25<br>26<br>27<br>28<br>29<br>14 ▲ | 7                                                                                                  | <u>タ登録責任者<br/>タ登録者</u><br>、 <u>カシート</u> / | 大学                | <u>太郎</u><br>花子 |        | <u>だい</u><br>たい | がくた <u>ろう</u><br>がくはな <u>こ</u> |          | taro@niad.ac.jp<br>hanako@niad.ac.jp |         |        | 00-111-2222<br>00-111-3333   |      | >        |

#### 図 1.1-8 選択行削除後

ただし、以下の場合はエラーとなり削除できません。

● リスト部の入力欄以外が選択されている場合

● データ登録責任者の欄が選択されている場合

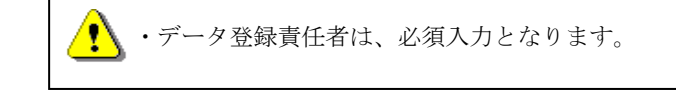

# 1.1.1 チェックボタン

<del>チェック前 (図 1.1-0) の「チェック」ボタンをクリックすると、シート上の項目のチェックを行うこと</del>

ができます。

|             | licrosof | t Excel - (      | S_0000_ユーザ登 | 詠票.xls |               |            |                   |       |              |       |   |
|-------------|----------|------------------|-------------|--------|---------------|------------|-------------------|-------|--------------|-------|---|
| :2)         | ファイル(E   | ) 編集( <u>E</u> ) | 表示(⊻) 挿入Φ   | 書式(0)  | ツール(T) データ(D) | ) ウィンドウ(W) | ヘルプ(日)            |       | 質問を入力して      | てください | × |
|             | B3       | -                | fx          |        |               |            |                   |       |              |       |   |
|             | В        | С                | D           | E      |               | F          |                   | G     | Н            |       | ^ |
| 3<br>4<br>5 | 調査       | [年度(西暦)          | 0           |        |               |            |                   |       |              |       |   |
| 6           | 0-0      | 0 ユーザ            | 登録票         |        |               |            |                   |       |              |       |   |
| 7           | λ        | 力行追加             | 選択行コピー      | 選択行    | 削除 チェッ        | 2          |                   |       | _            | -     |   |
| ÿ           | 和且補      |                  |             | 字治寺    | U             |            |                   |       |              |       |   |
| 10          |          | ユーザ区分            | Æ           | :名     | 氏             | 名かな        | ×-                | ルアドレス | 連絡先電話番号      |       | = |
| 11          | デー       | 夕登録責任者           | 「大学 太郎      |        | だいがくたろう       |            | taro@niad.ac.jp   |       | 000-111-2222 |       |   |
| 12          | デー       | ·夕登録者            | 大学 花子       |        | だいがくはなこ       |            | hanako@niad.ac.jp |       | 000-111-3333 |       |   |
| 13          |          |                  |             |        |               |            |                   |       |              |       |   |
| 24          |          |                  |             |        |               |            |                   |       |              |       |   |
| 20          |          |                  |             |        |               |            |                   |       |              |       |   |
| 27          |          |                  |             |        |               |            |                   |       |              |       |   |
| 28          | 1        |                  |             |        |               |            |                   |       |              |       |   |
| 29          |          |                  |             |        |               |            |                   |       |              |       | ~ |
| H 4         | I P PI   | <u> 入力シート /</u>  |             |        |               |            | <                 | Ш     |              |       | > |
| ראב         | ンド       | ,                |             |        |               |            |                   |       | NU           | М     |   |
|             |          |                  |             |        |               |            |                   |       |              |       |   |

図 1.1-9 チェック前

項目がチェックエラーになった場合、チェック後(図 1.1-10)のようにエラーとなったセルの右上にコメ ントとしてエラーの内容が表示されます。

コメントはマウスカーソルをセルの上に重ねると表示されます。

|      | licroso  | ft Excel - (   | cs_0000                 | ユーザ意  | 赴錄票.xls |       |                   |                     |                 |         |      |              |      |   |
|------|----------|----------------|-------------------------|-------|---------|-------|-------------------|---------------------|-----------------|---------|------|--------------|------|---|
| :8)  | ファイル     | E) 編集(E)       | 表示⊙                     | 挿入仰   | 書式(0)   | ツール(] | ) データ( <u>D</u> ) | ) ウィンドウ( <u>W</u> ) | ヘルプ(円)          |         |      | 質問を入力して      | ください | × |
|      | D28      | -              | f <sub>×</sub>          |       |         |       |                   |                     |                 |         |      |              |      |   |
|      | В        | С              | [                       | )     | E       |       |                   | F                   |                 | G       |      | Н            |      | ~ |
| 3    |          |                |                         |       |         |       |                   |                     |                 |         |      |              |      |   |
| 4    | =[0]     | 宜牛度(西暦)        | 1                       | J     |         |       |                   |                     |                 |         |      |              |      |   |
| 6    | 0-       | 07-#           | 啓録亜                     |       |         |       |                   |                     |                 |         |      |              |      |   |
| 7    | <u> </u> | <u> </u>       | <u></u>                 |       |         |       |                   |                     |                 |         |      |              |      |   |
| 8    |          | 入力行追加          | 選択征                     | f=Ľ-  | 選択      | 行削除   | チェッ               | ク                   |                 |         |      |              |      |   |
| 9    | 組        | 蔵コード           | (                       | ) 大   | 学名等     | 0     |                   |                     |                 |         |      |              |      |   |
| 10   |          | ユーザ区分          |                         | Æ     | 名       |       | 氏約                | 名かな                 |                 | メールアドレス |      | 連絡先電話番号      |      |   |
| 11   | デ        | 一夕登録責任者        | 1 大学大                   | 郎     |         | だし    | がくたろう             |                     | taro@niad.ac.jp |         |      | 000-111-2222 |      |   |
| 12   | デ        | ータ登録者          | <ul> <li>大学花</li> </ul> | 子     |         |       | 必須入力項E            | ]です。                | hanako@niad.ac  | .jp     |      | 000-111-3333 |      |   |
| 24   |          |                | •                       |       |         |       |                   |                     |                 |         |      |              |      |   |
| 25   |          |                | ••••                    | ••••• | •••••   | ••••  | •••••             | •••••               |                 |         |      |              |      |   |
| 26   |          |                |                         |       |         |       |                   |                     |                 |         |      |              |      |   |
| 27   |          |                | _                       | _     |         |       |                   |                     |                 |         |      |              |      |   |
| 20   |          |                |                         | ł     |         |       |                   |                     |                 |         |      |              |      |   |
| 30   |          |                |                         |       |         |       |                   |                     |                 |         |      |              |      | _ |
| 31   |          |                |                         |       |         |       |                   |                     |                 |         |      |              |      | ~ |
| 14 4 | ► н\     | <u>入力シート</u> / |                         |       |         |       |                   |                     |                 | <       | IIII |              |      | > |

図 1.1-10 チェック後

#### 調査票の操作(組織確認票) 2

#### 2.1 組織階層票

組織確認票には、過去3年分(初期設定)の組織階層票が含まれています。当該年度において有効な組織の みが表示されていますので、内容を確認してください。

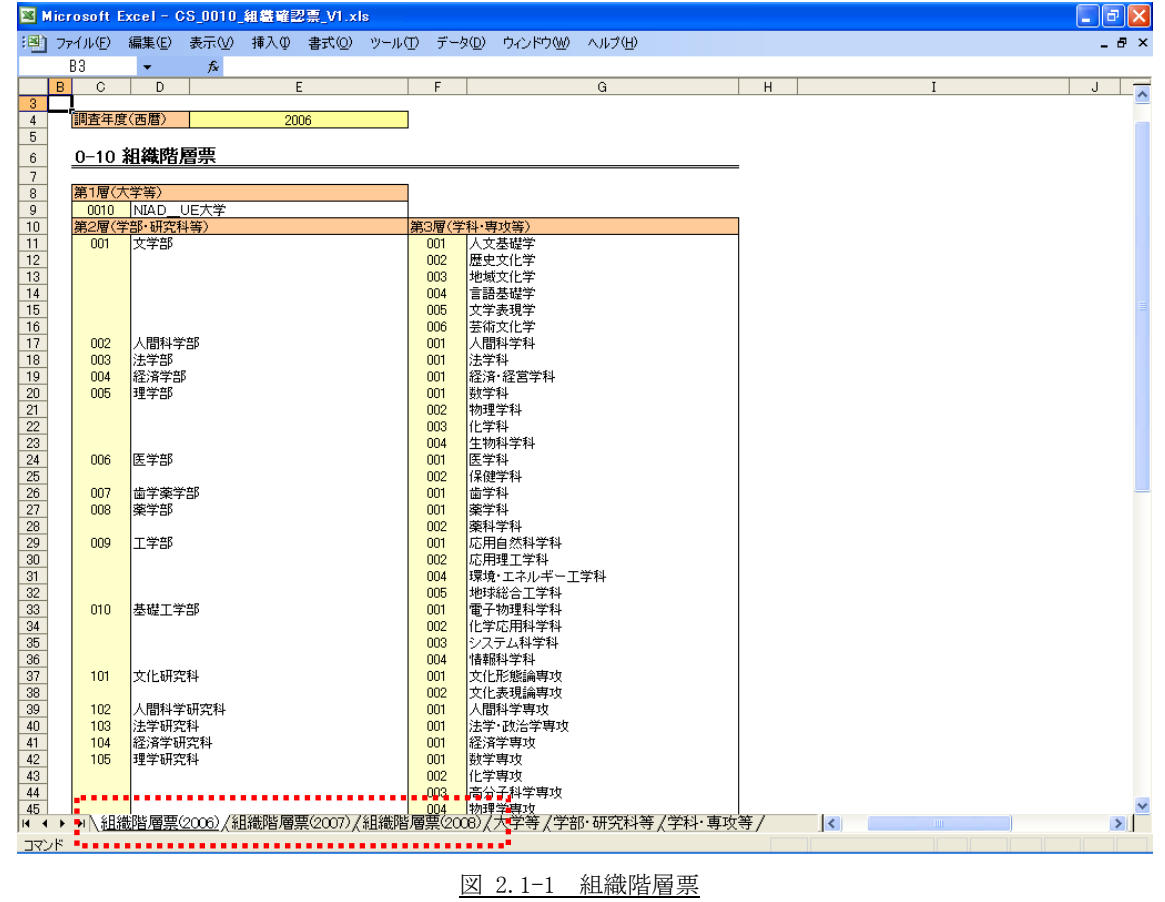

図 2.1-1 組織階層票

# 2.2 組織登録票

2.2.1 組織登録票(第一階層)登録データの変更

登録しているデータを変更するには、第一階層(図 2.2-1)の変更のある箇所を変更します。

|     |                                                                                                    |                                                                                                  | 送示_vitxis                                                                                                    |                                                                                                    |
|-----|----------------------------------------------------------------------------------------------------|--------------------------------------------------------------------------------------------------|----------------------------------------------------------------------------------------------------|----------------------------------------------------------------------------------------------------|
| ファイ | 'ル(E) 編集(E)                                                                                                    | 表示(⊻) 挿入Φ                                                                                        | 書式(Q) ツール(T) データ(D) ウインドウ(M) ヘルプ(H)                                                                                                    | -                                                                                                    |
| BG  | 3 🗸                                                                                                    | fx                                                                                               |                                                                                                    |                                                                                                    |
| В   | D                                                                                                    | E                                                                                                | F G H                                                                                                    | I                                                                                                    |
| -1  | 調本年度(本康)                                                                                                    | 2000                                                                                             | 1                                                                                                    |                                                                                                    |
| l   | 調且牛皮(四個/                                                                                                    | 2000                                                                                             |                                                                                                    |                                                                                                    |
|     | 0−1 組織者                                                                                                    | 諸録票(大学等)                                                                                         | ) #i                                                                                                    | 調香熏                                                                                                    |
| -   |                                                                                                    |                                                                                                  | · · · · · · · · · · · · · · · · · · ·                                                                                                    |                                                                                                    |
| [   | 77                                                                                                    | 日々                                                                                               |                                                                                                    | -ック                                                                                                    |
|     |                                                                                                    | 1070                                                                                             |                                                                                                    |                                                                                                    |
|     | 大学等コード                                                                                                    | (Antr)                                                                                           |                                                                                                    |                                                                                                    |
| · · | 八子寺泊村                                                                                                    | (AUX)<br>((()))                                                                                  |                                                                                                    |                                                                                                    |
|     |                                                                                                    | (英文)                                                                                             | NTAD LIF University & https://www.                                                                                                    |                                                                                                    |
|     | 組織区分                                                                                                    | 10000                                                                                            | 001大学(大学院大学を含む)                                                                                                    |                                                                                                    |
|     | 代表者名                                                                                                    |                                                                                                  | NIAD_UE大学代表                                                                                                    |                                                                                                    |
|     | 所在地                                                                                                    | 郵便番号                                                                                             | 001-0001                                                                                                    | _                                                                                                    |
|     |                                                                                                    | 都道府県                                                                                             |                                                                                                    |                                                                                                    |
|     |                                                                                                    | 住所(和文)                                                                                           | 東京都東京市大学町11日1-1                                                                                                    |                                                                                                    |
|     | 影響生日日                                                                                                    | 住所(英文)                                                                                           | 1-1-1 University, Tokyo, UU-UUU1 Japan<br>1002.06 E                                                                                                    |                                                                                                    |
|     |                                                                                                    |                                                                                                  | 1/20/10.06                                                                                                    |                                                                                                    |
|     | 読み目的                                                                                                    |                                                                                                  |                                                                                                    |                                                                                                    |
|     | 設置目的                                                                                                    |                                                                                                  |                                                                                                    |                                                                                                    |
|     | 設置目的                                                                                                    |                                                                                                  |                                                                                                    |                                                                                                    |
|     | <u>設備中71日</u><br>設置目的                                                                                                    |                                                                                                  |                                                                                                    |                                                                                                    |
|     | <u>◎(温平/1日</u><br>設置目的                                                                                                    | HAR 4 1 M                                                                                        |                                                                                                    |                                                                                                    |
|     | <u>設置半71日</u><br>設置目的                                                                                                    | <u>該置法人等</u><br>發展14人黨位4                                                                         | NIAD_UE大学設置法人<br>MIAD_UE大学設置法人                                                                                                    |                                                                                                    |
|     | <u> 設備</u> 目的                                                                                                    |                                                                                                  | NIAD_UE大学設置法人<br>01回立大学法人<br>MAD_UF大学路雷浩人代表                                                                                                    |                                                                                                    |
|     | <u>設備中7月日</u><br>設置者                                                                                                    | <u>設置注入等</u><br>設置注入等区分<br>設置者代表者名<br>監集名                                                        | NAD_UE大学設置法人<br>01国立大学法人<br>NAD_UE大学設置法人代表<br>NAD_UE大学設置法人代表                                                                                                    |                                                                                                    |
|     | <u>◎《温子/1日</u><br>穀畫目前)<br>該畫者                                                                                                    | 該憲主人等<br>設置生人等区分<br>設置者代表者名<br>監事名<br>理事名                                                        | NIAD UE大学設置法人<br>01 国立大学法人<br>NIAD UE大学設置法人代表<br>NIAD UE大学設置去人代表<br>NIAD UE大学理事長、NIAD UE大学副監事<br>NIAD UE大学理事長、NIAD UE大学副監事                                                                                                    |                                                                                                    |
|     | <u></u>                                                                                                    | 該憲法人等<br>設置法人等<br>設置法人等区分<br>設置者代表者名<br>整事名<br>理事名                                               | NIAD_UE大学設置法人<br>OT 国立大学法人<br>NAD_UE大学設置法人代表<br>NAD_UE大学監事長、NIAD_UE大学副監事<br>NIAD_UE大学理事長、NIAD_UE大学副理事                                                                                                    |                                                                                                    |
|     | 武法目的     武法目的     武法     武法     武     武法     武法     武法     武法                                                                                                    | 該憲法人等<br>該憲法人等<br>該憲法人等区分<br>說還者代表者名<br>監 <u>事名</u><br>理事名                                       | NIAD_UE大学設置法人<br>UI_国立大学法人<br>NIAD_UE大学設置法人代表<br>NIAD_UE大学監事長、NIAD_UE大学副監事<br>NIAD_UE大学理事長、NIAD_UE大学副理事                                                                                                    | *3                                                                                                    |
|     | 2011年7月1日<br>2013年1日<br>2013年1月<br>2013年1月<br>2013年1月<br>2015年1月<br>2015年1月 | 設置法人等<br>設置法人等区分<br>設置者代表者名<br>該事名<br>理事名                                                        | NIAD UE大学設置法人     01国立大学法人       NIAD UE大学設置法人代表     NIAD UE大学設置法人代表       NIAD UE大学理事長、NIAD UE大学副監事     NIAD UE大学理事長、NIAD UE大学副理事                                                                                                    | *3<br>[7-983                                                                                               |
|     |                                                                                                    | <u>該憲主人等</u><br>診憲主人等区力<br>於置者代来者名<br>監事名<br>理事名                                                 | NIAD_UE大学設置法人<br>OI 国立大学法人<br>NIAD_UE大学設置法人代表<br>NIAD_UE大学監事長、NIAD_UE大学副監事<br>NIAD_UE大学聖事長、NIAD_UE大学副理事<br>NIAD_UE大学理事長、NIAD_UE大学副理事                                                                                                    | ※3 【デーク書式<br>文字:60字(<br>*半60字(<br>*半60字)                                                                   |
|     | <ul> <li>読書者</li> <li>読書者</li> <li>※4</li> <li>(項目定義)</li> <li>組織名称(和文)<br/>[大学等名称]</li> </ul>                                                                                                    | 該憲法人等<br>設置法人等区分<br>該 <u>定者代表者名</u><br>該事名<br>種事名                                                | NIAD_UE大学設置法人<br>の「国立大学法人<br>NIAD_UE大学設置法人代表<br>NIAD_UE大学設置法人代表<br>NIAD_UE大学型事長、NIAD_UE大学副監事<br>NIAD_UE大学理事長、NIAD_UE大学副陸事<br>E 家族等の根本規則にある組織の正式名称。                                                                                                    |                                                                                                    |
|     | <ul> <li>読濃者</li> <li>読濃者</li> <li>※4</li> <li>【項目定義】</li> <li>【式写言名称〕</li> <li>組織名称(和文)</li> <li>【大学等名称〕</li> <li>組織名称(ふりが)</li> </ul>                                                                                                    | <u>設置主人等</u><br>設置 <u>た人等</u><br>設置 <u>ま代等反式</u><br>設置 <u>ま代表者</u><br>建事名<br>理事名                 | NIAD_UE大学設置法人       UI_国立大学法人       NIAD_UE大学監書長、NIAD_UE大学副監事       NIAD_UE大学理事長、NIAD_UE大学副理事       定款等の根本規則にある組織の正式名称。       「組織条称(街立)」のふりが以による表記。                                                                                                    | 【データ書式           文字:60字(           **洋角文字を<br>変換)           文字:60字(                                        |
|     | <ul> <li>読置目的</li> <li>設置者</li> <li>※4</li> <li>(項目定義)</li> <li>組織名称(布文)<br/>(大学等名称)</li> <li>組織名称(石文)<br/>(大学等名称)</li> </ul>                                                                                                    | <u>該置主人等</u><br>設置主人等 <u>(5</u> )<br>設置主人等 <u>(5</u> )<br>設置主代 <del>東</del> 主名<br>繁単名<br>建事名<br> | NIAD UE大学設置法人     01国立大学法人       NIAD UE大学設置法人代表     01国立大学法本       NIAD UE大学記事長、NIAD UE大学副監事     01日立大学法本       NIAD UE大学理事長、NIAD UE大学副理事     01日立大学法本       定款等の根本規則にある組織の正式名称。     11日本       「組織名称(和文)」のふりがはによる表記。     11日本                                                       | (データ書式)       (データ書式)       文字:60字((<br>・半角文字な<br>変換)       文字:60字((<br>のみ)                                |
|     | <ul> <li>読置者</li> <li>読置者</li> <li>※4</li> <li>【項目定義】</li> <li>組織名称(和文)<br/>[大学等名称]</li> <li>組織名称(ふりが<br/>[大学等名称]</li> </ul>                                                                                                    | 該置法人等<br>設置法人等(又分<br>設置者代表者名<br>該運者<br>理事名<br>理事名                                                | NIAD UE大学設置法人       OI 国立大学法人       NIAD UE大学設置法人代表       NIAD UE大学設置法人代表       NIAD UE大学設置法人代表       NIAD UE大学設置表、NIAD UE大学副監事       NIAD UE大学設置表、NIAD UE大学副監事       NIAD UE大学設置表、NIAD UE大学副監事       「組織の英語正式名称。       組織の英語正式名称。                                                    | 【データ書式           文字:60字(           **3           文字:60字(           文字:60字(           のみ)           米自★**:1 |
|     | この上一丁/二   注意者   (項目定義)   組織名称(和文)   (大学等名称)   組織名称(英文)   (大学等名称)   組織名称(英文)   (大学等名称)                                                                                                    | <u>設置先入等</u><br>設置 <u>た入等(交分)</u><br>設置 <u>着代表者名</u><br>設事名<br>運筆名                               | NIAD_UE大学設置法人       01国立大学法人       NIAD_UE大学設置法人代表       NIAD_UE大学話書長、NIAD_UE大学副監事       NIAD_UE大学理事長、NIAD_UE大学副陸事       定款等の根本規則にある組織の正式名称。       指織の英語正式名称。                                                                                                    | 【データ書式<br>文字:60字(<br>+半角文字を<br>変換)<br>文字:60字(<br>のみ)       半角文字を<br>変換)                                    |
|     | <ul> <li>読置日前</li> <li>読置者</li> <li>※4</li> <li>【2項目定真】</li> <li>組織名称(石文)<br/>【大学等名称]</li> <li>組織名称(石文)<br/>【大学等名称]</li> <li>組織名称(英文)<br/>【大学等名称]</li> <li>【大学等名称]</li> </ul>                                                                                                    | <u>該置ま人等</u><br>設置ま人等区分<br>設置ま代 <del>実者名</del><br>転単名<br>建事名<br>                                 | NIAD UE大学設置法人     01回立大学法人       NIAD UE大学設置法人代表     01回立大学法人       NIAD UE大学設置集長、NIAD UE大学副監事     01回立大学法       NIAD UE大学理事長、NIAD UE大学副理事     01回立大学法       定款等の根本規則にある組織の正式名称。     11回転       信組織の英語正式名称。     11回転       客階層の組織等の種類による区別     11回転                                   | (データ書式)       大字:60字(       大字:60字(       (方)       大字:60字(       (方)       半角英歌:11                        |
|     | <ul> <li>読置者</li> <li>読置者</li> <li>※4</li> <li>【項目定義】</li> <li>組織名称(和文)<br/>【大学等名称]</li> <li>組織名称(ふりが<br/>【大学等名称]</li> <li>組織名称(ふりが<br/>【大学等名称]</li> <li>組織名称(ふりが<br/>【大学等名称]</li> <li>組織名称(項文)</li> <li>【大学等名称]</li> <li>組織名称(項文)</li> </ul>                                                                                                    | 該置主人等<br>設置主人等(2分<br>設置主代表者名<br>転当名<br>建築名                                                       | NIAD UE大学設置法人       OI 国立大学法人       NIAD UE大学設置法人代表       NIAD UE大学監事長、NIAD UE大学副監事       NIAD UE大学計畫事長、NIAD UE大学副監事       NIAD UE大学提事長、NIAD UE大学副性事       定款等の根本規則にある組織の正式名称。       「組織の英語正式名称。       各階層の組織等の種類による反別       大学、短期大学、大学院大学                                            | 【データ書式<br>文字:60字(4)       文字:50字(5)       文字:60字(5)       文字:50字(5)       (力)       半角英数:11       組織区分:19  |
|     | 2.3.2.1/1 (3.3.2.1)   3.3.2.1/1   3.3.2.1/1   3.3.2.1/1   3.3.2.1/1   3.3.2.1/1   3.3.2.1/1   3.3.2.1/1   3.3.2.1/1   3.3.2.1/1   3.3.2.1/1   3.3.2.1/1   3.3.2.1/1   3.3.2.1/1   3.3.2.1/1   3.3.2.1/1   3.3.2.1/1   3.3.2.1/1   3.3.2.1/1   3.3.2.1/1   3.3.2.1/1   3.3.2.1/1   3.3.2.1/1   3.3.2.1/1   3.3.2.1/1   3.3.2.1/1   3.3.2.1/1   3.3.2.1/1   3.3.3.1/1   3.3.3.1/1   3.3.3.1/1   3.3.3.1/1   3.3.3.1/1   3.3.3.1/1   3.3.3.1/1   3.3.3.1/1   3.3.3.1/1   3.3.3.1/1   3.3.3.1/1   3.3.3.1/1   3.3.3.1/1   3.3.3.1/1   3.3.3.1/1   3.3.3.1/1   3.3.3.1/1   3.3.3.1/1   3.3.3.1/1   3.3.3.1/1   3.3.3.1/1   3.3.3.1/1   3.3.3.1/1   3.3.3.1/1   3.3.3.1/1   3.3.3.1/1   3.3.3.1/1   3.3.3.1/1   3.3.3.1/1   3.3.3.1/1   3.3.3.1/1   3.3.3.1/1   3.3.3.1/1   3.3.3.1/1   3.3.3.1/1   3.3.3.1/1   3.3.3.1/1   3.3.3.1/1   3.3.3.1/1   3.3.3.1/1   3.3.3.1/1   3.3.3.1/1   3.3.3.1/1   3.3.3.1/1   3.3.3.1/1   3.3.3.1/1   3.3.3.1/1   3.3.3.1/1   3.3.3.1/1   3.3.3.1/1   3.3.3.1/1   3.3.3.1/1   3.3.3.1/1   3.3.3.1/1   3.3.3.1/1   3.3.3.1/1   3.3.3.1/1   3.3.3.1/1   3.3.3.1/1   3.3.3.1/1   3.3.3.1/1   3.3.3.1/1   3.3.3.1/1   3.3.3.1/1   3.3.3.1/1   3.3.3.1/1   3.3.3.1/1   3.3.3.1/1   3.3.3.1/1   3.3.3.1/1   3.3.3.1/1   3.3.3.1/1   3.3.3.1/1   3.3.3.1/1   3.3.3.1/1   3.3.3.1/1   3.3.3.1/1   3.3.3.1/1   3.3.3.1/1                                                                                                    | <u>設置た人等</u><br>設置法人等( <u>5</u> 分<br><u>設置者代表者名</u><br><u>設置者代表者名</u><br>査事名                     | NIAD_UE大学設置法人       OI国立大学法人       NIAD_UE大学設置法人代表       NIAD_UE大学監書長、NIAD_UE大学副監事       NIAD_UE大学理事長、NIAD_UE大学副監事       NIAD_UE大学理事長、NIAD_UE大学副性事       定款等の根本規則にある組織の正式名称。       信組織の英語正式名称。       各階層の組織等の種類による区別<br>大学、短期大学、大学院大学       44巻の種類による区別       大学院大学       44巻の種類による区別 | 【データ書式       文字:60字(       *半角文字名       文字:60字(       のみ)       半角英数:10       組織区分:10                      |

図 2.2-1 第一階層

大学等名称(和文)は、半角文字(英数,カナ,記号)が全角文字に自動変換されます。

2.2.2 組織登録票(第一階層)登録データのチェック

第一階層\_チェック前(図 2.2-2)の「チェック」ボタンをクリックすると、シート上の項目のチェックを 行うことができます。

| <b>X</b> I | licro    | soft Excel-          | CS_0010       | 組織確認     | 8票_V1.xl                   | s                      |                     |                     |                  |   |      |       |               | PX              |
|------------|----------|----------------------|---------------|----------|----------------------------|------------------------|---------------------|---------------------|------------------|---|------|-------|---------------|-----------------|
| :0)        | 771      | (ル(E) 編集(E)          | 表示(⊻)         | 挿入ℚ      | ( <u>0</u> ) た書            | ツール①                   | データ( <u>D</u> )     | ウィンドウ(              | ₩) ヘルプ( <u>H</u> | ) |      |       |               | _ 8 ×           |
|            | В        | 3 🗸                  | fx            |          |                            |                        |                     |                     |                  |   |      |       |               |                 |
|            | В        | D                    |               | -        |                            | F                      |                     | G                   |                  |   | Н    |       | I             | ~               |
| 3          | <u> </u> | 調査任度(面歴)             | 20            | 08       |                            |                        |                     |                     |                  |   |      |       |               |                 |
| 5          |          |                      | 20            |          |                            |                        |                     |                     |                  |   |      |       |               |                 |
| 6          |          | 0-1 組織               | <b>登録票(</b> 7 | 大学等)     |                            |                        |                     |                     |                  |   |      | 共通調査票 |               |                 |
| 7          |          |                      |               |          |                            |                        |                     |                     | _                |   |      |       |               |                 |
|            |          | 1                    | <b>頁目</b> 名   |          |                            | <u>1</u>               | 録値                  |                     |                  |   |      | チェック  |               |                 |
| 9          |          | 大学等コード               |               |          | 0010                       |                        |                     |                     | *1               |   |      |       |               |                 |
| 10         |          | 大学等名称                | (和文)          |          | NIAD_UE                    | 大学                     |                     |                     |                  |   |      |       |               |                 |
| 11         |          |                      | (ふりがた         | ()       | にあどゆー                      | いーだいが                  | <u>&lt;</u>         | 0.1                 |                  |   |      |       |               |                 |
| 12         |          | 和德区分                 | (英义)          |          | NIAU_UE U<br>001 大学(7      | Iniversity &<br>大学院大学2 | nbsp;<br>향今ォッ       | ;                   |                  |   |      |       |               | Ξ               |
| 14         |          | 代表者名                 |               |          | NIAD_UE大                   | 学代表                    |                     |                     |                  |   |      |       |               |                 |
| 15         |          | 所在地                  | 郵便番号          |          | 001-0001                   |                        |                     |                     |                  |   |      |       |               |                 |
| 16         |          |                      | 都道府県          |          | <u>13.東京都</u><br>吉言和吉言     |                        |                     |                     |                  |   |      |       | 1             |                 |
| 18         |          |                      | (注所(和)        | <u>り</u> | <u>果兄都果牙</u><br>1-1-1 Uni  | R市人字画  <br>versity Tok |                     | 11 Janan            |                  |   |      |       |               |                 |
| 19         |          | 設置年月日                | <u> </u>      | ~        | 1987.06.05                 | vorany, rok            | <u>yo, oor oo</u> , | or oapan            | *2               |   |      |       | 1             |                 |
| 20         |          | 123 #                | 國憲主人          | ×        |                            | 学龄署注力                  |                     |                     |                  |   |      |       |               | _               |
| 22         |          | extera               | 設置法人          | 等区分      | 01.国立大学                    | 学歌(星)五/                |                     |                     |                  |   |      |       | 1             |                 |
| 23         |          |                      | 設置者代          | 患者名      | NIAD_UE大                   | 学設置法人                  | 代表                  |                     |                  |   |      |       |               |                 |
| 24         |          |                      | 監事名           |          | NIAD_UE大                   | <u>学監事長、</u><br>学習本長   | NIAD_UE大            | <u>学副監事</u><br>学副盟事 |                  |   |      |       | *3            |                 |
| 44         |          | <u>*</u> 4           | 正常白い          | ******   | NIMD_UE/                   | 子祖爭長、                  | NIMU_UE/            | チョリ生争               |                  |   |      |       | I             |                 |
| 45         |          |                      |               |          |                            |                        |                     |                     |                  |   |      |       |               |                 |
| 46         |          | 【項目定義】               |               |          | erten de La deber ans a de |                        |                     |                     |                  |   | <br> | <br>  | 【データ          | 書式】             |
| 47         |          | 組織名称(和文)             |               |          | 定款毒の和                      | &本規則には                 | の組織の山               | 式治杯。                |                  |   |      |       | 文字:60<br>+半角力 | )字(全角<br>・ マネー・ |
| 40         |          | [大学等名称]              |               |          |                            |                        |                     |                     |                  |   |      |       | *十月ス<br>変換)   | .Ŧ'Ċ±.          |
| 50         |          | 組織名称(ふりた             | ぶな)           |          | 「組織名称・                     | 和文)のふ                  | りがなによる              | 5表記。                |                  |   | <br> | <br>  | 文字:60         | )字(全角           |
| 51         |          | [大学等名称]              |               |          |                            |                        |                     |                     |                  |   | <br> | <br>  | のみ)           |                 |
| 52         |          | 組織名称(英文)<br>「大学第2451 |               |          | 組織の英語                      | 让式名称。                  |                     |                     |                  |   |      |       | 半角英           | 数:100円          |
| 54         |          | 「八子寺石竹」              |               |          | 各階層の組                      | 織等の種業                  | 前こよろ区間              |                     |                  |   | <br> | <br>  |               |                 |
| 55         |          | 組織区分                 |               |          | 大学、短期                      | 大学、大学                  | 院大学                 |                     |                  |   |      |       | 組織区           | 分:リスト           |
| 56         |          |                      |               |          | ( - (W) - 10 -             |                        | - 71 - 11-5         |                     |                  |   | <br> | <br>  |               |                 |
| 57         |          | (4) 主半々              |               |          | 組織の代表                      | を者の役職4<br>「ゼミタンナス      | ら及び氏名。              | ,<br>               |                  |   |      |       | +             | יידי 💌          |
| H 4        | •        | ▶ 【組織階層票             | 【(2007)/約     | 織階層      | 裏(2008)入                   | 大学等人                   | 学部·研究               | 科等/学科               | 斗·専攻等/           | < | 1111 |       |               | >               |
| J7)        | ンド       |                      |               |          |                            |                        |                     |                     |                  |   |      |       |               |                 |

図 2.2-2 第一階層\_チェック前

項目がチェックエラーになった場合、第一階層\_チェック後(図 2.2-3)のようにエラーとなったセルの右 上にコメントとしてエラーの内容が表示されます。

コメントはマウスカーソルをセルの上に重ねると表示されます。

| <b>X</b> 1 | licro    | soft I            | Excel - (         | CS_0010  | 組織確認      | 8票_V1.xl             | s                                                                                                    |            |            |        |        |   |       |       |
|------------|----------|-------------------|-------------------|----------|-----------|----------------------|----------------------------------------------------------------------------------------------------|------------|------------|--------|--------|---|-------|-------|
| :8)        | 771      | μ(E)              | 編集(E)             | 表示(⊻)    | 挿入仰       | 書式(0)                | ツール①                                                                                                    | データ(型)     | ・ ウィンドウ(型) | ヘルプ(円) |        |   |       | _ 8 × |
|            | BB       | 3                 | -                 | f*       |           |                      |                                                                                                    |            |            |        |        |   |       |       |
|            | В        |                   | D                 |          | E         |                      | F                                                                                                    |            | G          |        |        | Н |       | I     |
| 3          | <u> </u> | 捆木在               | 府/玉康\             |          | 00        |                      |                                                                                                    |            |            |        |        |   |       |       |
| 4          |          | 前日十               | 度(四周/             | 2        | 100       |                      |                                                                                                    |            |            |        |        |   |       |       |
| 6          |          | 0-1               | 組織型               | 録票()     | 大学等)      |                      |                                                                                                    |            |            |        |        |   | 共通調査票 | =     |
| 7          | =        |                   |                   |          | (1.47     |                      |                                                                                                    |            |            | _      |        |   |       |       |
|            |          |                   | 邛                 | 旧名       |           |                      | - Personal Personal P | ⊧縁値        |            |        |        |   | チェック  |       |
| 8          |          | ***               |                   |          |           | 0010                 |                                                                                                    |            |            | ×1     |        |   |       |       |
| 10         |          | <u>八子支</u><br>大学等 | <u>」--</u><br>名称  | (和文)     |           | NIAD UF              | 大学                                                                                                    |            |            | 1281   |        |   |       |       |
| 11         |          |                   | -617              | くらりがな    | £)        | にあどゆー                | いーだいが                                                                                                    | <          |            |        |        |   |       |       |
| 12         |          |                   |                   | (英文)     |           | NIAD_UE U            | Iniversity &                                                                                                    | nbsp;      | o;         |        |        |   |       |       |
| 13         |          | 組織区               | <u>分</u><br>タ     |          |           | 001.大学(7<br>NTAD UE+ | 「学院大学る                                                                                                    | 2207       |            |        |        |   |       |       |
| 14         |          | 所在地               |                   | 郵便番号     | <u>.</u>  | NIMD_UE/             | <u>+1\av</u>                                                                                                    |            | 必須入力項目:    | です。    |        |   |       |       |
| 16         |          |                   |                   | 都道府県     | Ļ         | 13.東京都               |                                                                                                    |            |            |        |        |   |       |       |
| 17         |          |                   |                   | 住所(和     | 文)        | 東京都東京                | 市大学町1                                                                                                    | 丁目1-1      |            |        |        |   |       |       |
| 18         |          | 砂里在               | RD .              | 住所(英)    | <u>¢)</u> | 1-1-1 Uni            | versity, Tok                                                                                                    | yo, 001-00 | JO1 Japan  | 182    |        |   |       |       |
| 13         |          | 設置牛               | <u>// 0</u><br>83 |          |           | 1907.00.00           |                                                                                                    |            |            | 282    |        |   |       |       |
|            |          |                   |                   |          |           |                      | _                                                                                                    |            |            |        |        |   |       | ~     |
| H 4        | • •      | 1/組織              | 截階層票              | (2007)/糺 | 目織階層到     | 票(2008))             | 大学等人                                                                                                    | 学部·研究      | 科等/学科      | ·專攻等/  | <      |   |       | >     |
| 145        | ンド       |                   |                   |          |           |                      |                                                                                                    |            |            |        |        |   | NUM   |       |
|            |          |                   |                   |          |           |                      | চন ব                                                                                                    |            | 左下         |        | 7 1.51 |   |       |       |
|            |          |                   |                   |          |           |                      | 凶 2                                                                                                    | 2.2-3      | 一一下        | 皆僧_ナエツ | ク俊     |   |       |       |

# 2.2.3 組織登録票(第二階層以下)組織の追加

新しく組織を追加するには、第二階層以下\_組織追加前(図 2.2-4)の「組織追加」ボタンをクリックします。

| <b>X</b> • | licroso      | oft Exc                | el – C             | S_0010_\$ | 1444年2       | 。<br>漂_V1.x   | s                                      |              |                  |                     |                                                                                                    | - 7             |
|------------|--------------|------------------------|--------------------|-----------|--------------|---------------|----------------------------------------|--------------|------------------|---------------------|----------------------------------------------------------------------------------------------------|-----------------|
| :21        | ファイル         | (E) 編                  | 集(E)               | 表示(\)     | 挿入の          | 書式(0)         | ツールの                                   | データ(D)       | ウィンドウ(w)         | ヘルプ(H)              |                                                                                                    | _ 8 ×           |
| _          | 83           |                        | -                  | fx        |              |               |                                        |              |                  |                     |                                                                                                    |                 |
|            | B            | C                      | D                  |           |              | E             |                                        |              |                  | F                   | G                                                                                                    | H 🔨             |
| 3          |              | landers dasse aufber o |                    |           |              |               |                                        |              |                  |                     |                                                                                                    |                 |
| 4          |              | 査牛度(                   | 、西暦)               |           |              | 2008          |                                        |              |                  |                     |                                                                                                    |                 |
| 6          | 0-           | -2 ¥                   | 日雄啓                | 禄酉(学      | · 邹 • 研      | 空利等"          | 1                                      |              |                  |                     |                                                                                                    |                 |
| 7          | <u> </u>     | <u> </u>               | 요주%.코코             | መቀጣ ነገ    | <u>IP 90</u> | 2014-572      | ,                                      |              |                  |                     |                                                                                                    |                 |
| 8          |              | 組織追                    | 加                  | 組織婆       | 更            | 操作职           | 消                                      | チェック         |                  |                     |                                                                                                    |                 |
| 9          | 変            | 更                      |                    |           |              |               | 学部·研究和                                 | 斗等名称         |                  |                     | 組織区分                                                                                                    | 教育研究分野          |
| 10         | ×            | :分 :                   | コード                | 1.32(40)  |              | (和文)          |                                        | -            | (                | 英文〉                 | The second second secon |                 |
| 11         |              |                        | 001                | 文字部       |              |               |                                        | Schoo        | I of Letters     |                     | 111.字部                                                                                                    | 01.人艾科学(人艾)     |
| 12         |              |                        | 002                | 人間科学音     | ۶<br>۲       |               |                                        | Schoo        | l of Human Sci   | ences               | 111.字部                                                                                                    | 01.人文科学(人文)     |
| 13         |              |                        | 003                | 法学部       |              |               |                                        | Schoo        | l of Law         |                     | 111.学部                                                                                                    | 02.社会科学(社会)     |
| 14         |              |                        | 004                | 経済学部      |              |               |                                        | Schoo        | I of Economics   |                     | 111.学部                                                                                                    | 02.社会科学(社会)     |
| 15         |              |                        | 005                | 理学部       |              |               |                                        | Schoo        | I of Science     |                     | 111.学部                                                                                                    | 03.理学           |
| 16         |              |                        | 006                | 医学部       |              |               |                                        | Schoo        | I of Medicine    |                     | 111.学部                                                                                                    | 07.保健           |
| 17         |              |                        | 007                | 歯学部       |              |               |                                        | Facul        | ty of Dentistry  |                     | 111.学部                                                                                                    | 07.保健           |
| 18         |              |                        | 008                | 薬学部       |              |               |                                        | Schoo        | l of Pharmaceu   | itical sciences     | 111.学部                                                                                                    | 07.保健           |
| 19         |              |                        | 009                | 工学部       |              |               |                                        | Schoo        | l of Engineerin  | 5                   | 111.学部                                                                                                    | 05.工学(工業)       |
| 20         |              |                        | 101                | 文学研究科     | ł            |               |                                        | Gradu        | ate School of L  | etters.             | 121.大学院研究科                                                                                                    | 01.人文科学(人文)     |
| 21         |              |                        | 102                | 人間科学研     | 1993年1月      |               |                                        | Gradu        | ate School of H  | Human Sciences      | 121.大学院研究科                                                                                                    | 01.人文科学(人文)     |
| 22         |              |                        | 401                | 附属図書館     | 官本館          |               |                                        | Unive        | rsity Library    |                     | 163.附属図書館                                                                                                    | 99.その他          |
| 23         |              |                        | 402                | 附属図書館     | 的館           |               |                                        | Unive        | rsity Branch Lil | brary               | 163.附属図書館                                                                                                    | 99.その他          |
| 24         |              |                        | 501                | 社会経済研     | 1究所          |               |                                        | Institu      | ite of Social an | d Economic Research | 164.附置研究所                                                                                                    | 99.その他          |
| 25         |              |                        | 601                | 医学部附属     | 病院           |               |                                        | Unive        | rsity Hospital   |                     | 166.附属病院                                                                                                    | 99.その他          |
| 26         |              |                        | 701                | 附属博物館     | Ê            |               |                                        | Unive        | rsity Museum     |                     | 191.その他大学を構成するもの(第2層レベル)                                                                                                    | 99.その他          |
| 28         |              |                        |                    |           |              |               |                                        |              |                  |                     |                                                                                                    |                 |
| 29         | r            | 70 ~ ×                 |                    |           |              |               |                                        |              |                  |                     |                                                                                                    | r=" 5=++1       |
| 30         | 1.1          | 月日正義                   | L.                 | 前年度(前     | 同調査)が        | いらの組織         | の変重右無                                  | AUでテオ        | -                |                     |                                                                                                    |                 |
| 32         |              | -                      |                    | A:i自加     |              | 2 - Do Meriex | v/s.x.H.                               | 011000109    | •                |                     |                                                                                                    |                 |
| 33         | 炎            | 更区分                    |                    | U:変更      |              |               |                                        |              |                  |                     |                                                                                                    | 奥子:1子           |
| 34         |              |                        |                    |           |              |               |                                        |              |                  |                     |                                                                                                    |                 |
| 35         | 組            | 織コード                   | :<br>manufal inter | 組織を特定     | するコー         | ド。データ         | 是供機関で3                                 | 虫自に採番        | する。              |                     |                                                                                                    | NAMES AND AND   |
| 36         | し日の          | チ部・研究<br>5年1           | 高科美                | (数子3桁(    | JU I ~~ 998  | ル)ユニー:        | /いる100                                 |              |                  |                     |                                                                                                    | 千月致子:3417       |
| 38         | -0-<br>#8    | /小」<br> 總名称(           | (利用文)              | 定款等の制     | 家本相目川        | 「あろ組織         | の正式名称                                  |              |                  |                     |                                                                                                    |                 |
| 39         | [3           | 業部・研究                  | 高料等                |           | A-4-1952-10  | COD 200 E08X  | ·///////////////////////////////////// | ,            |                  |                     |                                                                                                    | 文字:60字(全角のみ+半角文 |
| 40         | 名            | 称]                     |                    |           |              |               |                                        |              |                  |                     |                                                                                                    | 子を王用に変換         |
| 41         | 組            | 織名称(                   | (英文)               | 定款等の机     | 國本規則         | こある組織         | の正式名称                                  | •            |                  |                     |                                                                                                    |                 |
| 42         | []           | 字部・研3<br>∦≻1           | 電科等                |           |              |               |                                        |              |                  |                     |                                                                                                    | 半用英数:100字 🗸 🗸   |
| 14 4       | <b>F</b> FIA | (組織附                   | 皆層票(               | 2007)/組   | 織階層          | 裏(2008)/      | 大学等〉                                   | <u>学部·研究</u> | 科等/学科            | 専攻等/ <              |                                                                                                    |                 |
| >          | 1            |                        |                    |           |              |               |                                        |              |                  |                     |                                                                                                    |                 |

図 2.2-4 第二階層以下\_組織追加前

第二階層の学部・研究科等名称(和文),第三階層の上位組織(学部・研究科等)名称 (和文)および学科・専攻等名称(和文)は、半角文字(英数,カナ,記号)が全角文 字に自動変換されます。

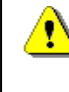

第二階層以下の組織登録票には、既に廃止された組織を含めた全ての組織が表示されて います。 ボタンをクリックすると、第二階層以下\_組織追加後(図 2.2-5)のように組織を追加するための行が追加 されます。

最上段に入力行を追加する場合は、ヘッダー部のセルを選択し「組織追加」ボタンをクリックします。 上記以外の場合は、選択されているセルの1行下に入力行が追加されます。

| Micr   | osoft            | Excel - C       | S_0010_組織確認票_V1.xls          |                                           |                          |                 |
|--------|------------------|-----------------|------------------------------|-------------------------------------------|--------------------------|-----------------|
| 🗐 77'  | イル(E)            | 編集( <u>E</u> )  | 表示(V) 挿入① 書式(Q) ツール(T)       | データ(D) ウィンドウ(M) ヘルプ(H)                    |                          | _ 8 ×           |
| E      | 33               | -               | fx                           |                                           |                          |                 |
| B      | C                | D               | E                            | F                                         | G                        | <u>н</u>        |
| 4      | 調香年              | E度(西暦)          | 2008                         |                                           |                          |                 |
| 5      |                  |                 |                              |                                           |                          |                 |
| 6      | 0-2              | 組織登             | 録票(学部・研究科等)                  |                                           |                          |                 |
| 7      | ×01              | <u>#</u> \$2eta | 20 微亦画 +最优 取业                |                                           |                          |                 |
| 8      | です。              |                 | 市田和文史 「木」「中以」日<br>学部・研究      |                                           |                          |                 |
| 0      | 区分               |                 | (和文)                         | (英文)                                      |                          | 教育研究分野          |
| 1      | Α                |                 |                              |                                           |                          |                 |
| 2      |                  | 081             | <b>東学部</b>                   | School of Letters                         | 141:学部                   | 01.人文科学(人文)     |
| 3      |                  | 002             | 人間科学部                        | School of Human Sciences                  | 111.学部                   | 01.人文科学(人文)     |
| 4      |                  | 003             | 法学部                          | School of Law                             | 111.学部                   | 02.社会科学(社会)     |
| 5      |                  | 004             | 経済学部                         | School of Economics                       | 111.学部                   | 02.社会科学(社会)     |
| 6      |                  | 005             | 理学部                          | School of Science                         | 111.学部                   | 03.理学           |
| 7      |                  | 006             | 医学部                          | School of Medicine                        | 111.学部                   | 07.保健           |
| 3      |                  | 007             | 歯字部                          | Faculty of Dentistry                      | 111.字部                   | 07.1米1建         |
| 9      |                  | 800             | 案子部                          | School of Pharmaceutical sciences         |                          |                 |
| )      |                  | 101             | 上子部                          | School of Engineering                     | 101 大学院町753              | U5.上子(上来)       |
|        |                  | 101             | 人子研究科                        | Graduate School of Letters                | 121.八子阮研元件               | 01.人又科子(人文)     |
| -      |                  | 401             | 7、1回14子 01.2.14<br>附属図 争館 木館 | University Library                        | 163附属回事節                 | 01.7(又行于(7(又))  |
| ,      |                  | 402             | 附属图書館分館                      | University Branch Library                 | 163附属图書館                 | 99 子の他          |
|        |                  | 501             | 社会経済研究所                      | Institute of Social and Economic Research | 164.附置研究所                | 99.その他          |
| 5      |                  | 601             | 医学部附属病院                      | University Hospital                       | 166.附属病院                 | 99.その他          |
| 7      |                  | 701             | 附属博物館                        | University Museum                         | 191.その他大学を構成するもの(第2層レベル) | 99.その他          |
| )      |                  |                 |                              | ·····                                     | ·                        |                 |
| 0      | <b>1</b> -13 (1) | <b>宁</b> 羊【     |                              |                                           |                          | 「二、「二十二]        |
| >      | L'AL             | 化我们             | 前年度(前回調査)からの組織の変更有           | ALIで元す。                                   |                          |                 |
| 3      | 恋面网              | -               | A:追加                         |                                           |                          | <b>苯字</b> •1字   |
| k l    | a e c            | 271             | U:変更                         |                                           |                          | ×T•1T           |
| )<br>2 | <u> 2月 2</u> 年   |                 |                              | 油白」ーだ乗する                                  |                          |                 |
| ,      | [学部              | ·研究科等           | (数字3桁(001~998)のユニークな値)       | 17日1-17年9,2%                              |                          | 半角数字:3桁         |
| 3      | 名称]              |                 |                              |                                           |                          |                 |
| 9      | 組織名              | 3称(和文)          | 定款等の根本規則にある組織の正式名称           | ře –                                      |                          | 文字:60字(全角のみ+半角文 |
| 1      | [字部]<br>  夕称]    | 研究科赛            |                              |                                           |                          | 字を全角に変換)        |
| 12     | 組織名              | 3称(英文)          | 定款等の根本規則にある組織の正式名利           | 5.                                        |                          | 1               |
| A +    | ▶【組              | 織階層童(           | 2007)/組織階層票(2008)/大学等\       | 学部·研究科等 /学科·専攻等 /                         |                          |                 |
| マンド    | M. 100           |                 | ,                            |                                           | ,                        | NUM             |

図 2.2-5 第二階層以下\_組織追加後

ただし、以下の場合はエラーとなり追加できません。

- 隣接していない複数のセルが選択されている場合
- リスト部の入力欄以外が選択されている場合

# 2.2.4 組織登録票(第二階層以下)組織の変更

既存組織の変更を行う場合は、変更したい組織を選択し第二階層以下\_組織変更前(図 2.2-6)の「組織変 更」ボタンをクリックします。

| × M  | licros     | oft E         | xcel - C       | S_0010_組織暗                            | 認禀_V1.xl         | s              |                   |                  |                      |                          |                 |
|------|------------|---------------|----------------|---------------------------------------|------------------|----------------|-------------------|------------------|----------------------|--------------------------|-----------------|
| :8)  | ファイル       | L(Ē)          | 編集( <u>E</u> ) | 表示(V) 挿入(                             | ( <u>0</u> ) 走春  | ツール(T)         | データ( <u>D</u> )   | ウィンドウ(W)         | ヘルプ(円)               |                          | _ 8 ×           |
|      | B3         |               | -              | fx                                    |                  |                |                   |                  |                      |                          |                 |
|      | В          | C             | D              |                                       | E                |                |                   |                  | F                    | G                        | н               |
| 3    | -          | Distancione - |                |                                       |                  |                |                   |                  |                      |                          |                 |
| 4    | =lê        | 前宜牛           | 度(西暦)          |                                       | 2008             |                |                   |                  |                      |                          |                 |
| 6    | Ω          | 1-2           | 組織習            | ·禄亜/学部•∂                              | 田空科等)            | 1              |                   |                  |                      |                          |                 |
| 7    | _          | . 2           | <u>707%.52</u> |                                       | 1764477          |                |                   |                  |                      |                          |                 |
| 8    |            | 組織            | 5度加            | 組織変更                                  | 操作取              | 3消             | チェック              |                  |                      |                          |                 |
| 9    | 蛮          | ٤Ð_           |                |                                       |                  | 学部·研究科         | 等名称               |                  |                      | 組織区分                     | 教育研究分野          |
| 10   | ×          | 公分            | コード            |                                       | (和文)             |                |                   |                  | 漢文〉                  | 41048AL 73               | 441101010000    |
| 11   |            | _             | 001            | 文学部                                   |                  |                | Schoo             | I of Letters     |                      | 111.学部                   | 01.人文科学(人文)     |
| 12   |            |               | 002            | 人間科学部                                 |                  |                | Schoo             | l of Human Sc    | iences               | 111.学部                   | 01.人文科学(人文)     |
| 13   |            |               | 003            | 法学部                                   |                  |                | Schoo             | l of Law         |                      | 111.学部                   | 02.社会科学(社会)     |
| 14   |            |               | 004            | 経済学部                                  |                  |                | Schoo             | I of Economics   | 3                    | 111.学部                   | 02.社会科学(社会)     |
| 15   |            |               | 005            | 理学部                                   |                  |                | Schoo             | I of Science     |                      | 111.学部                   | 03.理学           |
| 16   |            |               | 006            | 医学部                                   |                  |                | Schoo             | I of Medicine    |                      | 111.学部                   | 07.保健           |
| 17   |            |               | 007            | 歯学部                                   |                  |                | Facul             | ty of Dentistry  |                      | 111.学部                   | 07.保健           |
| 18   |            |               | 008            | 薬学部                                   |                  |                | Schoo             | I of Pharmace    | utical sciences      | 111.学部                   | 07.保健           |
| 19   |            |               | 009            | 工学部                                   |                  |                | Schoo             | l of Engineerin  | ¢                    | 111.学部                   | 05.工学(工業)       |
| 20   |            |               | 101            | 文学研究科                                 |                  |                | Gradu             | ate School of    | Letters              | 121.大学院研究科               | 01.人文科学(人文)     |
| 21   |            |               | 102            | 人間科学研究科                               |                  |                | Gradu             | ate School of I  | Human Sciences       | 121.大学院研究科               | 01.人文科学(人文)     |
| 22   |            |               | 401            | 附属図書館本館                               |                  |                | Unive             | rsity Library    |                      | 163.附属図書館                | 99.その他          |
| 23   |            |               | 402            | 附属図書館分館                               |                  |                | Unive             | rsity Branch L   | brary                | 163.附属図書館                | 99.その他          |
| 24   |            |               | 501            | 社会経済研究所                               |                  |                | Institu           | ite of Social ar | nd Economic Research | 164.附置研究所                | 99.その他          |
| 25   |            |               | 601            | 医学部附属病院                               |                  |                | Unive             | rsity Hospital   |                      | 166.附属病院                 | 99.その他          |
| 26   |            |               | 701            | 附属博物館                                 |                  |                | Unive             | rsity Museum     |                      | 191.その他大学を構成するもの(第2層レベル) | 99.その他          |
| 28   | _          |               |                |                                       |                  |                |                   |                  |                      |                          |                 |
| 29   |            |               |                |                                       |                  |                |                   |                  |                      |                          |                 |
| 30   | p          | 項目证           | 義】             | 一 一 一 一 一 一 一 一 一 一 一 一 一 一 一 一 一 一 一 | いからの約2000        | 小亦重古無          | 0.112777          | -                |                      |                          | 【テータ書式】         |
| 32   |            |               |                | 前午度、前回調告                              | ノバリアンワン市田和設      | の変更有無。         | - M,O (C) (9      | •                |                      |                          |                 |
| 33   | 褒          | で更区           | 分              | U:変更                                  |                  |                |                   |                  |                      |                          | 英字:1字           |
| 34   |            |               |                |                                       |                  |                |                   |                  |                      |                          |                 |
| 35   | 組          | 間織コ           | -17            | 組織を特定するコ                              | にド。データ           | 是供機関で殆         | 1日に採番             | する。              |                      |                          |                 |
| 36   | [2         | 字部・           | 研究科等           | (数字3桁/001~9                           | 98)のユニー:         | 7な値)           |                   |                  |                      |                          | 半用数字:3桁         |
| 37   | 2          | 5孙」<br>1)佛·尔  | ድ/ቁበታነ         | 一                                     | 山一ある組織           | の正式を称          |                   |                  |                      |                          |                 |
| 39   | Γ <u>α</u> | 学部・           | 研究科等           | 124A-9071844-969                      | (1) COD 20121880 | //1111/0/111/0 |                   |                  |                      |                          | 文字:60字(全角のみ+半角文 |
| 40   | 名          | 5称]           |                |                                       |                  |                |                   |                  |                      |                          | 子を全角に変換)        |
| 41   |            | 1織名           | 称(英文)          | 定款等の根本規                               | 則こある組織。          | の正式名称。         |                   |                  |                      |                          |                 |
| 42   | [*         | 学部・           | 研究科等           |                                       |                  |                |                   |                  |                      |                          | 半角英数:100字 🗸     |
| AG 4 | H          | 【組約           | 脳下層票(          | 2007)/組織階層                            | 觱票(2008)/        | 大学等入学          | <sup>全部・</sup> 研究 | 科等 /学科·          | 専攻等/                 |                          | >               |
| 17   | . L.       |               |                |                                       |                  |                |                   |                  |                      |                          | NUM             |

図 2.2-6 第二階層以下\_組織変更前

第二階層の学部・研究科等名称(和文),第三階層の上位組織(学部・研究科等)名称 (和文)および学科・専攻等名称(和文)は、半角文字(英数,カナ,記号)が全角文 字に自動変換されます。

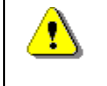

<u>.</u>

第二階層以下の組織登録票には、既に廃止された組織を含めた全ての組織が表示されて います。 ボタンをクリックすると、選択している組織の直下に変更区分Uの入力された変更用の行が作成されます。 この行は変更前のデータがコピーされていますので変更を行う箇所のみ変更を行ってください。

| Micr            | osoft            | Excel - C                           | S_0010_組織者  | 證票_V1.xls         |               |                 |                  |                     |              |               |                             | PX     |
|-----------------|------------------|-------------------------------------|-------------|-------------------|---------------|-----------------|------------------|---------------------|--------------|---------------|-----------------------------|--------|
| : <b>B</b> ) 77 | イル(E)            | 編集( <u>E</u> )                      | 表示(⊻) 挿入(   | ) 書式(0)           | ツール(T)        | データ( <u>D</u> ) | ウィンドウ(W)         | ヘルプ(円)              |              |               |                             | _ 8 ×  |
| -               | 33               |                                     | fx          |                   | _             | _               |                  |                     |              |               |                             |        |
| В               | C                | D                                   |             | E                 |               |                 |                  | F                   |              | G             | Н                           | ^      |
| 3               |                  |                                     |             |                   |               |                 |                  |                     |              |               |                             |        |
| 4               | 調査年              | F度(西暦)                              |             | 2008              |               |                 |                  |                     |              |               |                             |        |
| 0               | 0.0              | 幼妹科                                 | 续要 (学家。)    | 研究(1年)            |               |                 |                  |                     |              |               |                             |        |
| 7               | 0-2              | 相轉豆                                 | 林学(于明       | 비카네카카             |               |                 |                  |                     |              |               |                             | _      |
| 8               | 組織               | 織追加                                 | 組織変更        | 操作取消              | á             | チェック            |                  |                     |              |               |                             |        |
| 9               | 変更               |                                     |             | 学                 | 部·研究科         | 等名称             |                  |                     | έ <b>Π</b>   | 徳区公           | 教育研究公暇                      |        |
| 10              | 区分               | コード                                 |             | (和文)              |               |                 |                  | 英文)                 | 100          | ABX(21.23)    | 4213 01527131               |        |
| 11              | ••••             |                                     | 文学部         |                   |               | Schoo           | of Letters       | •••••               | 111学部        |               | 09.人文科学(人文)                 |        |
| 12              | U                | 001                                 | 文学部         |                   |               | Schoo           | I of Letters     |                     | 111.学部       |               | 01.人文科学(人文)                 |        |
| 13              |                  | - 002                               | 人間科学部       |                   |               | = = Echec       | ll af⊫Hunnan=Gei | ences               | - 114.学部     |               | 01人支科学(人交)                  | ••••   |
| 14              |                  | 003                                 | 法学部         |                   |               | Schoo           | l of Law         |                     | 111.学部       |               | 02.社会科学(社会)                 |        |
| 15              |                  | 004                                 | 経済学部        |                   |               | Schoo           | I of Economics   |                     | 111.学部       |               | 02.社会科学(社会)                 |        |
| 16              |                  | 005                                 | 理学部         |                   |               | Schoo           | I of Science     |                     | 111.学部       |               | 03.理学                       |        |
| 17              |                  | 006                                 | 医学部         |                   |               | Schoo           | I of Medicine    |                     | 111.学部       |               | 07.保健                       |        |
| 18              |                  | 007                                 | 歯学部         |                   |               | Facul           | ty of Dentistry  |                     | 111.学部       |               | 07.保健                       |        |
| 19              |                  | 008                                 | 薬学部         |                   |               | Schoo           | l of Pharmaceu   | tical sciences      | 111.学部       |               | 07.保健                       |        |
| 20              |                  | 009                                 | 工学部         |                   |               | Schoo           | l of Engineering | l .                 | 111.学部       |               | 05.工学(工業)                   |        |
| 21              |                  | 101                                 | 文学研究科       |                   |               | Gradu           | ate School of L  | etters              | 121.大学院研究科   |               | 01.人文科学(人文)                 |        |
| 22              |                  | 102                                 | 人間科学研究科     |                   |               | Gradu           | ate School of H  | łuman Sciences      | 121.大学院研究科   |               | 01.人文科学(人文)                 |        |
| 23              |                  | 401                                 | 附属図書館本館     |                   |               | Unive           | rsity Library    |                     | 163.附属図書館    |               | 99.その他                      |        |
| 24              |                  | 402                                 | 附属図書館分館     |                   |               | Unive           | rsity Branch Lit | orary               | 163.附属図書館    |               | 99.その他                      |        |
| 25              |                  | 501                                 | 社会経済研究所     |                   |               | Institu         | ite of Social an | d Economic Research | 164.附置研究所    |               | 99.その他                      |        |
| 26              |                  | 601                                 | 医学部附属病院     |                   |               | Unive           | rsity Hospital   |                     | 166.附属病院     |               | 99.その他                      |        |
| 27              |                  | 701                                 | 附属博物館       |                   |               | Unive           | rsity Museum     |                     | 191.その他大学を構成 | はするもの(第2層レベル) | 99.その他                      |        |
| 29              |                  |                                     |             |                   |               |                 |                  |                     |              |               |                             |        |
| 30              | <b>1</b> -13-13- | <b>宁</b> 羊1                         |             |                   |               |                 |                  |                     |              |               | <b>[二]</b>                  |        |
| 32              | L'AL             | 止我』                                 | 前年度(前向調査    | わからの組織の           | <b>変</b> 更有無。 | ALIで示す          | -                |                     |              |               |                             |        |
| 33              | कंक              |                                     | A:追加        | L/74 20074148105  | 5C/C 11/110   | 1.0 01.0        | •                |                     |              |               | ***                         |        |
| 34              | 炎更凶              | <u>'</u> ת'                         | U:変更        |                   |               |                 |                  |                     |              |               | 奥子:1子                       |        |
| 35              | 6 - 100          |                                     |             | 10                | 10/00-m7.1    |                 |                  |                     |              |               |                             |        |
| 36              | 組織二              | ]−-  <sup>2</sup><br>. mmmanati ter | 組織を特定する=    | コード。データ提          | 洪機関で独         | 1811に採番         | する。              |                     |              |               | 半角釉室:0%                     |        |
| 38              | L子部<br>2称1       | "明光鬥雪                               | 1001001~S   | 90/0/ <u>1</u> // | お1億/          |                 |                  |                     |              |               |                             |        |
| 39              | 組織な              | 3称(和文)                              | 定款等の根本規     | 則にある組織の           | 正式名称。         |                 |                  |                     |              |               | ***                         | an the |
| 40              | [学部              | 研究科等                                |             |                   |               |                 |                  |                     |              |               | 又子:bU子(全用のみ+キ<br>(空本今角)=変換) | 門又     |
| 41              | 名称]              |                                     |             | 7.1. do - / - //  |               |                 |                  |                     |              |               | T'CE/DICAJA/                |        |
| 42              | 組織名              | 5杯(英文)                              | 定就等の根本規     | 則こめる組織の           | 止式名称。         |                 |                  |                     |              |               | 11-4-55 FEE. 100-55         | *      |
| H 4 F           | ▶│(組             | 織階層票                                | 2007) (組織階) | 曹票(2008)/ナ        | (学等)、学        | 部研究             | 料等 /学科・          | 専攻等/                |              |               |                             | >      |
| コマンド            |                  |                                     |             |                   |               |                 |                  |                     |              |               | NUM                         |        |

図 2.2-7 第二階層以下\_組織変更後

ただし、以下の場合はエラーとなり組織変更できません。

- 隣接していない複数のセルが選択されている場合
- リスト部の入力欄以外が選択されている場合
- すでに他の変更区分が設定されている場合

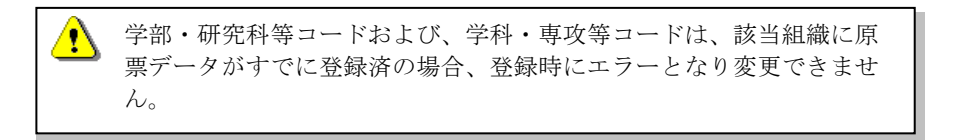

# 2.2.5 組織登録票(第二階層以下)操作の取消

組織登録票で行った変更区分の取消を行う場合は、第二階層以下\_操作取消前(図 2.2-8)の「操作取消」 ボタンをクリックします。

| <b>X</b> • | licroso    | ft Excel-           | - CS_0010                | 組織確           | 团票_V1.x        | ls       |                 |                  |                      |                     |        |                   | JX |
|------------|------------|---------------------|--------------------------|---------------|----------------|----------|-----------------|------------------|----------------------|---------------------|--------|-------------------|----|
| :2)        | ファイル(      | E) 編集(E             | ) 表示( <u>v</u> )         | 挿入①           | 書式(0)          | ツール(工)   | データ( <u>D</u> ) | ウィンドウѠ           | ヘルプ(円)               |                     |        | -                 | ðΧ |
|            | B3         | -                   | fx                       |               |                |          |                 |                  |                      |                     |        |                   |    |
|            | B C        | ) D                 |                          |               | E              |          |                 |                  | F                    | G                   |        | Н                 | ^  |
| 3          |            |                     |                          |               |                |          |                 |                  |                      |                     |        |                   |    |
| 4          | 티히크        | 査年度(西暦              | 1)                       |               | 2008           |          |                 |                  |                      |                     |        |                   |    |
| 0          | 0-         | っ 組営                | <b>惑绿画</b> (             | ॐञ्र∙म        | 应利等            | <b>`</b> |                 |                  |                      |                     |        |                   |    |
| 7          | <u> </u>   | ~ 10149             | 豆林亦い                     | <u>+ up w</u> | 174777         | /        |                 |                  |                      |                     |        |                   | _  |
| 8          |            | 組織追加                | 組織                       | 変更            | 操作耶            | の肖       | チェック            |                  |                      |                     |        |                   |    |
| 9          | 変          | e                   |                          |               |                | 学部·研究和   | 斗等名称            |                  |                      | 細織区分                |        | 教育研究分野            |    |
| 10         | <u>×</u> : | 分 コード               |                          |               | (和文)           |          |                 |                  | (英文)                 | 102018X82273        |        | 47.11.01967331    |    |
| 11         |            | 001                 | 文学部                      |               |                |          | Schoo           | l of Letters     |                      | 111.学部              |        | 01.人文科学(人文)       | =  |
| 12         | L          | J 001               | 文学部                      |               |                |          | Schoo           | l of Letters     |                      | 111.学部              |        | 01.人文科学(人文)       |    |
| 13         |            | 002                 | 人間科学                     | 部             |                |          | Schoo           | l of Human Sc    | iences               | 111.学部              |        | 01.人文科学(人文)       |    |
| 14         |            | 003                 | 法学部                      |               |                |          | Schoo           | l of Law         |                      | 111.学部              |        | 02.社会科学(社会)       |    |
| 15         |            | 004                 | 経済学習                     | β             |                |          | Schoo           | l of Economics   | 8                    | 111.学部              |        | 02.社会科学(社会)       |    |
| 16         |            | 005                 | 理学部                      |               |                |          | Schoo           | l of Science     |                      | 111.学部              |        | 03.理学             |    |
| 17         |            | 006                 | 医学部                      |               |                |          | Schoo           | l of Medicine    |                      | 111.学部              |        | 07.保健             |    |
| 18         |            | 007                 | 歯学部                      |               |                |          | Facult          | y of Dentistry   |                      | 111.学部              |        | 07.保健             |    |
| 19         |            | 008                 | 薬学部                      |               |                |          | Schoo           | l of Pharmace    | utical sciences      | 111.学部              |        | 07.保健             |    |
| 20         |            | 009                 | 工学部                      |               |                |          | Schoo           | l of Engineerin  | e                    | 111.学部              |        | 05.工学(工業)         |    |
| 21         |            | 101                 | 文学研3                     | 科             |                |          | Gradu           | ate School of    | Letters              | 121.大学院研究科          |        | 01.人文科学(人文)       |    |
| 22         |            | 102                 | 人間科学                     | 研究科           |                |          | Gradu           | ate School of    | Human Sciences       | 121.大学院研究科          |        | 01.人文科学(人文)       |    |
| 23         |            | 401                 | 附属図書                     | 館本館           |                |          | Unive           | rsity Library    |                      | 163.附属図書館           |        | 99.その他            |    |
| 24         |            | 402                 | 附属図書                     | -<br>  館分館    |                |          | Unive           | sity Branch L    | ibrary               | 163.附属図書館           |        | 99.その他            | _  |
| 25         |            | 501                 | 社会経済                     | ·<br>研究所      |                |          | Institu         | ite of Social ar | nd Economic Research | 164.附置研究所           |        | 99.その他            | _  |
| 26         |            | 601                 | 医学部                      | 揭病院           |                |          | Unive           | rsity Hospital   |                      | 166.附属病院            |        | 99.その他            | _  |
| 27         |            | 701                 | 附属博物                     | 前館            |                |          | Unive           | rsity Museum     |                      | 191.その他大学を構成するもの(第3 | 2層レベル) | 99.その他            | _  |
| 29         |            |                     |                          |               |                |          |                 |                  |                      |                     |        |                   | _  |
| 30         |            |                     |                          |               |                |          |                 |                  |                      |                     |        |                   |    |
| 31         | 【項         | [目定義]               |                          |               |                |          |                 |                  |                      |                     |        | 【データ書式】           |    |
| 32         |            |                     | 前年度(                     | 前回調査)         | からの組織          | の変更有無    | 。A.Uで示す         | •                |                      |                     |        |                   |    |
| 33         | 変〕         | 更区分                 | 日: 旭川                    |               |                |          |                 |                  |                      |                     |        | 英字:1字             |    |
| 35         |            |                     | 0.300                    |               |                |          |                 |                  |                      |                     |        |                   |    |
| 36         | 術目着        | 厳コード                | 組織を特                     | i定するコー        | ード。データ         | 提供機関で    | 虫自に採番           | する。              |                      |                     |        |                   |    |
| 37         | [学         | 部·研究科               | 等 (数字3材                  | f(001~99      | 8)のユニー:        | クな値)     |                 |                  |                      |                     |        | 半角数字:3桁           |    |
| 38         | 名          | 你]<br>漱々な (チーナ      |                          | \+8-+-+e94    | l - ≠ 7 60.000 |          |                 |                  |                      |                     |        |                   |    |
| 39         | 相道         | 廠:石孙(和又<br>haR,耳如彩) | ノ   定款帯6<br>室            | 加來本規則         | にのつ組織          | の止れ名称。   | ,               |                  |                      |                     |        | 文字:60字(全角のみ+半角    | 有文 |
| 40         | 名          | ・ar いんやう<br>[称]     |                          |               |                |          |                 |                  |                      |                     |        | 字を全角に変換)          |    |
| 42         | 組織         | 截名称(英文              | <ol> <li>定款等の</li> </ol> | )根本規則         | にある組織          | の正式名称。   | ······          |                  |                      |                     |        |                   |    |
| 14 4       | P NZ       | 組織階層                | 蕈(2007)/新                | 旧織階層          | 票(2008)/       | (大学等) 🕯  | 学部・研究           | 科等 /学科·          | <b>車攻等</b> / <       |                     |        | STORE THE CONTROL | >  |
| באב (      | バ          |                     |                          |               |                |          |                 |                  |                      | ,,                  |        | NUM               |    |

図 2.2-8 第二階層以下\_操作取消前

ボタンをクリックすると、変更区分を設定した組織の操作取消を行うことができます。

| 🛛 Micr | osoft      | Excel - C       | S_0010_組織確       | 認禀_V1.xl        | s              |         |                  |                     |                                     | - 7 🛛           |
|--------|------------|-----------------|------------------|-----------------|----------------|---------|------------------|---------------------|-------------------------------------|-----------------|
| :3) 77 | イル(E)      | 編集(E)           | 表示(V) 挿入(0)      | 書式(0)           | ツールの           | データ(D)  | ウィンドウw           | ヘルプ(H)              |                                     | _ & ×           |
|        | 33         | •               | £                |                 | _              | _       | _                | _                   |                                     |                 |
| B      |            | D               | 14               | F               |                |         |                  | F                   | 0                                   | н               |
| 3      | Ť          |                 |                  |                 |                |         |                  |                     | 9                                   |                 |
| 4      | 調査年        | F度(西暦)          |                  | 2008            |                |         |                  |                     |                                     |                 |
| 5      |            |                 |                  |                 |                |         |                  |                     |                                     |                 |
| 6      | 0-2        | <u>粗織登</u>      | <u> 録票(字部•</u> 研 | 1究科等)           |                |         |                  |                     |                                     |                 |
| 7      | 60         | miliate         | 約節亦更             | +曲 //+ 町        | iste l         | ×       |                  |                     |                                     |                 |
| 8      | 祖          | 藏道加             | 祖藏委史             | 19811149        | /月<br>学部、II794 | サエッシン   |                  |                     |                                     |                 |
| 10     | 区分         |                 |                  | (和女)            | 수아 때 소산        | 1       |                  | (盆女)                | - 組織区分                              | 教育研究分野          |
| 11     |            | 001             | 文学部              | 010202          |                | Schoo   | of Letters       |                     | 111 学部                              | 01人文科学(人文)      |
| 12     |            | 002             | 人間科学部            |                 |                | Schoo   | l of Human Sc    | iences              | 111.学部                              | 01.人文科学(人文)     |
| 12     |            | 003             | 法学部              |                 |                | Schor   | loflaw           |                     | 111学部                               | 02社会科学(社会)      |
| 14     | -          | 004             | 经济学部             |                 |                | Schoo   | I of Economics   | ,                   | 111 学部                              | 02社会科学(社会)      |
| 15     |            | 005             | 理学部              |                 |                | Schoo   | I of Science     | ·                   | 111 学部                              | 03 理学           |
| 16     |            | 006             | 医学部              |                 |                | Schoo   | l of Medicine    |                     | 111 学部                              | 07.保健           |
| 17     |            | 007             | 出了 IF            |                 |                | Eacul   | ty of Dentistry  |                     | 111 学部                              | 07.保健           |
| 10     | -          | 008             | 遊子部              |                 |                | Schor   | of Pharmace      | utical sciences     | 111 学部                              | 07.保健           |
| 10     |            | 000             | 工学部              |                 |                | Schoo   | d of Engineerin  | g                   | 111 学部                              | 05 丁学(丁業)       |
| 19     |            | 101             | 立て品の             |                 |                | Gradu   | ate School of I  | etters              | 101.7回2                             | 01人女科学(人女)      |
| 20     |            | 102             | 人間科学研究科          |                 |                | Gradu   | ate School of I  | Human Sciences      | 121、大学院研究科                          | 01人文科学(人文)      |
| 21     | -          | 401             | 附属図聿館木館          |                 |                | Unive   | rsity Library    |                     | 163附属図書館                            | 99子の他           |
| 22     |            | 402             | 附属図書館分館          |                 |                | Unive   | rsity Branch Li  | brary               | 163附属図書館                            | 99 子の他          |
| 24     | -          | 501             | 社会経済研究所          |                 |                | Institu | ite of Social ar | d Economic Research | 164 附置研究所                           | 99 その他          |
| 24     |            | 601             | 医学部附属病院          |                 |                | Unive   | rsity Hospital   |                     | 166 附属病院                            | 99 その他          |
| 20     |            | 701             | 附属植物館            |                 |                | Unive   | rsity Museum     |                     | 191 子の伸大学を構成するもの(第2回しない)            | 99 子の他          |
| 28     |            | 101             | Transfer toped   |                 |                | onno    | iony maccani     |                     | IST CONTRACT CHARGE S COURSE AD VID | CO. COME        |
| 29     |            |                 |                  |                 |                |         |                  |                     |                                     |                 |
| 30     | 【項目        | 定義】             |                  |                 |                |         |                  |                     |                                     | 【データ書式】         |
| 31     |            |                 | 前年度(前回調査)        | からの組織           | の変更有無。         | 。A.Uで示す | •                |                     |                                     |                 |
| 32     | 変更図        | 云分              | 日:垣川             |                 |                |         |                  |                     |                                     | 英字:1字           |
| 34     |            |                 | USRC             |                 |                |         |                  |                     |                                     |                 |
| 35     | 組織コ        | j−F             | 組織を特定するコ         | ード。データ          | 是供機関で独         | 相に採番    | する。              |                     |                                     |                 |
| 36     | [学部        | ·研究科等           | (数字3桁/001~99     | 8)のユニー:         | 7な値)           |         |                  |                     |                                     | 半角数字:3桁         |
| 37     | 名称]        | 7 fbr (Lantr)   | 一つわなの根土相関        | k – ≠ z én été: | カナーナクジャ        |         |                  |                     |                                     |                 |
| 38     | 組織?<br>「堂部 | 5何(和又)<br>・研究科室 | 正動毒の酸本規則         | 」このつ組織(         | リエス名称。         |         |                  |                     |                                     | 文字:60字(全角のみ+半角文 |
| 40     | 名称         |                 |                  |                 |                |         |                  |                     |                                     | 字を全角に変換)        |
| 41     | 組織名        | 3称(英文)          | 定款等の根本規則         | にある組織の          | の正式名称。         |         |                  |                     |                                     |                 |
| 42     | [学部        | ·研究科等           |                  |                 |                |         |                  |                     |                                     | 半角英数:100字 🗸 🗸   |
| 19 A P | ▶ /組       | 織階層票(           | ;<br>2007)/組織階層  | 票(2008)/        | 大学等〉的          | 幹部・研究   | 科等 /学科·          | 専攻等/                |                                     | >               |
| コマンド   |            |                 |                  | ,               |                |         |                  |                     |                                     | NUM             |

図 2.2-9 第二階層以下\_操作取消後

ただし、以下の場合は取り消せません。

- 隣接していない複数のセルが選択されている場合
- リスト部の入力欄以外が選択されている場合
- 変更区分の設定されていない場合

2.2.6 組織登録票(第二階層以下)のチェック

シート上の項目のチェックを行う場合は、第二階層以下\_チェック前(図 2.2-10)の「チェック」ボタン をクリックします。

| 📧 M   | icros      | oft          | Excel - C        | S_0010_組織確認票_V1.xls               |                                           |                          | X                           |
|-------|------------|--------------|------------------|-----------------------------------|-------------------------------------------|--------------------------|-----------------------------|
| :2)   | ファイノ       | ι€)          | 編集( <u>E</u> )   | 表示(⊻) 挿入(⊉) 書式(型) ツール(亜) デ        | -タ① ウィンドウ(W) ヘルプ(H)                       |                          | _ 8 ×                       |
|       | B3         |              | -                | fx                                |                                           |                          |                             |
|       | В          | C            | D                | E                                 | F                                         | G                        | н 🔺                         |
| 3     |            | The same law |                  |                                   |                                           |                          |                             |
| 4     |            | 間宜年          | =度(西暦)           | 2008                              | ]                                         |                          |                             |
| 6     | 6          | 1-2          | 衵綼沯              | 禄酉(学邹•研空科等)                       |                                           |                          |                             |
| 7     | -          | . 2          | <u>4048.52</u>   |                                   |                                           |                          |                             |
| 8     |            | 組            | 哉追加              | 組織変更 操作取消 チ                       | エック                                       |                          |                             |
| 9     | 100        | ٤Ð [         |                  | 学部·研究科等:                          | 名称                                        | 組織区分                     | 教育研究分野                      |
| 10    | Þ          | ≚分           | <u> </u>         | (和文)                              | (英文)                                      |                          |                             |
| 11    | -          |              | 001              | 文字部                               | School of Letters                         | 111.字部                   | 01.人文科学(人文)                 |
| 12    | -          | Α.           | 000              |                                   |                                           | 4 4 4 MART               |                             |
| 13    | -          | _            | 002              |                                   | School of Human Sciences                  | 111.子韵                   |                             |
| 14    | -          | -            | 003              | 法子部 42.55557                      | School of Law                             | 111.子部                   | 02.社会科子(社会)                 |
| 15    | -          | _            | 004              | 推済子司P<br>理光前2                     | School of Economics                       | 111.子部                   | 02.社会科子(社会)                 |
| 16    | -          |              | 000              | 理子部                               | School of Science                         | 111.子部                   | 03.理子                       |
| 1/    | -          | _            | 000              | 达子라 告受部                           | School of Medicine                        | 111.子部                   | 07.1×10E                    |
| 18    | -          | _            | 007              | 出子可                               | Faculty of Dentistry                      | 111.子部                   | 07.1*105                    |
| 19    | H          | -            | 000              | 米子中                               | School of Engineering                     | 111 学郎                   | 05.1米(建)                    |
| 20    |            | _            | 101              | 上すの                               | Graduate School of Letters                | 101.于即 101.大学院研究科        | 01人女科学(人女)                  |
| 21    | H          | _            | 102              | 人間科学研究科                           | Graduate School of Human Sciences         | 121.八子90.019.17          | 01人立科学(人立)                  |
| 22    | H          | _            | 401              | 対面中子の見行                           | University Library                        | 163附属回走館                 | 00×の他                       |
| 20    |            |              | 402              | 附属图書館分館                           | University Branch Library                 | 163附属图聿館                 | 99 その他                      |
| 24    |            |              | 501              | 社会経済研究所                           | Institute of Social and Economic Research | 164 附置研究所                | 99 その他                      |
| 26    | F          |              | 601              | 医学部附属病院                           | University Hospital                       | 166.附属病院                 | 99.その他                      |
| 27    | F          |              | 701              | 附属博物館                             | University Museum                         | 191.子の他大学を構成するもの(第2層レベル) | 99.その他                      |
| 29    |            |              |                  |                                   |                                           |                          | 1                           |
| 30    |            |              |                  |                                   |                                           |                          |                             |
| 31    | 1          | 項目           | 定義】              |                                   | 1-75                                      |                          | 【データ書式】                     |
| 32    |            |              |                  | 削牛皮(削凹調査)からの組織の変更有悪。Alu<br>Δ.ietn | ្រក្រុទ្                                  |                          |                             |
| 34    | 3          | 変更区          | 分                | 11:変更                             |                                           |                          | 英字:1字                       |
| 35    |            |              |                  |                                   |                                           |                          |                             |
| 36    | 希          | 目織コ          | 1                | 組織を特定するコード。データ提供機関で独自!            | こ採番する。                                    |                          | 业务教会: 01/2                  |
| 37    | Ļ          | 子部・          | 研究科等             | (数子3417/001~998/0)ユニークな値)         |                                           |                          | 千 <b>円</b> 秋子: 3411         |
| 39    | 1          | ロロリ<br>狙織タ   | 称(和文)            | 定款等の根本規則にある組織の正式名称。               |                                           |                          |                             |
| 40    | Ĩ          | 学部           | 研究科等             |                                   |                                           |                          | 又子:60子(全用のみ+半用文<br>字本全角に変換) |
| 41    | 3          | 2称]          |                  |                                   |                                           |                          | 丁でエ月に炙(株)                   |
| 42    | ۱.<br>۲    | 出職名          | 「杯(英文)<br>「研究留等」 | 定款等の根本規則にめる組織の止式名称。               |                                           |                          | N/A-1178- 10012             |
| H   4 | <b>н</b> н | (組           | 織階層票(            | 20011(組織階層票(2008)(大字等)、 <u>学部</u> | • 研究科寺 / 字科• 専攻寺 /      <                 |                          | >                           |
| コマン   | r"         |              |                  |                                   |                                           |                          | NUM                         |

図 2.2-10 第二階層以下\_チェック前

項目がチェックエラーになった場合、第二階層以下\_チェック後(図 2.2-11)のようにエラーとなったセルの右上にコメントとしてエラーの内容が表示されます。

| コメントはマウスカーソルをセルの上に重ねると表示されます。 |  |
|-------------------------------|--|
|                               |  |

| 📧 Mia   | rosoft       | Excel - C       | S_0010_組織確認票_V1.xls                   |                                                                         |                          | - 7 🛛           |
|---------|--------------|-----------------|---------------------------------------|-------------------------------------------------------------------------|--------------------------|-----------------|
| :國) 🤊   | ァイル(E)       | 編集( <u>E</u> )  | 表示(V) 挿入① 書式(Q) ツール(T)                | データ(0) ウィンドウ(W) ヘルプ(H)                                                  |                          | _ 8 ×           |
| _       | 83           | -               | fx                                    |                                                                         |                          |                 |
| E       | 3 0          | D               | E                                     | F                                                                       | G                        | н 🗸             |
| 3       |              |                 | 1                                     |                                                                         |                          | ·               |
| 4       | 調査           | 手度(西暦)          | 2008                                  |                                                                         |                          |                 |
| 0       | 0.0          | 如她感             | 绿西(学家,研究科笔)                           |                                                                         |                          |                 |
| 5       | 0-2          | 和軟豆             | 球赤(子中、切九科寺)                           |                                                                         |                          |                 |
| 8       | 細            | 織追加             | 組織変更 操作取消                             | チェック                                                                    |                          |                 |
| 9       | 変更           |                 | 学部・研究                                 | 科等名称                                                                    | 和強区公                     | 教育研究公暇          |
| 10      | 区分           | • • <b>•</b> •• | •••••                                 | (英文)                                                                    | 02088222.23              | 4211-019-27331  |
| 11      |              | 001             | 2000000000000000000000000000000000000 | School of Letters                                                       | 111.学部                   | 01.人文科学(人文)     |
| 12      |              |                 |                                       |                                                                         |                          |                 |
| 13      | - <b>1</b> - | 002             | 人間科学部                                 | School of Human Sciences                                                | 111.学部                   | 01.人文科学(人文)     |
| 14      |              | 003             | 法学部                                   | School of Law                                                           | 111.学部                   | 02.社会科学(社会)     |
| 15      |              | 004             | 経済学部                                  | School of Economics                                                     | 111.学部                   | 02.社会科学(社会)     |
| 16      |              | 005             | 理学部                                   | School of Science                                                       | 111.学部                   | 03.理学           |
| 17      |              | 006             | 医学部                                   | School of Medicine                                                      | 111.学部                   | 07.保健           |
| 18      |              | 007             | 歯学部                                   | Faculty of Dentistry                                                    | 111.学部                   | 07.保健           |
| 19      |              | 008             | 薬学部                                   | School of Pharmaceutical sciences                                       | 111.学部                   | 07.保健           |
| 20      |              | 009             | 工学部                                   | School of Engineering                                                   | 111.学部                   | 05.工学(工業)       |
| 21      |              | 101             | 文学研究科                                 | Graduate School of Letters                                              | 121.大学院研究科               | 01.人文科学(人文)     |
| 22      |              | 102             | 人間科学研究科                               | Graduate School of Human Sciences                                       | 121.大学院研究科               | 01.人文科学(人文)     |
| 23      |              | 401             | 附属図書館本館                               | University Library                                                      | 163.附属図書館                | 99.その他          |
| 24      |              | 402             | 附属図書館分館                               | University Branch Library                                               | 163.附属図書館                | 99.その他          |
| 25      |              | 501             | 社会経済研究所                               | Institute of Social and Economic Research                               | 164.附置研究所                | <u>99.その他</u>   |
| 26      |              | 601             | 医学部附属病院                               | University Hospital                                                     | 166.附属病院                 | 99.その他          |
| 27      |              | 701             | 附属博物館                                 | University Museum                                                       | 191.その他大学を構成するもの(第2層レベル) | 99.その他          |
| 29      |              |                 |                                       |                                                                         |                          |                 |
| 31      | 【項曰          | 定義】             |                                       |                                                                         |                          | 【データ書式】         |
| 32      | 1 COL        | <u>0-304</u>    | 前年度(前回調査)からの組織の変更有無                   | 。AUで示す。                                                                 |                          |                 |
| 33      | <u>変</u> 更   | 又分              | A: 追加                                 |                                                                         |                          | 英字:1字           |
| 34      | ~~~          |                 | U:変更                                  |                                                                         |                          |                 |
| 35      | 华田 2年-       | ¬               |                                       | 仲白に捉患する                                                                 |                          |                 |
| 37      | [学部          |                 | (数字3桁(001~998)のユニークな値)                | 「<br>「<br>一<br>一<br>一<br>一<br>一<br>一<br>一<br>一<br>一<br>一<br>一<br>一<br>一 |                          | 半角数字:3桁         |
| 38      | 名称           | 010 011 11      |                                       |                                                                         |                          |                 |
| 39      | 組織           | 名称(和文)          | 定款等の根本規則にある組織の正式名称                    | •                                                                       |                          | 文字:60字(全角のみ+半角文 |
| 40      | 「「学部」        | ・研究科等           |                                       |                                                                         |                          | 字を全角に変換)        |
| 41      | 和織           | 名称(英文)          |                                       | •                                                                       |                          |                 |
|         |              |                 | 2007)/組織階層曹(2009)/大学業/                | 。<br>学邨,研究科学/学科,审伪学/                                                    |                          | 1/4-4-4-100m    |
| Jean Da | 「「「人」社       | 1987日/官宗/       |                                       |                                                                         |                          | NI IM           |
| 0100    | 2 . 5 - 2    | 豆が宜江有           | 16401771116                           |                                                                         |                          | NOM             |

図 2.2-11 第二階層以下\_チェック後

# 2.3 組織登録票記入方法(第二階層·第三階層)

(1) 組織の新設 (第二階層)

組織を新設する場合は、前述した操作で組織追加を行い変更区分にAの入力された行を追加します。 組織コードには、001から998までの任意の数値を割り当てることができます。

ただし、以下の場合は組織の新設は行えません。

入力された組織コードが、すでに存在する場合

(2) 組織の新設(第三階層)

組織を新設する場合は、前述した操作で組織追加を行い変更区分にAの入力された行を追加します。 組織コードには、001から998までの任意の数値を割り当てることができます。 上位組織コードには、追加対象組織の親組織となるコードを入力します。 上位組織名称には、親組織の名称を入力します。

ただし以下の場合は組織の新設は行えません。

- 入力された上位組織コードまたは上位組織名称が存在しない場合
- 入力された組織コードが、すでに存在する場合

(3) 組織の変更(組織コードの変更を行わない場合) 組織を変更する場合は、前述した操作で組織変更を行い変更区分にUの入力された行を追加し、変更した い項目を変更します。

(4) 組織の変更(組織コードの変更を行う場合「第二階層」) 組織を変更する場合は、前述した操作で組織変更を行い変更区分にUの入力された行を追加し、変更した い項目を変更します。

ただし、以下の場合は変更できません。

● 入力された組織コードが、すでに存在する場合

(5) 組織の変更(組織コードの変更を行う場合「第三階層」) 組織を変更する場合は、前述した操作で組織変更を行い変更区分にUの入力された行を追加し、変更した い項目を変更します。

ただし、以下の場合は変更できません。

- 入力された上位組織コードまたは上位組織名称が存在しない場合
- 入力された組織コードが、すでに存在する場合

(6) 組織の統廃合

組織の統廃合を行う場合は、片方の組織を廃止し、もう片方を任意の値に変更します。

# 3 データ収集調査票

# 3.1 各登録票・各調査票パターン対応表

各登録票・各調査票と本書の説明のパターン対応表を以下に示します。

| 調査項日 | 調査項目名             |        | 調査項日 | 調査項日名                 |        |
|------|-------------------|--------|------|-----------------------|--------|
| No.  | (調査票名)            | 対応バターン | No.  | (調査票名)                | 対応パターン |
| 0-0  | ユーザ登録票            | 3      | 4-1  | 単位修得                  | 4      |
| 0-1  | 組織登録票(大学等)        | 組織登録票  | 4-2  | 他大学との単位互換の実績          | 4      |
| 0-2  | 組織登録票(学部·研究科等)    | 組織登録票  | 4-3  | 学位授与                  | 4      |
| 0-3  | 組織登録票(学科·専攻等)     | 組織登録票  | 4-4  | 修士論文·博士論文等題目一覧        | 4      |
| 0-A  | 評価者登録票            | 3      | 4-5  | 学生(休学者·退学者·転部転科者·留年者) | 2      |
| 1-1  | 学校用地              | 1      | 4-6  | 学生(取得資格)              | 4      |
| 1-2  | 施設(附属図書館)         | 2      | 4-7  | 卒業·修了者                | 4      |
| 1-3  | 施設(保健センタ等)        | 2      | 4-8  | 就職者(職業別)              | 4      |
| 1-4  | 施設(博物館等)          | 2      | 4-9  | 就職者(産業別)              | 4      |
| 1-5  | 施設(寄宿舎等)          | 3      | 4-10 | TA·RA                 | 2      |
| 2-1  | 専任教員              | 4      | 5-1  | 入学料・授業料               | 4      |
| 2-2  | 本務教員(基本)          | 2      | 5-2  | 奨学金採用                 | 2      |
| 2-3  | 本務教員(年齡別)         | 2      | 6-1  | 産業財産権·特許              | 2      |
| 2-4  | 本務教員(在勤年数別)       | 2      | 6-2  | 科学研究費補助金              | 2      |
| 2-5  | 本務教員(取得学位別)       | 2      | 6-3  | 競争的外部資金               | 2      |
| 2-6  | 本務教員(専門分野別)       | 4      | 6-4  | 共同研究·受託研究·受託研究員       | 2      |
| 2-7  | 本務教員(学外経験別)       | 2      | 6-5  | 寄附金·寄附講座              | 2      |
| 2-8  | 本務教員(前歴別)         | 2      | 7-1  | 外国人学生                 | 4      |
| 2-9  | 兼務教員              | 2      | 7-2  | 外国籍研究者                | 4      |
| 2-10 | 職員                | 1      | 7-3  | 学生海外派遣                | 4      |
| 2-11 | 研究員               | 2      | 7-4  | 教員·職員海外出張等            | 3      |
| 3-1  | 学生(年次別)           | 4      | 7-5  | 協定校等交流状況              | 3      |
| 3-2  | 学生(年齢別)           | 4      | 8-1  | 公開講座                  | 3      |
| 3-3  | 科目等履修生等           | 2      | 8-2  | 講演会展示会                | 3      |
| 3-4  | 入試状況(春期・入試区分別)    | 4      | 8-3  | オープンキャンパス             | 1      |
| 3-5  | 入試状況(秋期・入試区分別)    | 4      | 10-1 | 自己点検・評価               | 3      |
| 3-6  | 学部等入試状況(出身高校所在地別) | 2      | 10-2 | 第三者評価                 | 3      |
| 3-7  | 学部等入試状況(前歴別)      | 2      |      | ···· ······           |        |
| 3-8  | 大学院入試状況(前歴別)      | 4      |      |                       |        |
| 3-9  | <b>編入学者</b>       | 2      |      |                       |        |

# 図 3.1-1 調査票パターン対応表

調査票パターン対応表(図 3.1-1)における1~4のパターンは以下のとおりです。

- パターン1
   シート追加(削除)および入力行追加(削除)がともに行えない形式
- パターン2
   シート追加(削除)は行えるが、入力行追加(削除)は行えない形式
- パターン3
   入力行追加(削除)は行えるが、シート追加(削除)は行えない形式
- パターン4

シート追加(削除)および入力行追加(削除)がともに行える形式

# 3.2 調査票の操作(パターン1)

3.2.1 チェックボタン

チェック前(図 3.2-1)の「チェック」ボタンをクリックすると、シート上の項目のチェックを行うことができます。

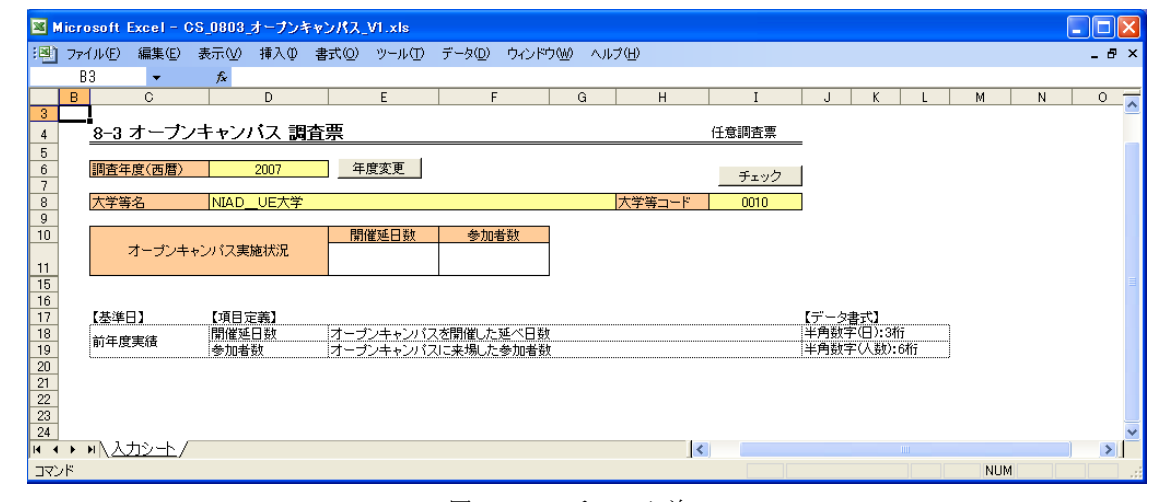

図 3.2-1 チェック前

項目がチェックエラーになった場合、チェック後(図 3.2-2)のようにエラーとなったセルの右上にコメントとしてエラーの内容が表示されます。

コメントはマウスカーソルをセルの上に重ねると表示されます。

| <b>1</b> | Micros | oft Excel-      | CS_0803_オープ: | ンキャンパス      | VI.xls      |                 |      |        |        |       |      |        |      |     |   |     | $\mathbf{X}$ |
|----------|--------|-----------------|--------------|-------------|-------------|-----------------|------|--------|--------|-------|------|--------|------|-----|---|-----|--------------|
| :2       | 771    | V(E) 編集(E)      | 表示(⊻) 挿入(    | ♪ 書式(0)     | ツール①        | データ( <u>D</u> ) | ウィンド | ל∭ ∧וו | ブ(H)   |       |      |        |      |     |   | - 8 | 'х           |
|          | B3     | -               | f*           |             |             |                 |      |        |        |       |      |        |      |     |   |     |              |
|          | В      | C               | D            |             | E           | F               |      | G      | Н      | I     | J    | K      | L    | М   | N | 0   | - ^          |
| 3        | ╘      | 8-3 オーブ         | ノキャンバス       | 图杏查         |             |                 |      |        |        | 仟章調杳亶 |      |        |      |     |   |     |              |
| 5        | 1 -    |                 | / 10/ 000    | MEAN        |             |                 |      |        |        |       | _    |        |      |     |   |     |              |
| 6        |        | 周査年度(西暦)        | 2007         | 年           | 度変更         |                 |      |        |        | チェック  |      |        |      |     |   |     |              |
| 8        | l D    | 大学等名            | NIAD_UE大     | 学           |             |                 |      |        | 大学等コード | 0010  | -    |        |      |     |   |     |              |
| 9        |        |                 |              |             |             |                 |      |        |        | 14 C  |      |        |      |     |   |     |              |
| 10       |        | オープンゴ           | ャンパス実施状況     |             | 催延日数<br>aaa | 数字以外            | トの文字 | が入力され  | ています。  |       |      |        |      |     |   |     |              |
| 15       |        |                 |              | - Annes     |             |                 |      |        |        | ÷     |      |        |      |     |   |     | Ξ            |
| 16       |        | 【基準日】           | 【項目定義】       |             |             |                 |      |        |        |       | 【データ | 【方集    |      |     |   |     |              |
| 18       |        | 前年度実績           | 開催延日数        | オーナ         | シキャンパフ      | を開催したる          | 延べ日数 | [      |        |       | 半角数字 | (日):3桁 |      |     |   |     |              |
| 20       |        |                 | 一梦儿有致        | <u>1</u> 77 | ノキャノハノ      | いこ米物し/こう        | 罗加有劲 | (      |        |       | 千円奴子 |        | 2111 |     |   |     |              |
| 21       | 1      |                 |              |             |             |                 |      |        |        |       |      |        |      |     |   |     |              |
| 22       | -      |                 |              |             |             |                 |      |        |        |       |      |        |      |     |   |     |              |
| 23       |        |                 |              |             |             |                 |      |        |        |       |      |        |      |     |   |     | ~            |
| H        | ( F H  | <u> 入力シート</u> , | r            |             |             |                 |      |        |        | <     |      |        | 101  |     |   | >   |              |
| 7        | ンド     |                 |              |             |             |                 |      |        |        |       |      |        |      | NUM |   |     | 1.3          |

図 3.2-2 チェック後

#### 3.2.2 年度変更

年度変更前(図 3.2-3)の「年度変更」ボタンをクリックすると、調査年度入力ダイアログボックス(図 3.2-4)が表示されます。

| <b>X</b> M                 | icrosof    | t Excel - O | S_0803_オープン             | キャンパス_V1.xls |                          |       |        |       |                                 |               |     | ( |       |
|----------------------------|------------|-------------|-------------------------|--------------|--------------------------|-------|--------|-------|---------------------------------|---------------|-----|---|-------|
| :0)                        | ファイル(日     | ) 編集(E)     | 表示(⊻) 挿入Φ               | 書式(Q) ツール(T) | データ( <u>D</u> ) ウィンド     | ¢₩ ^ル | ブ(H)   |       |                                 |               |     |   | _ 8 × |
|                            | B3         | •           | fx                      |              |                          |       |        |       |                                 |               |     |   |       |
|                            | В          | С           | D                       | E            | F                        | G     | Н      | I     | J K                             | L             | М   | N | 0 📈   |
| 3                          | 8-         | ョォーナン       | ノキャンバス 調                | 査票           |                          |       |        | 任意調査票 | =                               |               |     |   |       |
| 5<br>6<br>7                | 調査         | 年度(西暦)      | 2007                    | 年度変更         |                          |       |        | チェック  |                                 |               |     |   |       |
| 8                          | 大学         | 等名          | NIAD_UE大学               | 2            |                          |       | 大学等コード | 0010  |                                 |               |     |   |       |
| 9<br>10<br>11              |            | オープンキ       | ャンパス実施状況                | 開催延日数        | 参加者数                     |       |        |       |                                 |               |     |   |       |
| 15<br>16<br>17<br>18<br>19 | 【基前年       | 単日】<br>夏実績  | 【項目定義】<br>開催延日数<br>参加者数 | オープンキャンパン    | へを開催した延べ日勤<br>スに来場した参加者者 | t     |        |       | 【データ書式】<br> 半角数字(日)<br> 半角数字(人) | :3桁<br>独):6桁ī |     |   |       |
| 20<br>21<br>22<br>23       |            |             |                         |              |                          |       |        |       |                                 |               |     |   |       |
| 14 4                       | • H        | <u> </u>    |                         |              |                          |       | <      |       |                                 |               |     |   | >     |
| コマン                        | ۲ <i>۲</i> |             |                         |              |                          |       |        |       |                                 |               | NUM |   |       |

図 3.2-3 年度変更前

| 年度変更                         |                |
|------------------------------|----------------|
| 変更したい年度を入注<br>(1800~2100の期間内 | 力してください。<br>羽) |
| 2007                         | 変更             |

図 3.2-4 調査年度入力ダイアログボックス

変更したい年度(1800~2100の期間内)を入力して「変更」ボタンをクリックすると、確認ダイアログボ ックス(図 3.2-5)が表示されます。

|          | Microsoft Excel                |
|----------|--------------------------------|
|          | 調査年度を「2008」に変更します。<br>よろしいですか? |
|          |                                |
| <b>义</b> | 3 2-5 確認ダイアログボックン              |

確認ダイアログボックス(図 3.2-5)の「はい」をクリックすると、年度変更後(図 3.2-6)のように調 査年度を変更することができます。

| <b>X</b> 1                 | licrosoft               | Excel - 0     | CS_0803_           | オープンキー         | ッンパス_V1.xls    |                    |              |      |        |         |    |                       |                        |         |    |   |                 |     |
|----------------------------|-------------------------|---------------|--------------------|----------------|----------------|--------------------|--------------|------|--------|---------|----|-----------------------|------------------------|---------|----|---|-----------------|-----|
| :8)                        | ファイル(E)                 | 編集(E)         | 表示⊙                | 挿入① :          | 書式(2) ツール(     | [) データ( <u>D</u> ) | ウィンドウ        | w ∧r | プ(出)   |         |    |                       |                        |         |    |   | -               | đΧ  |
|                            | B3                      | -             | fx                 |                |                |                    |              |      |        |         |    |                       |                        |         |    |   |                 |     |
|                            | В                       | C             |                    | D              | E              | F                  | -            | G    | Н      | I       |    | J                     | K                      | L       | М  | N |                 | 0 📈 |
| <u>3</u><br>4              | 8-3                     | オープン          | ノキャン               | バス 調査          | 醥              |                    |              |      |        | 任意調査    | 譚  |                       |                        |         |    |   |                 |     |
| 5                          | 調査                      | 王度(玉暦)        |                    | 2008           | 年度変更           | 1                  |              |      |        |         |    |                       |                        |         |    |   |                 |     |
| 7                          | 10-111                  |               |                    |                |                | in d               |              |      |        | <u></u> | ック |                       |                        |         |    |   |                 |     |
| 8                          | 大学                      | 等名            | NIAD_              | _UE大学          |                |                    |              |      | 大学等コード | 001     | 0  |                       |                        |         |    |   |                 |     |
| 9<br>10<br>11              |                         | オープンキ         | ャンパス実              | 施状況            | 開催延日數          | 参加                 | 者数           |      |        |         |    |                       |                        |         |    |   |                 |     |
| 15<br>16<br>17<br>18<br>19 | 【基準                     | 日】<br>度実績     | 【項目5<br>開催延<br>参加者 | E義】<br>日数<br>数 | オープンキャンオープンキャン | バスを開催した<br>バスに来場した | 延べ日数<br>参加者数 |      |        |         |    | 【データ書<br>半角数字<br>半角数字 | 式】<br>(日):3桁<br>(人数):6 | i<br>浙ī |    |   |                 | =   |
| 20<br>21<br>22<br>23<br>24 |                         |               |                    |                |                |                    |              |      |        |         |    |                       |                        |         |    |   |                 | ~   |
| 1 4<br>(7)                 | ( <b>) )</b>   \.<br>ンド | <u>カシート</u> / |                    |                |                |                    |              |      |        | <       |    |                       |                        |         | NU | M | <b>_)</b><br>][ |     |

図 3.2-6 年度変更後

# 3.3 調査票の操作(パターン2)

3.3.1 シート追加ボタン

ヘッダー部の項目をすべて入力し、シート追加前(図 3.3-1)の「シート追加」ボタンをクリックすると、 入力シートが追加されます。

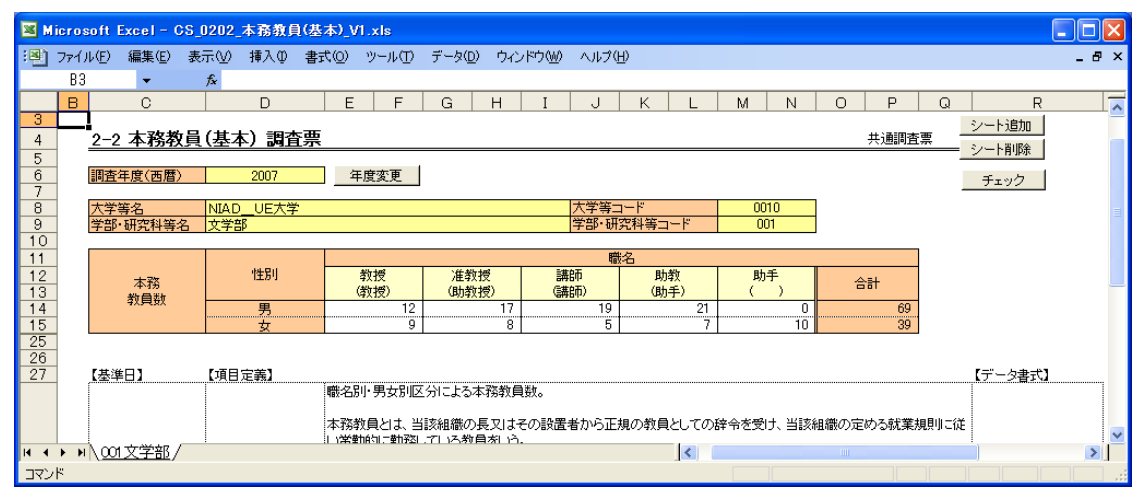

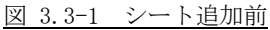

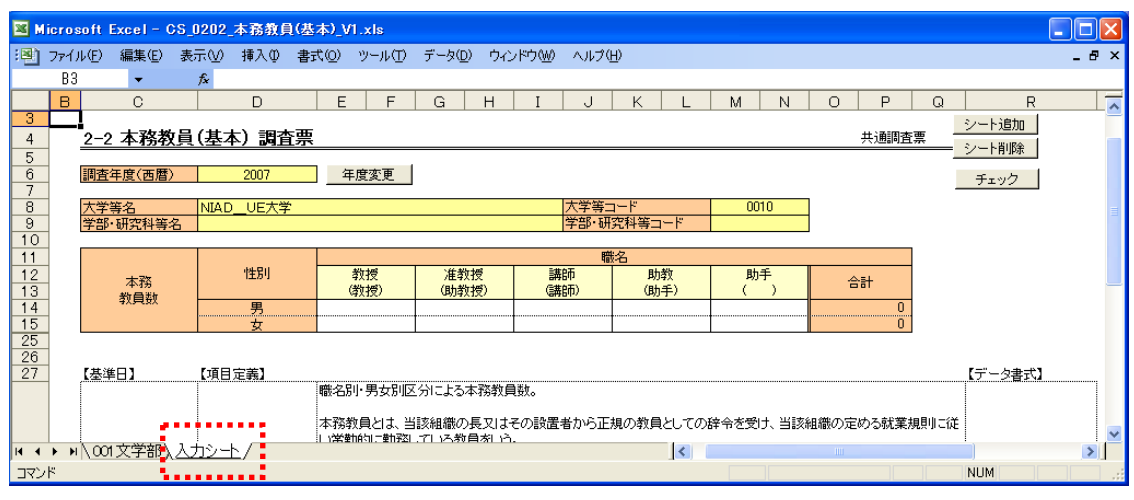

図 3.3-2 シート追加後

ただし、以下の場合はエラーとなり追加できません。

- すでに入力シートという名前のシートが存在している場合
- ヘッダー部の項目に空白がある場合

### 3.3.2 シート削除

シート削除前(図 3.3-3)の「シート削除」ボタンをクリックすると、確認ダイアログボックス(図 3.3-4) が表示されます。

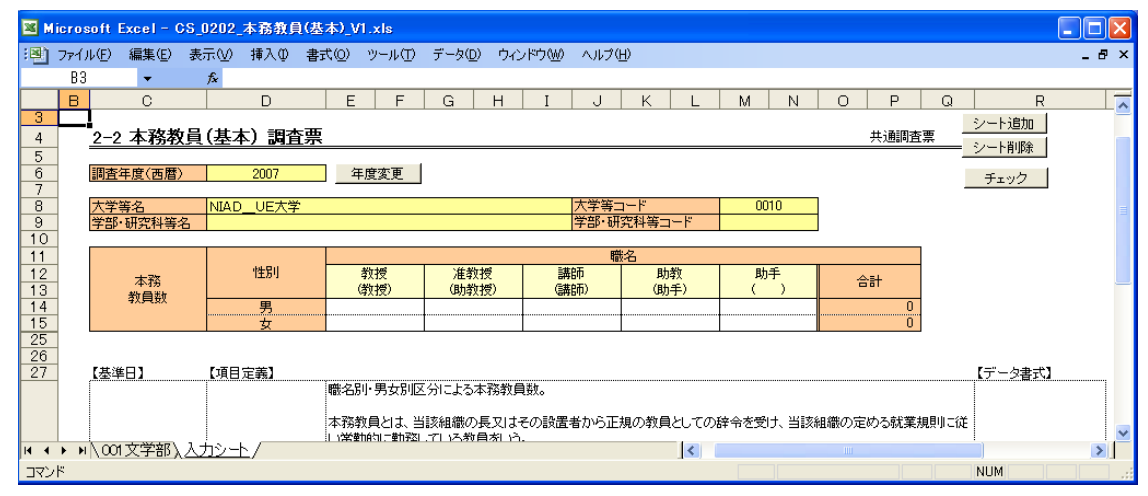

図 3.3-3 シート削除前

確認ダイアログボックス(図 3.3-4)の「はい」をクリックすると、シート削除後(図 3.3-5)のように シートを削除することができます。

| Microsoft Excel           | $\mathbf{X}$ |
|---------------------------|--------------|
| このシートを削除しま                | き。よろしいですか?   |
| ((1)))<br>((1))<br>((1))) | いいえ(N)       |

図 3.3-4 確認ダイアログボックス

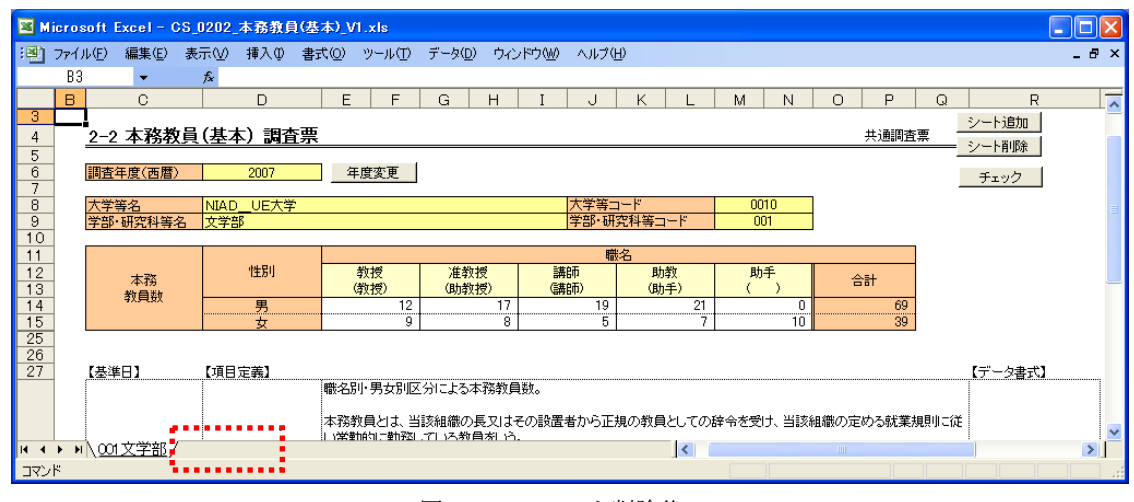

図 3.3-5 シート削除後

ただし、以下の場合はエラーとなり削除できません。

シートが1枚しか存在しない場合

3.3.3 チェックボタン

チェック前(図 3.3-6)の「チェック」ボタンをクリックすると、シート上の項目のチェックを行うこと ができます。

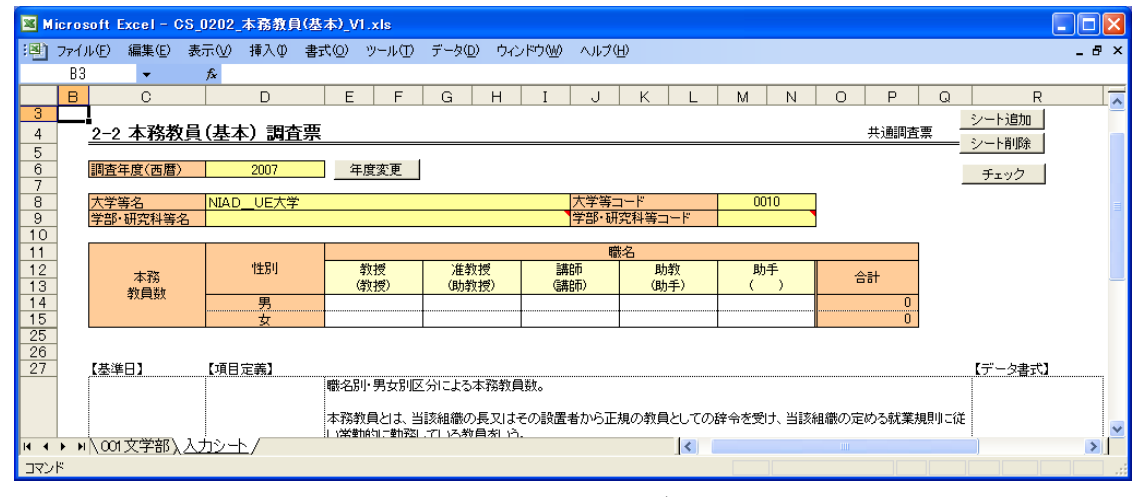

図 3.3-6 チェック前

項目がチェックエラーになった場合、チェック後(図 3.3-7)のようにエラーとなったセルの右上にコメントとしてエラーの内容が表示されます。

コメントはマウスカーソルをセルの上に重ねると表示されます。

| 🗷 M  | licros     | soft Ex      | ccel - C       | S_0202       | _本務教員      | (基本)_\ | /1.xls             |                                     |           |          |              |            |            |           |            |            |              |         |     | ×   |
|------|------------|--------------|----------------|--------------|------------|--------|--------------------|-------------------------------------|-----------|----------|--------------|------------|------------|-----------|------------|------------|--------------|---------|-----|-----|
| :8)  | 771)       | IV(E)        | 編集( <u>E</u> ) | 表示⊙          | 挿入①        | 書式(0)  | ツール①               | データ( <u>D</u>                       | ) ウイ      | ンドウ(型)   | ヘルプ(出        | )          |            |           |            |            |              |         | _ 8 | ×   |
|      | B3         |              | -              | fx           |            |        |                    |                                     |           |          |              |            |            |           |            |            |              |         |     | _   |
|      | В          |              | С              |              | D          | E      | F                  | G                                   | Н         | I        | J            | K I        | _   M      | N         | 0          | P          | Q            | R       |     | ~   |
| 3    | <b></b>    | 2-2          | 木政数            | <b>骨(基</b> ) | 木)調査       | 覀      |                    |                                     |           |          |              |            |            |           |            | 共通調査       | 雪            | シート追加   |     |     |
| 5    | -          | 22           | 4-1747         | <u> ( 4</u>  | */ 0918    |        |                    |                                     |           |          |              |            |            |           |            | ////       | 1777         | シート削除   |     |     |
| 6    | 1          | 調査年          | 度(西暦)          |              | 2007       | ŝ      | F度変更               |                                     |           |          |              |            |            |           |            |            |              | チェック    |     |     |
| 7    | -          | ***          | ~              | DITA I       |            |        |                    |                                     |           |          |              | 10         | _          | 0010      | 1          |            |              |         |     |     |
| 9    |            | //子専<br>学部・日 | 2日<br>肝究科等4    |              |            |        |                    |                                     |           |          | <b>全</b> 必須入 | 力項目です      | •          | 0010      | •          |            |              |         |     | Ξ   |
| 10   |            |              |                | No. 1        |            |        |                    |                                     |           |          |              |            |            |           | _          |            |              |         |     |     |
| 11   |            |              |                |              |            |        |                    | 1                                   |           |          | 職            | 名          |            |           |            |            |              |         |     |     |
| 12   |            |              | 本務             |              | 性別         |        | 教授<br>(教授)         | <ul> <li>准教</li> <li>(助教</li> </ul> | (授<br>(授) | 調        | 師師           | 助教<br>(助手) |            | 助手<br>( ) | 4          | 計          |              |         |     |     |
| 14   | 1          |              | 视見数            |              | 男          |        |                    |                                     |           |          |              |            |            |           |            | 0          |              |         |     |     |
| 15   | -          |              |                |              | 女          |        |                    |                                     |           |          |              |            |            |           |            | 0          |              |         |     |     |
| 25   | -          |              |                |              |            |        |                    |                                     |           |          |              |            |            |           |            |            |              |         |     |     |
| 27   |            | 【基準[         | 33             | 【項目          | 定義】        |        |                    |                                     |           |          |              |            |            |           |            |            |              | 【データ書式】 | 3   |     |
|      | 1          |              |                |              |            | 職名     | 引·男女別[             | 区分による                               | 本務教師      | €数。      |              |            |            |           |            |            |              |         |     |     |
|      |            |              |                |              |            | + 32   | 新日月十日              | はまたないのないの                           |           | ス小部署     | おからてお        | の教員とい      | 7.0000-1   | ·==       | 細薄不完       | いわる計業      | 计目目中间        | ¥       |     |     |
|      |            |              |                |              |            | - 11学  | #ステレーは、 =<br>前前に勤務 | コンの目間の                              | 民人は       | CUVERIE. | าย เก "วามะพ | W/WXRCU    | CV/67 TP/2 |           | HE HEXUUNE | .∞.r.ənd.∓ | .095 X U C D | NC      |     | ~   |
| 14 4 | <b>F H</b> | /0013        | 文学部入           | <u>入力シ-</u>  | <u></u> */ |        |                    |                                     |           |          |              | <          |            |           |            |            |              |         | >   | I   |
| セル   | D9:デ       | 一夕登翁         |                | よるコメン        | ト付き        |        |                    |                                     |           |          |              |            |            |           |            |            |              |         |     | 1.1 |

図 3.3-7 チェック後

#### 3.3.4 年度変更

年度変更前(図 3.3-8)の「年度変更」ボタンをクリックすると、調査年度入力ダイアログボックス(図 3.3-9)が表示されます。

| 📧 Micr | osoft Excel -   | CS_0202_本務教員     | 〕(基本)_V1.xls           |                     |             |          |          |           |         |       |
|--------|-----------------|------------------|------------------------|---------------------|-------------|----------|----------|-----------|---------|-------|
| ·• 77  | イル(E) 編集(E)     | 表示(⊻) 挿入Φ        | 書式(Q) ツール(T)           | データ( <u>D</u> ) ウイン | ッドウ(W) ヘルプ( | FD)      |          |           |         | _ 8 × |
| E      | 3 👻             | fx               |                        |                     |             |          |          |           |         |       |
| E      | C               | D                | E F                    | G H                 | I J         | K L      | M N      | O P       | Q R     |       |
| 3      |                 |                  | - 35                   |                     |             |          |          |           | シート追加   |       |
| 4      | <u>2-2 本務</u> 存 | <b>X貝(基本) 調査</b> | 誤                      |                     |             |          |          | 共通調査:     | 票 シート削除 |       |
| 5      | 調杏住度(高歴         | ) 2007           | 任度恋面                   |                     |             |          |          |           |         |       |
| 7      | 前且牛皮(四個         | / 2007           | 十度灵史                   |                     |             |          |          |           | チェック    | ]     |
| 8      | 大学等名            | NIADUE大学         | 2                      |                     | 大学等         | 3        | 0010     |           |         | =     |
| 9      | 学部·研究科等         | 名 文学部            |                        |                     | 学部·研        | 究科等コード   | 001      | l         |         |       |
| 11     |                 |                  |                        |                     | f           | 絽        |          |           |         |       |
| 12     | 木務              | 性別               | 教授                     | 准教授                 | 講師          | 助教       | 助手       | 순타        |         |       |
| 13     | 教員数             |                  | (教授)                   | (助教授)               | (講師)        | (助手)     | ()       |           |         |       |
| 14     |                 |                  |                        |                     |             |          |          | 0         |         |       |
| 25     |                 |                  |                        |                     | 1           |          | 1        |           |         |       |
| 26     | F# 34 D 3       |                  |                        |                     |             |          |          |           | F L-+   |       |
| 27     | 【奉準日】           | 【項日定義】           | 離名別・男女別の               | 分に上ろ木務教員            | 自業ケ.        |          |          |           | 「テージ書式」 | 1     |
|        |                 |                  |                        |                     |             |          |          |           |         |       |
|        |                 |                  | 本務教員とは、当               | 該組織の長又は             | その設置者から正    | 規の教員としての | 辞令を受け、当該 | 組織の定める就業規 | 眼川に従    | ~     |
| H I F  | ▶\001文学部。       | /                | 1 1743 MITHON - MITHON | . (LIAN) EN IN      |             | <        |          |           |         | >     |
| コマンド   |                 |                  |                        |                     |             |          |          |           | NUM     |       |

図 3.3-8 年度変更前

| 年度変更                         |               |
|------------------------------|---------------|
| 変更したい年度を入力<br>(1800~2100の期間内 | コしてください。<br>) |
| 2007                         | 変更            |

図 3.3-9 調査年度入力ダイアログボックス

変更したい年度(1800~2100の期間内)を入力して「変更」ボタンをクリックすると、確認ダイアログボ ックス(図 3.3-10)が表示されます。

|   | Microsoft Excel                |
|---|--------------------------------|
|   | 調査年度を「2008」に変更します。<br>よろしいですか? |
|   | <u>てていの</u> いいえい               |
|   |                                |
| 汊 | 3.3-10 確認ダイアログボック              |

確認ダイアログボックス(図 3.3-10)の「はい」をクリックすると、年度変更後(図 3.3-11)のように 調査年度を変更することができます。

| <b>X</b> 1 | licroso | ft Excel - O    | S_0202_3    | 本務教員       | (基本)_V1 | .xls                                             |                 |        |                 |            |            |                  |         |          |        |              |         |       |
|------------|---------|-----------------|-------------|------------|---------|--------------------------------------------------|-----------------|--------|-----------------|------------|------------|------------------|---------|----------|--------|--------------|---------|-------|
| :2)        | ファイル(   | E) 編集(E)        | 表示(⊻)       | 挿入仰        | 書式(Q)   | ツール①                                             | データ( <u>D</u> ) | ウインド   | 5₩) AND         | γ(Н)       |            |                  |         |          |        |              |         | _ 8 × |
|            | B3      | -               | fx          |            |         |                                                  |                 |        |                 |            |            |                  |         |          |        |              |         |       |
|            | в       | С               |             | D          | E       | F                                                | G               | н      | I J             | K          | L          | M                | N       | 0        | Р      | Q            | R       |       |
| 3          |         |                 |             |            |         |                                                  |                 |        |                 |            |            |                  |         |          |        |              | シート追加   |       |
| 4          | 2       | <u>-2 本務券</u>   | <u>本基)員</u> | <u>、調査</u> | 票       |                                                  |                 |        |                 |            |            |                  |         |          | 共通調査   | 査票           | ト省III全  | i 👘   |
| 5          |         |                 |             |            |         |                                                  |                 |        |                 |            |            |                  |         |          |        |              | Z THOPA | 1     |
| 6          |         | 査年度(西暦)         |             | 2008       | 年.      | 度変更                                              |                 |        |                 |            |            |                  |         |          |        |              | チェック    |       |
| 8          | 大       | 学等名             | NIAD        | UE大学       |         |                                                  |                 |        | 大学等             | デコード       |            | 001              | 0       | 1        |        |              |         | =     |
| 9          | 学       | 部·研究科等          | 名 文学部       | 3          |         |                                                  |                 |        | 学部・             | 研究科等:      | コード        | 00               | 1       | 1        |        |              |         | -     |
| 10         |         |                 |             |            | _       |                                                  |                 |        |                 | この         |            |                  |         |          |        | -            |         |       |
| 12         |         |                 |             | 中生日日       |         | 行場                                               | 准新地             | e      | 三集户而            | 1110-125   | h#h        | Bha              | £       |          |        | -            |         |       |
| 13         |         | 本務              |             | 12.01      | (3      | (1)(2)(1)(2)(2)(2)(2)(2)(2)(2)(2)(2)(2)(2)(2)(2) | (助教授            | 5      | (講師)            | (8)        | 04A<br>h手) | (                | ʻ)      | <b>a</b> | hit i  |              |         | _     |
| 14         |         | 9以貝段(           |             | 男          |         |                                                  |                 |        |                 |            |            |                  |         |          | 0      |              |         |       |
| 15         |         |                 |             | 女          |         |                                                  |                 |        |                 |            |            |                  |         |          | 0      |              |         |       |
| 25         | -       |                 |             |            |         |                                                  |                 |        |                 |            |            |                  |         |          |        |              |         |       |
| 27         | [z      | 基準日】            | 【項目》        | 定義】        |         |                                                  |                 |        |                 |            |            |                  |         |          |        |              | 【データ書式  | 1     |
|            |         |                 |             |            | 職名別     | ・男女別図                                            | 「分による本          | 務教員数   | 0               |            |            |                  |         |          |        |              |         |       |
|            |         |                 |             |            | 大致物     | <u>ач</u> + ч                                    | 「夜知端小目          | עולצת  | 11の男子から?        | 工地小教師      | ∍⊌ 7∩      | ( <b>达</b> △太平)- | + 12日本3 | 加強不安     | ゆる計算   | *====        | ¥       |       |
|            |         |                 |             |            | (1)学生   | 原には、三                                            | 「ている教員          | あいまてい. | /axue.fa///*/)] | 1.7907/929 |            | 10+ 파신지.         |         |          | ×アンNA未 | -1988-10 C.1 | ×       | ~     |
| H 4        | • • • / | <u>001文学部</u> / |             |            |         |                                                  |                 |        |                 |            | <          |                  |         | 1111     |        |              |         | >     |
| 172        | バ       |                 |             |            |         |                                                  |                 |        |                 |            |            |                  |         |          |        |              | NUM     |       |

図 3.3-11 年度変更後

# 3.4 調査票の操作(パターン3)

3.4.1 入力行追加

入力行追加前(図 3.4-1)の「入力行追加」ボタンをクリックすると、選択しているセルの1行下に入力 行が追加されます。

| <b>X</b> •                                         | licros | oft Excel - (                                                         | )S_0105_施設(寄                                                | 宿舍等)_V1.xl                       | ls                |           |                  |       |                        |                                |        |
|----------------------------------------------------|--------|-----------------------------------------------------------------------|-------------------------------------------------------------|----------------------------------|-------------------|-----------|------------------|-------|------------------------|--------------------------------|--------|
| :8)                                                | ファイノ   | ↓(E) 編集(E)                                                            | 表示(⊻) 挿入Φ                                                   | 書式(2) ツー                         | ール(T) データ(D)      | ウィンドウω ヘル | レプ(出)            |       |                        |                                | _ 8 ×  |
|                                                    | B3     | -                                                                     | fx                                                          |                                  |                   |           |                  |       |                        |                                |        |
|                                                    | В      | С                                                                     | D                                                           | E                                | F                 | G         | Н                | I     | J                      | K                              | L 🛆    |
| 3<br>4                                             |        | <u>1-5 施設(</u> 3                                                      | 寄宿舎等)調査                                                     | 査票                               |                   |           |                  |       |                        |                                | 任意訂    |
| 5<br>6<br>7                                        | _      | 調査年度(西暦)                                                              | ) 2007                                                      | 年度変更                             |                   |           |                  |       |                        |                                |        |
| 8                                                  | _      | 大学等名                                                                  | NIAD_UE大学                                                   | ź                                |                   |           | 大学等コード           | 0010  | ]                      |                                |        |
| 9                                                  |        | 入力行追加                                                                 | 選択行コピー                                                      | 選択行削り                            | 除 チェック            |           |                  |       |                        |                                |        |
|                                                    |        |                                                                       |                                                             |                                  |                   |           |                  |       |                        |                                |        |
| 12                                                 | _      |                                                                       | 寄宿舎等名称                                                      |                                  | 建築年度              | 平均広西林(    | 単身用              | ポン国実施 | 平均広西狭(                 | 世帯用                            | 재고 모빠쁘 |
| 12<br>13                                           | -      |                                                                       | 寄宿舍等名称                                                      | ;                                | 建築年度              | 平均床面積(m²) | 単身用<br>室数        | 延入居者数 | 平均床面積(m²)              | 室数                             | 延入居世帯  |
| 12<br>13<br>15<br>16                               |        |                                                                       | 寄宿舍等名称                                                      | 5                                | 建築年度              | 平均床面積(m²) | <u>単身用</u><br>室数 | 延入居者数 | 平均床面積(m <sup>2</sup> ) | 世帯用<br>室数                      | 延入居世帯  |
| 112<br>13<br>15<br>16<br>17                        |        | 各組織が保有す                                                               | -<br>-<br>る寄宿舎(学生・留き                                        | 学生用)の利用状                         | 建築年度           況。 | 平均床面積(m²) | <u>単身用</u><br>室数 | 延入居者数 | 平均床面積(m²)              | 世帯用<br>室数                      | 延入居世帯  |
| 12<br>13<br>15<br>16<br>17<br>18<br>19             |        | 各組織が保有す<br>【基準日】                                                      | 寄宿舎等名称<br>る寄宿舎(学生・留等<br>【項目定義】                              | 学生用)の利用状                         | 建築年度           況。 | 平均床面積(m²) | <u>単身用</u><br>室数 | 延入居者数 | 平均床面積(m²)              | 世帯用<br>室数<br>(データ書式)           | 延入居世常  |
| 11<br>12<br>13<br>15<br>16<br>17<br>18<br>19<br>20 |        | 各組織が保有す                                                               | 寄宿舎等名称<br>る寄宿舎(学生・留着<br>(項目定義)<br>寄宿舎等名 さ<br>称              | 学生用)の利用状                         | <u>建築年度</u><br>況。 | 平均床面積(m²) | 単身用       室数     | 延入居者数 | 平均床面積(m²)              | 世帯用<br>室数<br>(データ書式)<br>文字:60字 | 延入居世帯  |
| 11<br>12<br>13<br>15<br>16<br>17<br>18<br>19<br>20 |        | <ul> <li>各組織が保有す</li> <li>【基準日】</li> <li>5月1日現在<br/>入力シート/</li> </ul> | 寄宿舎等名称<br>る寄宿舎(学生・留着<br>【項目定義】<br>  寄宿舎等名   零<br>  称<br>  山 | 学生用)の利用状<br>等宿舎等の名称。<br>当該寄宿舎が竣工 | <u>建築年度</u>       | 平均床面積(m²) | 単身用<br>室数        | 延入居者数 | 平均床面積(m²)              | 世帯用<br>室数<br>【データ書式】<br>文字:60字 | 延入居世常  |

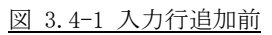

| <b>X</b> 1  | licros         | oft Excel-    | CS_0105_施設(寄    | 宿舎等)_V1.xls  |                 |            |        |       |           |         |       |
|-------------|----------------|---------------|-----------------|--------------|-----------------|------------|--------|-------|-----------|---------|-------|
| :2)         | ファイル           | レ(E) 編集(E     | ) 表示(⊻) 挿入(0)   | 書式(2) ツール(1) | データ( <u>D</u> ) | ウィンドウWI へい | レプ(圧)  |       |           |         | _ 8 × |
|             | B3             | -             | fx              |              |                 |            |        |       |           |         |       |
|             | В              | С             | D               | E            | F               | G          | Н      | I     | J         | K       | L 🛆   |
| 3           |                | <u>1-5 施設</u> | (寄宿舎等)調子        | <b>査</b> 票   |                 |            |        |       |           |         | 任意』 🗉 |
| 5<br>6<br>7 | -              | 調査年度(西)       | <b>雪</b> ) 2007 | 年度変更         |                 |            |        |       |           |         |       |
| 8           | _              | 大学等名          | NIAD_UE大学       | 1            |                 |            | 大学等コード | 0010  | ]         |         |       |
| 10          | -              | 入力行追加         | 選択行コピー          | 選択行削除        | チェック            |            |        |       |           |         |       |
| 11          | _              |               |                 |              | 建築年度            |            | 単身用    |       |           | 世帯用     |       |
| 12          | -              |               |                 |              |                 | 半均床面積(m²)  | 室鼓     | 延入居者鼓 | 半均床面積(m²) | 室数      | 延入居世帯 |
| 13          | 1.00           |               |                 |              |                 |            |        |       |           |         |       |
| 14          |                |               |                 |              |                 |            |        |       |           |         |       |
| 16          |                | 名纳维斯/星右       | 才入实定金/学生,@*     | 学生用)の利用性学習   |                 |            |        |       |           |         |       |
| 19          | -              | 合和正确的月末生      | 入会場日二(十丁、田二     | チエカバッチリカリハル。 |                 |            |        |       |           |         |       |
| 20          | _              | 【基準日】         | 【項目定義】          |              |                 |            |        |       |           | 【データ書式】 |       |
| 14 4        | F FI           | 入力シート         | 寄宿舎等名  零        | 宿舎等の名称。      |                 |            | <      | 1     |           |         | >     |
| קב          | <i>.</i><br>۱۴ |               | ,               |              |                 |            |        |       |           | NUM     |       |

図 3.4-2 入力行追加後

ただし、以下の場合はエラーとなり追加できません。

- 隣接していない複数のセルが選択されている場合
- リスト部の入力欄以外が選択されている場合

例外としてリスト部に入力行が1行も存在しない場合は入力行追加ボタンのクリック時に1行追加されま す。 3.4.2 選択行コピー

選択行コピー前(図 3.4-3)の「選択行コピー」ボタンをクリックすると、確認ダイアログボックス(図 3.4-4)が表示されます。

| 📧 Micr               | osoft E                  | ixcel - C     | S_0105_施設(寄            | 宿舎等)_V1.xls |                   |              |                 |                |           |                   |              |
|----------------------|--------------------------|---------------|------------------------|-------------|-------------------|--------------|-----------------|----------------|-----------|-------------------|--------------|
| ·• 77                | イル(E)                    | 編集(E)         | 表示(⊻) 挿入Φ              | 書式(2) ツール(3 | ) データ( <u>D</u> ) | ウィンドウW ヘル    | プ(H)            |                |           |                   | - & ×        |
| E                    | 33                       | -             | fx                     |             |                   |              |                 |                |           |                   |              |
| E                    | 3                        | С             | D                      | E           | F                 | G            | Н               | I              | J         | K                 | L 🔷          |
| <u>3</u><br>4        | _ <b>_</b><br><u>1-5</u> | 施設(?          | 寄宿舎等)調査                | 票           |                   |              |                 |                |           |                   | 任意訂          |
| 5<br>6<br>7          | 調査                       | 拝度(西暦)        | 2007                   | 年度変更        |                   |              |                 |                |           |                   |              |
| 8                    | 大学等                      | 铭             | NIAD_UE大学              |             |                   |              | 大学等コード          | 0010           | ]         |                   |              |
| 10                   | 入ナ                       | 1行追加          | 選択行コピー                 | 選択行削除       | チェック              |              |                 |                | -         |                   |              |
| 11                   |                          |               | 寄宿舎等名称                 |             | 建築年度              | (平均広志(株/…2)) | 単身用             | 7.5 3 FR 44.54 | 亚特広志林(…2) |                   | 75.7 8.44.44 |
| 13                   | NIAD                     | UE学生          | 凄                      |             | 1980              | 32           | <u>重数</u><br>24 | 21             |           | <u>重</u> 载        | <u> </u>     |
| 15<br>16<br>17<br>18 | 各組織                      | 識が保有す         | る寄宿舎(学生・留学             | *生用)の利用状況。  |                   |              |                 |                |           |                   |              |
| 19<br>20             | 【基準                      | 81            | 【項目定義】<br>寄宿舎等名 寄<br>称 | 宿舎等の名称。     |                   |              |                 |                |           | 【データ書式】<br>文字:60字 |              |
|                      | 5月1 <br>   人ナ            | 日現在<br>コシート / | 1                      | 該寄宿舎が竣工した   | 年度                |              | <               |                |           | 1                 | >            |
| コマンド                 |                          | /             |                        |             |                   |              |                 |                |           | NUM               |              |

図 3.4-3 選択行コピー前

確認ダイアログボックス(図 3.4-4)の「はい」をクリックすると、選択行コピー後(図 3.4-5)のよう に行をコピーすることができます。

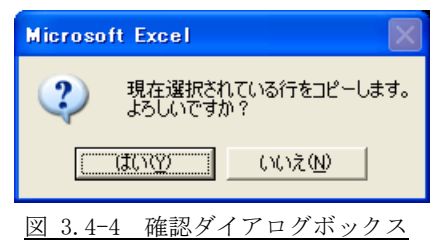

| <b>X</b> M     | icros | oft Excel- (    | )S_0105_施設(寄 | 宿舍等)_V1.xls   |                 |                              |                  |              |                |          |                |
|----------------|-------|-----------------|--------------|---------------|-----------------|------------------------------|------------------|--------------|----------------|----------|----------------|
| :8)            | 771)  | ↓(E) 編集(E)      | 表示(⊻) 挿入Φ    | 書式(Q) ツール(I)  | データ( <u>D</u> ) | ウィンドウ(型) ヘル                  | ブ(H)             |              |                |          | _ & ×          |
|                | B3    | -               | <i>f</i> ×   |               |                 |                              |                  |              |                |          |                |
|                | В     | С               | D            | E             | F               | G                            | н                | I            | J              | К        | L 🛆            |
| 4              | -     | <u>1-5 施設(</u>  | 寄宿舎等)調査      | <b></b><br>生栗 |                 |                              |                  |              |                |          | 任意訂            |
| 5<br>6<br>7    |       | 調査年度(西暦)        | 2007         | 年度変更          |                 |                              |                  |              |                |          |                |
| 8              | -     | 大学等名            | NIAD_UE大学    | •             |                 |                              | 大学等コード           | 0010         |                |          |                |
| 10             |       | 入力行追加           | 選択行コピー       | 選択行削除         | チェック            |                              |                  |              |                |          |                |
| 11             | 1     |                 |              |               | 建築年度            |                              | 単身用              |              |                | 世帯用      |                |
| 12             |       | NIAD_UE学生       | 索            |               | 1980            | 平均床面積(m <sup>*</sup> )<br>32 | <u>室</u> 釵<br>24 | <u> 連入店者</u> | 平均床面積(m*)<br>0 | <u> </u> | <u> 迷入店世</u> 帝 |
| 14             |       | NIAD_UE学生       | 寮            |               | 1980            | 32                           | 24               | 21           | 0              | 0        |                |
| 17<br>18<br>19 |       | 各組織が保有す         | る寄宿舎(学生・留学   | 学生用)の利用状況。    |                 |                              |                  |              |                |          |                |
| 00             | 1     | 【基準日】           | 【項目定義】       |               |                 |                              |                  |              |                | 【データ書式】  |                |
| 1 1<br>1       | F FI  | <u> 入力シート</u> / |              | 宿舎等の名称。       |                 |                              | <                |              | 111            |          | ><br>>         |

図 3.4-5 選択行コピー後

ただし、以下の場合はエラーとなりコピーできません。

- 隣接していない複数のセルが選択されている場合
- リスト部の入力欄以外が選択されている場合

#### 3.4.3 選択行削除ボタン

選択行削除前(図 3.4-6)の「選択行削除」ボタンをクリックすると、確認ダイアログボックス(図 3.4-7) が表示されます。

| 📧 Mie                | croso    | ft Excel - (              | CS_0105_施設(寄                       | 宿舎等)_V1.xls           |                 |                                 |                 |                    |                       |                 |       |
|----------------------|----------|---------------------------|------------------------------------|-----------------------|-----------------|---------------------------------|-----------------|--------------------|-----------------------|-----------------|-------|
| : 백) :               | ファイル     | (E) 編集(E)                 | 表示(⊻) 挿入Φ                          | 書式(①) ツール(①)          | データ( <u>D</u> ) | ウィンドウ@ ヘル                       | ブ(H)            |                    |                       |                 | _ 8 × |
|                      | B3       | -                         | f×                                 |                       |                 |                                 |                 |                    |                       |                 |       |
|                      | В        | С                         | D                                  | E                     | F               | G                               | н               | I                  | J                     | К               | L 🛆   |
| 4                    | <b>!</b> | 1-5 施設(                   | 寄宿舎等)調査                            | 票                     |                 |                                 |                 |                    |                       |                 | 任意』 🗉 |
| 5<br>6<br>7          |          | 周査年度(西暦                   | ) 2007                             | 年度変更                  |                 |                                 |                 |                    |                       |                 |       |
| 8                    | 7        | 大学等名                      | NIAD_UE大学                          |                       |                 |                                 | 大学等コード          | 0010               |                       |                 |       |
| 10                   |          | 入力行追加                     | 選択行コピー                             | 選択行削除                 | チェック            |                                 |                 |                    |                       |                 |       |
| 11                   |          |                           |                                    |                       | 建築年度            |                                 | 単身用             | 71 1 52 47 46      | 市场合于44(2)             | 世帯用             | 213 8 |
| 12                   | 1        | NIAD_UE学生                 | <br>E寮                             |                       | 1980            | <u> 十均床面積(m<sup>2</sup>)</u> 32 | <u>重要</u><br>24 | <u>延八店者致</u><br>21 | <u>十均床面積(m²)</u><br>0 | <u>至</u> 觐<br>0 | 些八店世帝 |
| 14                   | ٢        | NIAD_UE学生                 | 康                                  |                       | 1980            | 32                              | 24              | 21                 | 0                     | 0               |       |
| 16                   |          |                           |                                    |                       |                 |                                 |                 |                    |                       |                 |       |
| 17<br>18<br>19       | 1        | 各組織が保有す                   | 「る寄宿舎(学生・留学                        | 生用)の利用状況。             |                 |                                 |                 |                    |                       |                 |       |
| 17<br>18<br>19<br>20 | 1<br>    | 各組織が保有す<br>基準日】<br>入由シート( | 「る寄宿舎(学生・留学<br>【項目定義】<br>「寄宿舎等名 「寄 | *生用)の利用状況。<br>宿舎等の名称。 |                 |                                 |                 |                    |                       | 【データ書式】<br>     | ×     |

図 3.4-6 選択行削除前

確認ダイアログボックス(図 3.4-7)の「はい」をクリックすると、選択行削除後(図 3.4-8)のように 行を削除することができます。

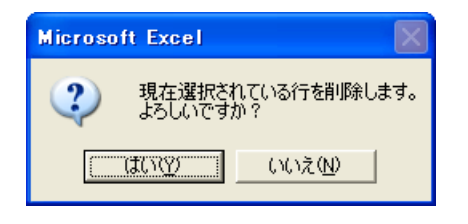

図 3.4-7 確認ダイアログボックス

| <b>X</b> 1  | licros | oft Excel-C    | )S_0105_施設(寄  | 宿舍等)_V1.xls  |                 |           |        |          |           |         |          |
|-------------|--------|----------------|---------------|--------------|-----------------|-----------|--------|----------|-----------|---------|----------|
| :8)         | 771)   | レ(E) 編集(E)     | 表示(⊻) 挿入Φ     | 書式(Q) ツール(I) | データ( <u>D</u> ) | ウィンドウ@ ヘル | ·ブ(H)  |          |           |         | _ & ×    |
|             | B3     | -              | fx            |              |                 |           |        |          |           |         |          |
|             | В      | С              | D             | E            | F               | G         | Н      | I        | J         | К       | L 🔼      |
| 3           |        | <u>1-5 施設(</u> | 寄宿舎等)調査       | 査票           |                 |           |        |          |           |         | 任意訂      |
| 5<br>6<br>7 | _      | 調査年度(西暦)       | 2007          | 年度変更         |                 |           |        |          |           |         | _        |
| 8           | _      | 大学等名           | NIAD_UE大学     | É            |                 |           | 大学等コード | 0010     |           |         |          |
| 9<br>10     | _      | 入力行追加          | 選択行コピー        | 選択行削除        | チェック            |           |        |          |           |         |          |
| 11          | -      |                | 寄宿舍等名称        |              | 建築年度            | 平均広西建(m2) | 単身用    | 34.7 民主新 | 平均広西建(22) | 世帯用     | 3년 기 루卅백 |
| 13          |        | NIAD_UE学生      | 寮             |              | 1980            | 32        | 24     | 21       | 0         | 0       |          |
| 15<br>16    |        |                |               |              |                 |           |        |          |           |         |          |
| 17          | 1 -    | 皆組織川未有す        | 361111 (우도 월· | 子王用)の不明れんれ。  |                 |           |        |          |           |         |          |
| 19          |        | 【基準日】          | 【項目定義】        |              |                 |           |        |          |           | 【データ書式】 |          |
| 20          |        |                | 寄宿舎等名 零<br>称  | 宿舎等の名称。      |                 |           |        |          |           | 文字:60字  |          |
| 14 4        |        | 5月1日現在         | 1 17          | (該客宿舎が竣工した名  | F度              |           | 1      |          |           |         | ×        |
| נדב         | · //   |                |               |              |                 |           | 1      |          |           | NUM     |          |

#### 図 3.4-8 選択行削除後

ただし、以下の場合はエラーとなり削除できません。

● リスト部の入力欄以外が選択されている場合

3.4.4 チェックボタン

チェック前(図 3.4-9)の「チェック」ボタンをクリックすると、シート上の項目のチェックを行うこと ができます。

| <b>1</b>      | icros | soft Excel - C       | S_0105_施設(寄  | 宿舍等)_V1.xls     |                 |             |        |        |           |         |                |
|---------------|-------|----------------------|--------------|-----------------|-----------------|-------------|--------|--------|-----------|---------|----------------|
| :2)           | 771)  | ↓(E) 編集(E)           | 表示(⊻) 挿入Φ    | 書式(Q) ツール(T)    | データ( <u>D</u> ) | ウィンドウ(型) ヘル | ブ(日)   |        |           |         | _ & ×          |
|               | B3    | -                    | f×           |                 |                 |             |        |        |           |         |                |
|               | В     | С                    | D            | E               | F               | G           | Н      | I      | J         | K       | L 🔦            |
| <u>3</u><br>4 |       | <br><u>1-5 施設(</u> 3 | 寄宿舎等) 調      | 査票              |                 |             |        |        |           |         | 任意訂            |
| 5             |       | 調査年度(西暦)             | 2007         | 年度変更            |                 |             |        |        |           |         |                |
| 8             |       | 大学等名                 | NIAD_UE大学    | ž               |                 |             | 大学等コード | 0010   | ]         |         |                |
| 9<br>10       |       | 入力行追加                | 選択行コピー       | 選択行削除           | チェック            |             |        |        |           |         |                |
| 11            |       |                      | 寄宿舍等名称       | 5               | 建築年度            | 玉梅古王林(2)    | 単身用    | 71 J 🖂 | 玉梅古王林(2)  | 世帯用     | 751 🖻 📖 🛱      |
| 13            |       |                      |              |                 |                 | 十均床面積(m*)   | 至剱     | 進入店看到  | 十功床围積(m*) | 至觐      | <u> 延八店世</u> 帝 |
| 15            |       |                      |              |                 |                 |             |        |        |           |         |                |
| 17            |       | 各組織が保有す              | る寄宿舎(学生・留    | 学生用)の利用状況。      |                 |             |        |        |           |         |                |
| 19            |       | 【基準日】                | 【項目定義】       |                 |                 |             |        |        |           | 【データ書式】 |                |
| 20            |       |                      | 寄宿舎等名 3<br>称 | <b>寄宿舎等の名称。</b> |                 |             |        |        |           | 文字:60字  |                |
| 14 4          | N N   | 5月1日現在               | 1            | 当該客宿舎が竣工した名     | 印度              |             |        |        |           |         | ×              |
| קב            | *     |                      |              |                 |                 |             |        |        |           | NUM     |                |

図 3.4-9 チェック前

項目がチェックエラーになった場合、チェック後(図 3.4-10)のようにエラーとなったセルの右上にコメ ントとしてエラーの内容が表示されます。

コメントはマウスカーソルをセルの上に重ねると表示されます。

| 📧 M  | icros   | oft Excel - C     | ;S_0105_施設(寄        | 宿舍等)_V1.xls   |                    |        |          |      |       |           |         |           |
|------|---------|-------------------|---------------------|---------------|--------------------|--------|----------|------|-------|-----------|---------|-----------|
| :8)  | ファイル    | (E) 編集(E)         | 表示(⊻) 挿入Φ           | 書式(2) ツール(    | [) データ( <u>D</u> ) | ウィンドウ🖤 | ヘルプ(円)   |      |       |           |         | _ @ ×     |
|      | B3      | -                 | f*                  |               |                    |        |          |      |       |           |         |           |
| L    | В       | С                 | D                   | E             | F                  | G      |          | Н    | I     | J         | K       | L         |
| 3    | ┝──╏    | 1_5 施設(3          | 专定全学) 泪             | 古西            |                    |        |          |      |       |           |         | 任音訂       |
| 5    | -       |                   | 이미미 다가 아믹           | 175           |                    |        |          |      |       |           |         | 1772/01 = |
| 6    |         | 調査年度(西暦)          | 2007                | 年度変更          |                    |        |          |      |       |           |         | _         |
| 7    | 1 6     | ★堂笔么              |                     | ź             |                    |        | 大学等      | モリード | 0010  | 1         |         |           |
| 9    |         |                   | 11010_02/04         | 1224004-11180 |                    | 1      |          | 7-1  | 0010  | J         |         |           |
| 10   |         | 人力行动互加            | 選択行コピー              | 2.基状行用师乐      | チェック               |        | ¥        | 白田   |       |           | ###田    |           |
| 12   |         |                   | 寄宿舍等名称              |               | 建築年度               | 「日本土」積 | <br>(m²) | 家教   | 延入居者数 | 平均床面積(m²) | 室数      | 延入居世帯     |
| 10   |         |                   |                     |               |                    | ABCOC  |          |      |       |           |         |           |
| 15   | :       |                   | • • • • • • • • • • |               | • • • • • • • •    |        |          |      |       |           |         |           |
| 16   |         |                   |                     |               |                    |        |          |      |       |           |         |           |
| 17   |         | 各組織が保有す           | る寄宿舎(学生・留き          | 学生用)の利用状況。    |                    |        |          |      |       |           |         |           |
| 18   | -       | 【其淮口】             | 【項日完美】              |               |                    |        |          |      |       |           | 【デークまざ】 |           |
| 10   | t r     | ѵӕ҄҄҄҄҄∓⊔ӏ        | 寄宿舎等名 著             | 客宿舎等の名称。      |                    |        |          |      |       |           |         |           |
| 20   |         | -010-10-10-1-     | 称                   |               | /m ata             |        |          |      |       |           | X7.007  |           |
| 14 4 | F H     | □月1日現在<br>\人力シート/ | 1 12                | 自該委債害が曖士した    | · #/8              |        |          | <    |       |           |         |           |
| セル・  | C13 : 🕇 | 一次登録責任者           | によるコメント付き           |               |                    |        |          |      |       |           | NUM     |           |

# 図 3.4-10 チェック後

#### 3.4.5 年度変更

年度変更前(図 3.4-11)の「年度変更」ボタンをクリックすると、調査年度入力ダイアログボックス(図 3.4-12)が表示されます。

| 💌 M  | icroso   | ft Excel - (     | CS_0105_施設(寄      | 宿舍等)_V         | 1.xls       |                     |           |          |       |           |         |            |
|------|----------|------------------|-------------------|----------------|-------------|---------------------|-----------|----------|-------|-----------|---------|------------|
| :8)  | ファイル(    | E) 編集(E)         | 表示(⊻) 挿入Φ         | 書式( <u>O</u> ) | ツール①        | データ( <u>D</u> )     | ウィンドウW へノ | レプ(圧)    |       |           |         | - 8 ×      |
|      | B3       | -                | fx                |                |             |                     |           |          |       |           |         |            |
|      | в        | С                | D                 | E              |             | F                   | G         | Н        | I     | J         | К       | L 🛆        |
| 3    |          | - #===           |                   | ⊨ सह           |             |                     |           |          |       |           |         | (1) ato at |
| 4    | <u>1</u> | <u>-5 施設い</u>    | 奇佰古寺人調的           | <u> 1</u> 宗    |             |                     |           |          |       |           |         | 1士恵副       |
| 5    |          |                  |                   |                | -           |                     |           |          |       |           |         |            |
| 6    |          | 査年度(西暦)          | ) 2007            | 年度変更           |             |                     |           |          |       |           |         |            |
| 7    |          | and have be      |                   |                |             |                     |           | 1.114.66 |       | •         |         |            |
| 8    |          | 学等名              | NIADUE大学          |                |             |                     |           | 大学等コード   | 0010  |           |         |            |
| 10   |          | 入力行追加            | 選択行コピー            | 選択行            | 前脉          | チェック                | 1         |          |       |           |         |            |
| 11   |          |                  | atorto Alto A fie |                |             | with John Jam and a | T         | 単身用      |       |           | 世帯用     |            |
| 12   |          |                  | 夺值苦寺名孙            |                |             | 建築牛度                | 平均床面積(m²) | 室数       | 延入居者数 | 平均床面積(m²) | 室数      | 延入居世帯      |
|      |          |                  |                   |                |             |                     |           |          |       |           |         |            |
| 13   |          |                  |                   |                |             |                     |           |          |       |           |         |            |
| 15   |          |                  |                   |                |             |                     |           |          |       |           |         |            |
| 16   | _        |                  |                   |                |             |                     |           |          |       |           |         |            |
| 17   | 2        | 組織が保有す           | 「る寄宿舎(学生・留等       | ₽生用)の利         | 用状況。        |                     |           |          |       |           |         |            |
| 18   |          |                  |                   |                |             |                     |           |          |       |           |         |            |
| 19   |          | 登準日】             | 【項目定義】            |                | <i>4</i> 1- |                     |           |          |       |           | 【テータ書式】 | 1          |
| 00   |          |                  | 奇宿苦寺名 著           | 福吉等の名          | ·杯。         |                     |           |          |       |           | 文字:60字  |            |
| 20   |          | 日1日理大            | 种                 |                | +# 〒1 も 在   | atr.                |           |          |       |           |         | ~          |
| 14 4 | E EL     | 月1日現住<br>入力シート / |                   | 服务等值等加         | 9810/24     | 18                  |           | 1        |       |           | 1       |            |
|      |          |                  |                   |                |             |                     |           |          | ,     |           | NUM     |            |

図 3.4-11 年度変更前

| 年度変更                         |                |
|------------------------------|----------------|
| 変更したい年度を入力<br>(1800~2100の期間内 | カしてください。<br>)) |
| 2007                         |                |

図 3.4-12 調査年度入力ダイアログボックス

変更したい年度(1800~2100の期間内)を入力して「変更」ボタンをクリックすると、確認ダイアログボ ックス(図 3.4-13)が表示されます。

|   | Microsoft Excel                |
|---|--------------------------------|
|   | 調査年度を「2008」に変更します。<br>よろしいですか? |
|   |                                |
|   |                                |
| 汊 | 3.4-13 確認ダイアログボック              |

確認ダイアログボックス(図 3.4-13)の「はい」をクリックすると、年度変更後(図 3.4-14)のように 調査年度を変更することができます。

| <b>X</b> •    | licrosof   | t Excel - (      | )S_0105_施設(法                           | 宿舍等)_V1.     | xls              |               |           |        |       |           |         |       |
|---------------|------------|------------------|----------------------------------------|--------------|------------------|---------------|-----------|--------|-------|-----------|---------|-------|
| :8)           | ファイル(日     | 5) 編集(E)         | 表示(⊻) 挿入Φ                              | ! ①た書        | ソール(T) デー        | 夕( <u>D</u> ) | ウィンドウω ヘノ | レプ(田)  |       |           |         | _ 8 × |
|               | B3         | -                | fx                                     |              |                  |               |           |        |       |           |         |       |
|               | в          | С                | D                                      | E            |                  | F             | G         | н      | I     | J         | К       | L _   |
| <u>3</u><br>4 |            | -5 施設(*          | 寄宿舎等)調                                 | 査票           |                  |               |           |        |       |           |         | 任意訂   |
| 5             | -          |                  |                                        | ~~~ <b>T</b> |                  |               |           |        |       |           |         |       |
| 7             | Ē,         | 宜牛度(西暦)          | 2008                                   | 牛度変更         |                  |               |           |        |       |           |         |       |
| 8             | 大          | 学等名              | NIAD_UE大学                              | ¢            |                  |               |           | 大学等コード | 0010  | ]         |         |       |
| 10            | -          | 入力行追加            | 選択行コピー                                 | 選択行削         | 川除 チ             | ェック           | 1         |        |       |           |         |       |
| 11            |            |                  | 医宿舍等夕赖                                 |              | 建筑               | 在度            |           | 単身用    | 1     |           | 世帯用     |       |
| 12            |            |                  | 0160 9-01                              |              | ×1.94            | - 1.50        | 平均床面積〈m²〉 | 室数     | 延入居者数 | 平均床面積〈m²〉 | 室数      | 延入居世帯 |
| 13            |            |                  |                                        |              |                  |               |           |        |       |           |         |       |
| 15            |            |                  |                                        |              |                  |               | •         |        |       | •         |         |       |
| 16            | - 2        | 細遊形保方す           | - 天実定金/学生・60%                          | 学生田)の利田      | 1 <del>1</del> 2 |               |           |        |       |           |         |       |
| 18            |            | 9000000 (TATE) 9 | ~~~~~~~~~~~~~~~~~~~~~~~~~~~~~~~~~~~~~~ | +±m/v/mm     | 1/1//60          |               |           |        |       |           |         |       |
| 19            | [2         | 長準日】             | 【項目定義】                                 |              |                  |               |           |        |       |           | 【データ書式】 |       |
| 20            |            |                  | 寄宿舎等名 署                                | 「宿舎等の名称      | `•               |               |           |        |       |           | 文字:60字  |       |
| 20            | 5,         | 月1日現在            | 117                                    | 服装宿舎が越       | 「した年度            |               |           |        |       |           |         | ~     |
| <b>H</b> 4    | ► H\_      | <u> 入力シート</u> /  |                                        |              |                  |               |           | <      |       |           |         |       |
| 147           | <i>ا</i> ۲ |                  |                                        |              |                  |               |           |        |       |           | NUM     |       |

図 3.4-14 年度変更後

# 3.5 調査票の操作(パターン4)

3.5.1 シート追加ボタン

ヘッダー部の項目をすべて入力し、シート追加前(図 3.5-1)の「シート追加」ボタンをクリックすると、 入力シートが追加されます。

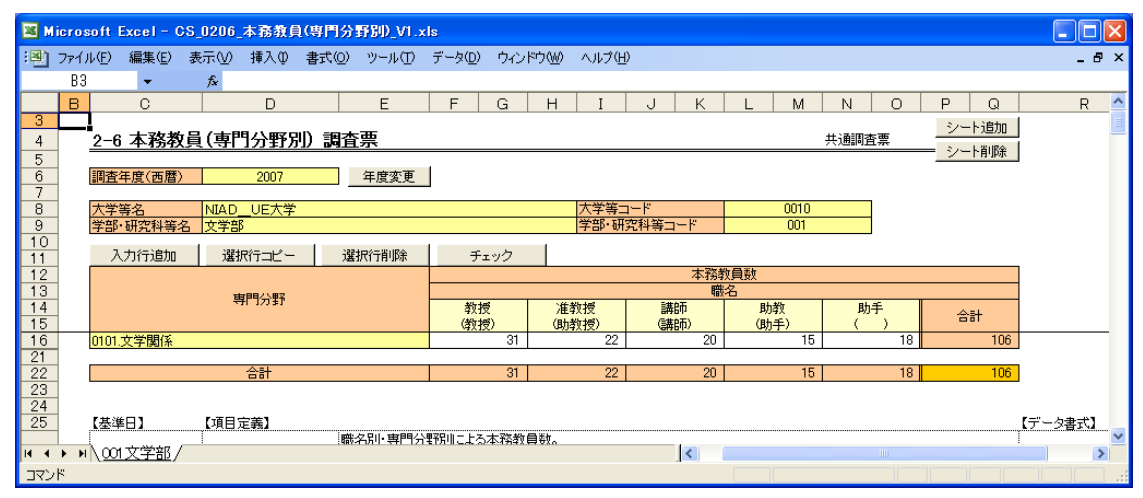

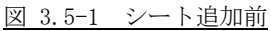

| <b>M</b>      | icros | soft I | Excel - C | S_0206      | _本務教員  | 1(専門分 | 野助_V1.× | ls              |           |              |                                                                                                    |         |    |            |                |                |          |          |         | $\mathbf{X}$ |
|---------------|-------|--------|-----------|-------------|--------|-------|---------|-----------------|-----------|--------------|----------------------------------------------------------------------------------------------------|---------|----|------------|----------------|----------------|----------|----------|---------|--------------|
| :8            | 771)  | ιν(E)  | 編集(E)     | 表示⊙         | 挿入①    | 書式(0) | ツール①    | データ( <u>D</u> ) | ウイン       | ドウ(₩)        | ヘルプ田                                                                                                    | )       |    |            |                |                |          |          | _ e     | ч×           |
|               | B3    |        | -         | fx          |        |       |         |                 |           |              |                                                                                                    |         |    |            |                |                |          |          |         |              |
|               | В     |        | С         |             | D      |       | E       | F               | G         | Н            | I                                                                                                    | JK      | :  | L M        | N              | 0              | P        | Q        | R       | ^            |
| <u>3</u><br>4 |       | 2-6    | 本務教       | <u>頃</u> (専 | 門分野別   | り調査   | 醥       |                 |           |              |                                                                                                    |         |    |            | 共通調            | 査票             | <u>シ</u> | /ート追加    |         |              |
| 5<br>6<br>7   |       | 調査     | ∓度(西暦)    | )           | 2007   |       | 年度変更    |                 |           |              |                                                                                                    |         |    |            |                |                |          | 1 13 164 | I       |              |
| 8             |       | 大学等    | 等名        | NIAD        | )_UE大学 |       |         |                 |           |              | 大学等日                                                                                                    | 1-1-1-1 |    | 0010       |                |                |          |          |         |              |
| 9             | -     | 学部·    | 研究科等:     | 名           |        |       |         |                 |           |              | 学部·研                                                                                                    | 究科等コード  |    |            |                |                |          |          |         |              |
| 11            |       | 入      | 力行追加      | 選           | 択行コピー  | 選     | 択行削除    | チ               | ェック       |              |                                                                                                    |         |    |            |                |                |          |          |         |              |
| 12            | 1     |        |           |             |        |       |         |                 |           |              |                                                                                                    | 本       | 務律 | 対員数        |                |                |          |          |         |              |
| 13            | -     |        |           | 1           | 専門分野   |       |         | 40-4            | -2        |              | 5-4-2                                                                                                    | -#61    | 職  | 名 #1.#5    |                |                |          |          |         |              |
| 15            |       |        |           |             |        |       |         |                 | ನ<br>ಕ್ರ) | /注孕<br>(助孝   | 2月2日<br>2月2月) - 日本1月1日<br>1月1日 - 日本1月1日 - 日本1月11日 - 日本1月11日 - 日本1月11日 - 日本1月11日 - 日本1月11日 - 日本1月11日 - 日本1月11日 - 日本1月11日 - 日本1月11日 - 日本1月11日 - 日本1月11日 - 日本1月11日 - 日本1月11日 - 日本1月11日 - 日本1月1 | :講師)    |    | 助教<br>(助手) | <u>ву</u><br>( | ) <del>)</del> |          | 合計       |         |              |
| 16            |       |        |           |             |        |       |         |                 |           |              |                                                                                                    |         |    |            |                |                |          | 0        |         |              |
| 21            | -     |        |           |             | A=1    |       |         |                 | 0         |              | 0                                                                                                    |         | 0  | 0          |                | 0              |          | 0        |         |              |
| 23            |       |        |           |             |        |       |         |                 | 0         |              | 0                                                                                                    |         | 0  | 0          |                |                |          | 0        |         |              |
| 24            |       |        |           |             |        |       |         |                 |           |              |                                                                                                    |         |    |            |                |                |          |          |         |              |
| _25           | -     | 【基準    | 8]        | 【項目         | 定義】    |       |         |                 |           | ATL          |                                                                                                    |         |    |            |                |                |          |          | 【データ書式】 |              |
| H 4           | ► H   | 1.001  | 文学部)。     | 入力シ-        | ۰/     | 1975  | 治別・専門分  | モヤカリレンズク        | (本)指到     | <b>⊟</b> €‼. |                                                                                                    | <       |    |            |                |                |          |          |         | >            |
| עדב           | ĸ     |        |           |             |        |       |         |                 |           |              |                                                                                                    |         |    |            |                |                |          |          |         | 1            |
|               |       |        |           |             |        |       |         |                 |           |              |                                                                                                    |         | -  |            |                |                |          |          |         |              |

図 3.5-2 シート追加後

ただし、以下の場合はエラーとなり追加できません。

- すでに入力シートという名前のシートが存在している場合
- ヘッダー部の項目に空白がある場合

#### 3.5.2 シート削除ボタン

シート削除前(図 3.5-3)の「シート削除」ボタンをクリックすると、確認ダイアログボックス(図 3.5-4) が表示されます。

| 💌 M           | icrosoft   | Excel - C    | CS_0206_     | 本務教員     | (専門分  | 野野D_V1.>        | ls              |           |             |             |              |        |           |        |         |                    |            |         |            |
|---------------|------------|--------------|--------------|----------|-------|-----------------|-----------------|-----------|-------------|-------------|--------------|--------|-----------|--------|---------|--------------------|------------|---------|------------|
| :2)           | ファイル(E)    | 編集(E)        | 表示(⊻)        | 挿入Φ      | 書式(①) | ツール(T)          | データ( <u>D</u> ) | ウイン       | ドウ(単) へ     | ルプ(田)       |              |        |           |        |         |                    |            | - 1     | đΧ         |
|               | B3         | -            | fx           |          |       |                 |                 |           |             |             |              |        |           |        |         |                    |            |         |            |
|               | В          | С            |              | D        |       | E               | F               | G         | Н           | Ι           | J K          | L      | M         | N      | 0       | Р                  | Q          | R       | ^          |
| <u>3</u><br>4 | <u>2-0</u> | 6 本務教        | 頃(専門         | 9分野別     | り調査   | 漂               |                 |           |             |             |              |        |           | 共通調    | 杢票      | <u>シ</u> ー<br>— シー | ト追加<br>ト削除 |         |            |
| 5<br>6<br>7   | 調査         | 年度(西暦)       |              | 2007     |       | 年度変更            |                 |           |             |             |              |        |           |        |         |                    |            | I       |            |
| 8             | 大学         | 等名<br>•研究科等: | NIAD<br>名    | _UE大学    |       |                 |                 |           | 大学          | 学等コ<br>部・研? | ード<br>『科等コード |        | 0010      |        |         |                    |            |         |            |
| 10            |            | 人力行追加        | 選打           | 尺行コピー    | 選     | 択行削除            |                 | エック       |             |             |              |        |           |        | -       |                    |            |         |            |
| 12            |            |              |              |          |       |                 |                 |           |             |             | 本務           | 教員数    |           |        |         |                    |            |         |            |
| 14<br>15      |            |              | á            | 門分野      |       |                 |                 | 更<br>更)   | 准教授<br>(助教授 | e<br>9)     |              | II (II | カ教<br>カ手) | 助<br>( | )手<br>) | 合                  | it.        |         |            |
| 16            |            |              |              |          |       |                 |                 |           |             |             |              |        |           |        |         |                    | 0          |         | _          |
| 21            |            |              |              | 合計       |       |                 |                 | 0         |             | 0           | 0            |        | 0         |        | 0       |                    | 0          |         |            |
| 23<br>24      |            |              |              |          |       |                 |                 |           |             |             |              |        |           |        |         |                    |            |         |            |
| _25           | 【基         | 準日】          | 【項目)         | 定義】      | gót:  | <b>夕阳, 宙門</b> 召 | 甲羽ワロニトス         | 大彩粉(      | ⊐).≝fr      |             |              |        |           |        |         |                    |            | 【データ書式】 |            |
| н ч           | ► N\CC     | 1文学部)        | <u>、入力シー</u> | <u>۲</u> | :98%  | - 17 (T         | *09904-4-33     | M45491923 | ⇒ VXA       |             | <            |        |           |        | 1111    |                    |            |         | >          |
| コマン           | ۴          |              |              |          |       |                 |                 |           |             |             |              |        |           |        |         |                    |            |         | <b>_</b> ; |

図 3.5-3 シート削除前

確認ダイアログボックス(図 3.5-4)の「はい」をクリックすると、シート削除後(図 3.5-5)のように シートを削除することができます。

| Microsoft Excel | $\mathbf{X}$    |
|-----------------|-----------------|
| このシートを削除しま      | き。よろしいですか?      |
|                 | いいえ( <u>N</u> ) |

図 3.5-4 確認ダイアログボックス

| ⊠ Microsoft Excel - CS_0206_本務教員(専門分野別)_V1.x!                             | s            |            |                                        |      |          |              |         |
|---------------------------------------------------------------------------|--------------|------------|----------------------------------------|------|----------|--------------|---------|
| : 🕙 ファイル(E) 編集(E) 表示(V) 挿入(D) 書式(Q) ツール(T)                                | データ(型) ウィンドウ | (W) ヘルプ(H) |                                        |      |          |              | _ & ×   |
|                                                                           |              |            |                                        |      |          |              |         |
| B C D E                                                                   | F G          | H I        | JK                                     | L M  | N O      | P Q          | R 🔼     |
| 3<br>4 <u>2-6 本務教員(専門分野別) 調査票</u>                                         |              |            |                                        |      | 共通調査票    | <u>シート追加</u> |         |
| 5<br>6<br>7<br>7<br>7<br>9<br>(西暦) 2007<br>年度変更<br>7                      |              |            |                                        |      |          | 2 1 8984     |         |
| 名         大学等名         NIAD_UE大学           9         受威,町空料等々         支受報 |              | 大学等コー      | -ド<br>7科第コード                           | 0010 |          |              |         |
|                                                                           | チェック         |            | 211 <del>2</del> - 1                   | 001  |          |              |         |
| 12                                                                        |              |            | 本務律                                    | 如何数  |          |              |         |
| 13 専門分野                                                                   | *** 1#\$     | 计数据        | 10000000000000000000000000000000000000 | 名    | 85.45    |              |         |
| 15                                                                        | (教授)         | (助教授)      | (講師)                                   | (助手) | ()<br>() | 合計           |         |
| 16 0101.文学関係                                                              | 31           | 22         | 20                                     | 15   | 18       | 106          |         |
| 21                                                                        | 21           | 22         | 20                                     | 15   | 10       | 106          |         |
| 23                                                                        | 31           | 22         | 20                                     | 10   | 10       | 100          |         |
|                                                                           |              |            |                                        |      |          |              | F-1 L + |
| 23 L举平日】 ●月日走载                                                            | 羽川こよる本務教員等   | 妆。         |                                        |      |          |              |         |
| H                                                                         |              |            | <                                      |      |          |              |         |
| אעדב                                                                      |              |            |                                        |      |          |              |         |
|                                                                           |              |            |                                        |      |          |              |         |

ただし、以下の場合はエラーとなり削除できません。

シートが1枚しか存在しない場合

3.5.3 チェックボタン

チェック前(図 3.5-6)の「チェック」ボタンをクリックすると、シート上の項目のチェックを行うこと ができます。

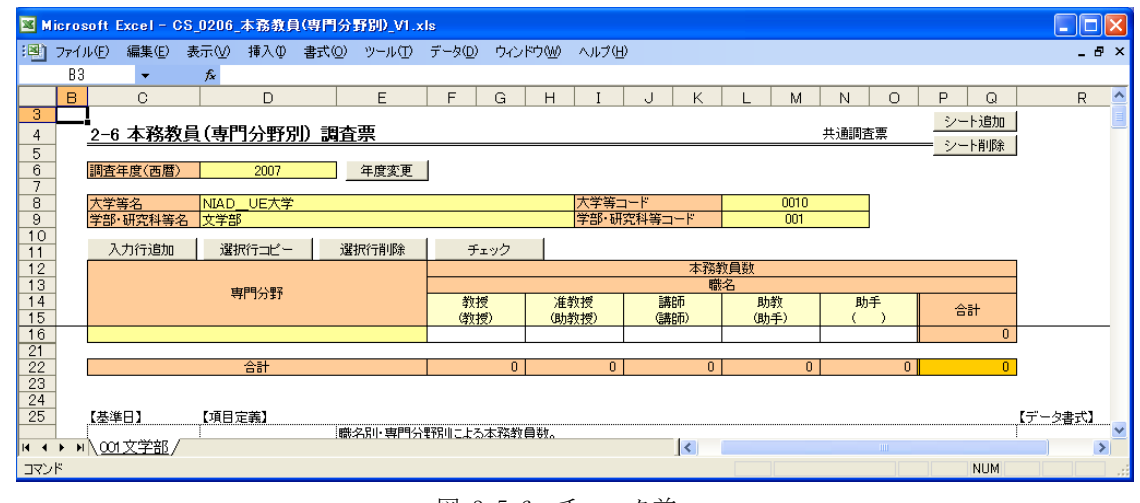

図 3.5-6 チェック前

項目がチェックエラーになった場合、チェック後(図 3.5-7)のようにエラーとなったセルの右上にコメントとしてエラーの内容が表示されます。

コメントはマウスカーソルをセルの上に重ねると表示されます。

| 📧 M           | icros | oft Excel - C | CS_0206_ | 本務教員  | (専門分  | 野町_v1.; | ds              |             |      |                                                                                   |               |     |                   |          |           |      |            |              |        |        |
|---------------|-------|---------------|----------|-------|-------|---------|-----------------|-------------|------|-----------------------------------------------------------------------------------|---------------|-----|-------------------|----------|-----------|------|------------|--------------|--------|--------|
| :8)           | 771)  | ↓(E) 編集(E)    | 表示⊙      | 挿入Φ   | 書式(Q) | ツール①    | データ( <u>D</u> ) | ウィンド        | ל₩   | ヘルプ(出)                                                                            | •             |     |                   |          |           |      |            |              | -      | ₽×     |
|               | B3    | -             | fx       |       |       |         |                 |             |      |                                                                                   |               |     |                   |          |           |      |            |              |        |        |
|               | В     | С             |          | D     |       | E       | F               | G           | Н    | I                                                                                 | J             | К   | L                 | М        | N         | 0    | P          | Q            | R      | ^      |
| <u>3</u><br>4 |       | 6 本務教         | 頃(専門     | 9分野5  | り調査   | 票       |                 |             |      |                                                                                   |               |     |                   |          | 共通調査      | 譚    | <u>シ</u> ー | -ト追加<br>-ト削除 |        |        |
| 5<br>6<br>7   |       | 調査年度(西暦)      | )        | 2007  |       | 年度変更    |                 |             |      |                                                                                   |               |     |                   |          |           |      |            | 1 13 363     |        |        |
| 8             |       | 大学等名          | NIAD     | _UE大学 |       |         |                 |             |      | 大学等コ                                                                              | <u>۲</u>      |     |                   | 0010     |           |      |            |              |        |        |
| 9             |       | 学部·研究科等       | 名文学部     | 3     |       |         |                 |             |      | 学部·研                                                                              | 党科等コー         | ۰۴  |                   | 001      |           |      |            |              |        |        |
| 10            |       | 入力行追加         | 選打       | R行コピー | 選     | 択行削除    | <del>ب</del>    | ェック         |      |                                                                                   |               |     |                   |          |           |      |            |              |        |        |
| 12            |       |               |          |       |       |         |                 |             |      |                                                                                   |               | 本務教 | 類数                |          |           |      |            |              |        |        |
| 13            | -     |               | á        | 們分野   |       |         | ****            | e           | `#£4 | entes                                                                             | 三世の石          |     | 2 <u>6</u><br>853 | éh       | Bh        | Ŧ    |            |              |        |        |
| 15            | 1.5   |               |          |       |       | •••••   | 山油入             | 力值日で        |      | (1)<br>()<br>()<br>()<br>()<br>()<br>()<br>()<br>()<br>()<br>()<br>()<br>()<br>() | いいの「「「「「「「」」」 | )   |                   | ix<br>€) | р)ј•<br>( | Ť)   | 4          | :計           |        |        |
| 16            |       |               |          |       |       |         | 1.000           |             |      |                                                                                   |               |     |                   |          |           |      |            | 0            |        |        |
| 21            | 1.1   |               | •••••    | 승計    |       |         | *****           | 0           |      | •••<br>0 1                                                                        |               | 0   |                   | Ω        |           | Ω    |            | 0            |        |        |
| 23            | 1     |               |          |       |       |         |                 |             |      |                                                                                   |               |     |                   |          |           |      |            |              |        |        |
| 24            |       | F# 34 D 3     | <b>-</b> |       |       |         |                 |             |      |                                                                                   |               |     |                   |          |           |      |            |              | ·      |        |
| 25            | 1     | 【奉達日】         | [項日)     | 正義】   | =     | 22日・専門4 | - モス            | 大務新昌        | 进作   |                                                                                   |               |     |                   |          |           |      |            |              | 【テータ書式 | 1<br>~ |
| H 4           | ► H   | 001文学部/       | · ·      |       | :487- | 1 200 1 | ne o ni sakiw   | 2/+`1714X 🛱 | 010  |                                                                                   |               | <   |                   |          |           | 1111 |            |              |        | >      |
| コマン           | ۴     |               |          |       |       |         |                 |             |      |                                                                                   |               |     |                   |          |           |      |            | NUM          |        |        |

図 3.5-7 チェック後

# 3.5.4 入力行追加ボタン

入力行追加前(図 3.5-8)の「入力行追加」ボタンをクリックすると、選択しているセルの1行下に入力 行が追加されます。

| 💌 м    | licros | oft Excel-C    | S_0206_     | 本務教員  | (専門分野)  | BID_V1.× | ls              |         |           |           |                                                                                                    |     |           |      |         |          |            |                      |         |     |
|--------|--------|----------------|-------------|-------|---------|----------|-----------------|---------|-----------|-----------|----------------------------------------------------------------------------------------------------|-----|-----------|------|---------|----------|------------|----------------------|---------|-----|
| :2)    | ファイル   | レ(E) 編集(E)     | 表示⊙         | 挿入仰   | 書式(0) ツ | ソール(T)   | データ( <u>D</u> ) | ウル      | ドウ(W)     | ヘルプ(日     | )                                                                                                    |     |           |      |         |          |            |                      | -       | ₽×  |
|        | B3     | -              | f*          |       |         |          |                 |         |           |           |                                                                                                    |     |           |      |         |          |            |                      |         |     |
|        | в      | С              |             | D     |         | E        | F               | G       | н         | I         | J                                                                                                    | К   | L         | M    | N       | 0        | Р          | Q                    | R       | ^   |
| 3<br>4 |        | <u>2-6 本務教</u> | <u>(</u> 員) | ]分野別  | り 調査票   | Ę        |                 |         |           |           |                                                                                                    |     |           |      | 共通調査    | <b>"</b> | <u>シ</u> - | -卜追加<br>- ト ซี เชื่อ |         |     |
| 5      | -      | 调末/中庭/市度)      |             | 0007  |         | 時亦下      | 1               |         |           |           |                                                                                                    |     |           |      |         |          |            | - 11 <b>H</b> 11 MA  | l       |     |
| 7      | -      | 調査年度(四暦)       |             | 2007  | 4       | F度変更     |                 |         |           |           |                                                                                                    |     |           |      |         |          |            |                      |         |     |
| 8      |        | 大学等名           | NIAD        | UE大学  |         |          |                 |         |           | 大学等二      | 1-F                                                                                                    |     |           | 0010 |         |          |            |                      |         |     |
| 9      | _      | 学部·研究科等:       | 名(文学部       |       |         |          |                 |         |           | 学部·研      | 究科等コー                                                                                                    | 1   |           | 001  |         |          |            |                      |         |     |
| 11     |        | 入力行追加          | 選払          | R行コピー | 選択行     | 行削除      | - F3            | ェック     |           |           |                                                                                                    |     |           |      |         |          |            |                      |         |     |
| 12     |        |                |             |       |         |          |                 |         |           |           |                                                                                                    | 本務教 | 如負数       |      |         |          |            |                      | ]       |     |
| 13     | _      |                | 草           | 門分野   |         |          | A11. 1.         |         |           | att. 4 m2 | T-MAT                                                                                                    | 職   | 名         |      |         |          |            |                      |         |     |
| 14     |        |                |             |       |         |          |                 | र<br>इ) | ) 准<br>(助 | 教授<br>教授) | い、「おけてい」で、「おけてい」で、「おけてい」で、「おけてい」で、「おけっし」で、「おけっし」で、「よう」で、「よっ」」で、「よっ」」で、「よっ」」で、「よっし」」で、「よっし」」で、「よっし」」で、「よっし」」で、「よっし」」で、「よっし」」で、「よっし」」で、「よっし」」で、「よっし」」で、「よっし」」で、「よっし」」で、「よっし」」で、「よっし」」で、「よっし」」で、「よっし」」で、「よっし」」で、「よっし」」で、「よっし」」で、「よっし」」で、「よっし」」で、「よっし」」で、「よっし」」で、「よっし」」。 | i)  | 助教<br>(助手 | )    | 助手<br>( | )        | 4          | 計                    |         |     |
| 16     |        | 0101.文学関係      |             |       |         |          |                 | 31      |           | 22        |                                                                                                    | 20  |           | 15   |         | 18       |            | 106                  |         |     |
| 21     | -      |                |             |       |         |          |                 | 01      |           | 00        |                                                                                                    | 00  |           | 10   |         | 10       |            | 100                  | 1       |     |
| 23     | -      |                |             |       |         |          |                 | 31      |           | 22        |                                                                                                    | 20  |           | 10   |         | 10       |            | 100                  | 1       |     |
| 24     |        |                |             |       |         |          |                 |         |           |           |                                                                                                    |     |           |      |         |          |            |                      |         |     |
| 25     |        | 【基準日】          | 【項目》        | 定義】   |         |          |                 | 1.75.41 | <b></b>   |           |                                                                                                    |     |           |      |         |          |            |                      | 【データ書式】 |     |
| H 4    | ► H    | 001文学部/        |             |       |         | い、増増分    | 電利用こよる          | 本將教     | 目初。       |           |                                                                                                    | <   |           |      |         |          |            |                      |         | >   |
| עדב    | ۲ř     | · · · _ · _ ·  |             |       |         |          |                 |         |           |           |                                                                                                    |     |           |      |         |          |            | NUM                  |         | 1.1 |

# 図 3.5-8 入力行追加前

| 💌 м         | icros       | oft Excel-      | CS_0200     | i_本務教員 | 1(専門分       | 舒助_V1.> | ls              |          |      |               |             |      |             |           |         |                |                |   |                |        |       |
|-------------|-------------|-----------------|-------------|--------|-------------|---------|-----------------|----------|------|---------------|-------------|------|-------------|-----------|---------|----------------|----------------|---|----------------|--------|-------|
| :8)         | 771)        | レ(E) 編集(E       | ) 表示(V)     | 挿入①    | 書式(0)       | ツール①    | データ( <u>D</u> ) | ) ウ心     | ンドウШ | ヘルブ           | (H)         |      |             |           |         |                |                |   |                |        | - 8 × |
|             | B3          | -               | fx          |        |             |         |                 |          |      |               |             |      |             |           |         |                |                |   |                |        |       |
|             | в           | С               |             | D      |             | Е       | F               | G        | Н    | I             |             | J K  | $\langle  $ | L         | M       | N              | 0              | P | Q              |        | २ 🔼   |
| 3<br>4      |             | <u>2-6 本務</u>   | <u>教員(専</u> | 門分野別   | <u>り 調査</u> | 票       |                 |          |      |               |             |      |             |           |         | 共通調査           | 至票             |   | ート追加<br>ート剤IR全 |        |       |
| 5<br>6<br>7 |             | 調査年度(西)         | 替)          | 2007   |             | 年度変更    |                 |          |      |               |             |      |             |           |         |                |                |   |                | J      |       |
| 8           |             | 大学等名            | NIAI        | DUE大学  |             |         |                 |          |      | 大学等           | <b>デコード</b> | ·    |             |           | 0010    |                | ]              |   |                |        |       |
| 9           |             | 学部·研究科          | 等名 文学       | 部      |             |         |                 |          |      | 学部・           | 研究科         | 等コード |             |           | 001     |                | ]              |   |                |        |       |
| 10          |             | 入力行道            | 10 递        | 【択行コピー | 選           | 択行削除    | Ŧ               | エック      |      |               |             |      |             |           |         |                |                |   |                | _      |       |
| 12          |             |                 |             |        |             |         |                 |          |      |               |             | 本    | 務教          | ししていた。    |         |                |                |   |                |        |       |
| 13          | -           |                 |             | 専門分野   |             |         | *5              | +#3      |      | *****         | _           | 5#05 | 職           | <u>۲</u>  | h       | 84             | . <del>4</del> |   |                | -      |       |
| 15          |             |                 |             |        |             |         | (教              | 1交<br>授) | (1)  | 1981页<br>1教授) |             | (講師) |             | 助9<br>(助手 | ×<br>=) | ( <sup>1</sup> | )<br>)         | 1 | 合計             |        |       |
| 16          |             | 0101.文学関係       |             |        |             |         |                 | 31       |      |               | 2           |      | 20          |           | 15      |                | 18             |   | 106            |        |       |
| 17          |             |                 |             |        |             |         |                 |          |      |               |             |      |             |           |         |                |                |   | 0              |        |       |
| 22          | 1.7         |                 |             | 스타     |             |         |                 | 21       |      | 2             | 2           |      | 20          |           | 15      |                | 19             |   | 106            |        |       |
| 24          | 1           |                 |             |        |             |         |                 | 01       |      | ۷             | ۷           |      | 20 ]        |           | 10      |                | 10             |   | 100            |        |       |
| 25<br>26    |             | 【基準日】           | 【項目         | 定義】    |             |         |                 |          |      |               |             |      |             |           |         |                |                |   |                | 【データ書も | e1 💌  |
| H   4       | <b>F</b> FI | \ <u>001文字部</u> | ۱/<br>۱/    |        |             |         |                 |          |      |               |             | <    |             |           |         |                | 1111           |   |                |        | >     |
| コマン         | ۴           |                 |             |        |             |         |                 |          |      |               |             |      |             |           |         |                |                |   | NUM            |        |       |

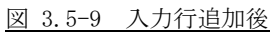

ただし、以下の場合はエラーとなり追加できません。

- 隣接していない複数のセルが選択されている場合
- リスト部の入力欄以外が選択されている場合

例外としてリスト部に入力行が1行も存在しない場合は「入力行追加」ボタンのクリック時に、1行追加 されます。

#### 3.5.5 選択行コピーボタン

選択行コピー前(図 3.5-10)の「選択行コピー」ボタンをクリックすると、確認ダイアログボックス(図 3.5-11)が表示されます。

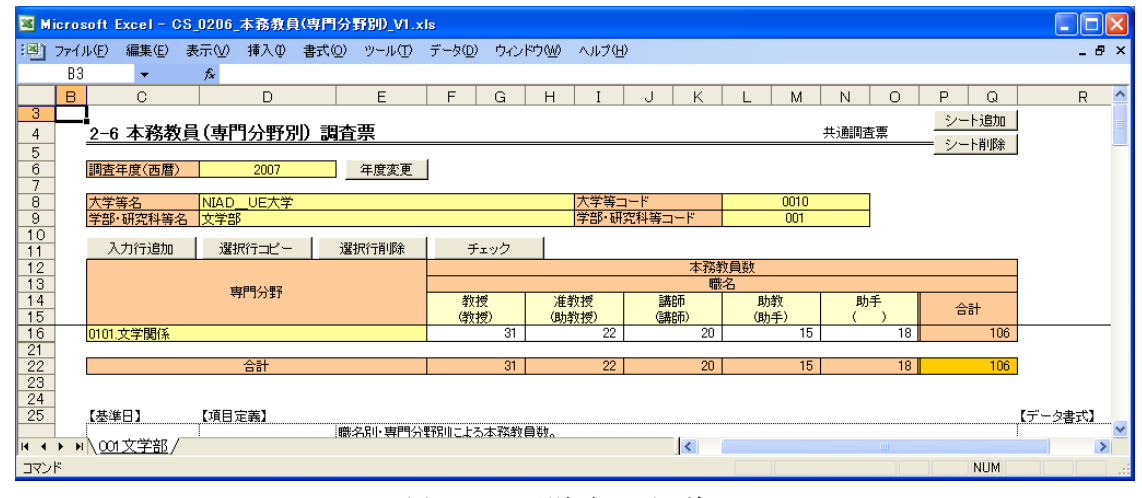

図 3.5-10 選択行コピー前

確認ダイアログボックス(図 3.5-11)の「はい」をクリックすると、選択行コピー後(図 3.5-12)のように行をコピーすることができます。

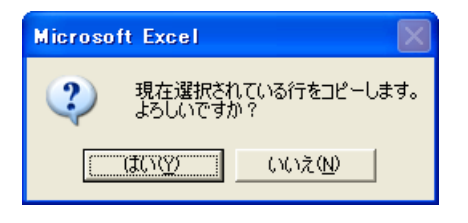

図 3.5-11 確認ダイアログボックス

| <b>X</b> M | icros | oft Excel - ( | CS_0206 | 本務教員    | 1(専門分野           | \$60_V1.>   | ds              |         |        |            |                   |            |      |            |     |         |            |            |      |        |     |
|------------|-------|---------------|---------|---------|------------------|-------------|-----------------|---------|--------|------------|-------------------|------------|------|------------|-----|---------|------------|------------|------|--------|-----|
| :2)        | 771)  | ↓(E) 編集(E)    | 表示⊙     | 挿入仰     | 書式(Q)            | ツール①        | データ( <u>D</u> ) | )ウ心     | /ドウ(W) | ヘルブ        | ,( <del>П</del> ) |            |      |            |     |         |            |            |      | -      | ₽×  |
|            | B3    | -             | fx.     |         |                  |             |                 |         |        |            |                   |            |      |            |     |         |            |            |      |        |     |
|            | В     | С             |         | D       |                  | E           | F               | G       | Н      | I          |                   | JK         | (    | L          | M   | N       | 0          | P          | Q    | R      | ^   |
| 3          |       | 2_6 本政教       | 5日(市門   | 电公暇包    | 山酒杏              | њ           |                 |         |        |            |                   |            |      |            |     | 土油回茶    | 5 <b>m</b> | 2          | 一卜追加 | j      | =   |
| 5          | -     | 2 0 4454      |         | 1/1±1/1 | <u>1/ 0918</u> : | 75          |                 |         |        |            |                   |            |      |            |     |         | 1777       | <b>ー</b> シ | 一卜削除 |        | _   |
| 6          |       | 調杏年度(西暦       | )       | 2007    |                  | 年度変更        | 1               |         |        |            |                   |            |      |            |     |         |            |            |      |        |     |
| 7          |       |               |         |         |                  | 1 1000-00-0 |                 |         |        |            |                   |            |      |            |     |         |            |            |      |        |     |
| 8          |       | 大学等名          | NIAD    | UE大学    |                  |             |                 |         |        | 大学等        | 等コード              |            |      | 0          | 010 |         |            |            |      |        |     |
| 9          |       | 学部·研究科等       | 名文学音    | β       |                  |             |                 |         |        | 学部・        | 研究科               | 等コード       |      | (          | 001 |         |            |            |      |        |     |
| 10         | -     | 入力行追加         | 選       | 択行コピー   | 選打               | 尺行削除        | Ŧ               | エック     |        |            |                   |            |      |            |     |         |            |            |      |        |     |
| 12         |       |               |         |         |                  |             |                 |         |        |            |                   | 本          | 務教   | 貝数         |     |         |            |            |      |        |     |
| 13         |       |               | 1       | 期日公開    |                  |             |                 |         |        |            |                   |            | 職名   | <u>'</u>   |     |         |            |            |      |        |     |
| 14         | -     |               |         | 141.04  |                  |             | 教<br>(教         | 授<br>授) | (武     | 教授<br>(教授) |                   | 講師<br>(講師) |      | 助教<br>(助手) |     | 助:<br>( | 手<br>)     | 1          | 合計   |        |     |
| 16         |       | 0101.文学関係     |         |         |                  |             |                 | 31      |        | 2          | 2                 | 07017      | 20   |            | 15  |         | 18         |            | 106  |        |     |
| 17         | 15    | 0101.文学関係     |         |         |                  |             |                 | 31      | 1      | 2          | 2                 |            | 20   |            | 15  |         | 18         |            | 106  |        |     |
| 22         |       |               | •••••   |         |                  | •••••       |                 |         |        |            |                   |            | •••• |            |     |         |            |            |      |        |     |
| 23         |       |               |         | 合計      |                  |             |                 | 62      |        | 4          | .4                |            | 40   |            | 30  |         | 36         |            | 212  |        |     |
| 24         | -     |               |         |         |                  |             |                 |         |        |            |                   |            |      |            |     |         |            |            |      |        |     |
| 26         | -     | 【其淮口】         | 「酒日     | 定美]     |                  |             |                 |         |        |            |                   |            |      |            |     |         |            |            |      | 「デークま式 | 1 🔽 |
| 14 4       | • •   | 1001文学部/      | /       | ~ ~ ~   |                  |             |                 |         |        |            |                   | <          |      |            |     |         |            |            |      |        | >   |
| コマン        | ł۲    |               |         |         |                  |             |                 |         |        |            |                   |            |      |            |     |         |            |            | NUM  |        |     |

図 3.5-12 選択行コピー後

ただし、以下の場合はエラーとなりコピーできません。

- 隣接していない複数のセルが選択されている場合
- リスト部の入力欄以外が選択されている場合

#### 3.5.6 選択行削除

選択行削除前(図 3.5-13)の「選択行削除」ボタンをクリックすると、確認ダイアログボックス(図 3.5-14) が表示されます。

| 🛛 Mici      | rosoft l | Excel - C    | S_0206_3 | 「務教員 | 1(専門分 | 野助_V1.> | ls            |           |          |             |            |     |            |                 |        |                    |     |         | X    |
|-------------|----------|--------------|----------|------|-------|---------|---------------|-----------|----------|-------------|------------|-----|------------|-----------------|--------|--------------------|-----|---------|------|
| 3 📳 🖓       | ァイル(E)   | 編集(E)        | 表示(⊻)    | 挿入①  | 書式(◎) | ツール(①   | データ( <u>D</u> | ) ウル      | ドウ(型)    | ヘルプ()       | <u>+</u> ) |     |            |                 |        |                    |     | _ é     | , x  |
|             | B3       | -            | fx       |      |       |         |               |           |          |             |            |     |            |                 |        |                    |     |         |      |
|             | в        | С            |          | D    |       | Е       | F             | G         | Н        | I           | J          | ĸ   | L M        | N               | 0      | Р                  | Q   | R       | ^    |
| 3<br>4      | <u> </u> | 本務教          | 俱(専門     | 分野別  | 小調査   | 漂       |               |           |          |             |            |     |            | 共通調査            | 镖      | <u>シ</u> ー<br>= シー | ト追加 |         |      |
| 5<br>6<br>7 | 調査       | 年度(西暦)       | )        | 2007 |       | 年度変更    |               |           |          |             |            |     |            |                 |        |                    |     |         |      |
| 8           | 大学       | 等名           | NIAD     | UE大学 |       |         |               |           |          | 大学等:        | コード        |     | 0010       |                 |        |                    |     |         |      |
| 9           | 学部       | 研究科等         | 名 文学部    |      |       |         |               |           |          | 学部・研        | 「究科等コート    |     | 001        |                 |        |                    |     |         |      |
| 10          | 入        | 力行追加         | 選択       | 行コピー | 遛     | 択行削除    | Ð             | Fェック      |          |             |            |     |            |                 |        |                    |     |         |      |
| 12          |          |              |          |      |       |         |               |           |          |             | :          | 本務教 | 貝数         |                 |        |                    |     |         |      |
| 13          |          |              | 専門       | 門分野  |       |         | 40            | +#3       |          | \$25 + #\$  | 3#05       | 職   | 6<br>85.85 | 84              | ¥      |                    |     |         |      |
| 15          |          |              |          |      |       |         | (教            | 1反<br>1授) | /進<br>(助 | 921文<br>教授) | (講師)       |     | (助手)       | (( <sup>1</sup> | †<br>) | 合                  | 計   |         |      |
| 16          | 0101.    | 文学関係         |          |      |       |         |               | 31        |          | 22          |            | 20  | 15         |                 | 18     |                    | 106 |         |      |
| 17          | 0101.    | 文学関係         |          |      |       |         |               | 31        |          | 22          |            | 20  | 15         |                 | 18     |                    | 106 |         |      |
| 22          |          |              |          |      |       |         |               | 20        |          | 44          |            | 40  |            |                 | 06     |                    | 010 | I.      |      |
| 23          |          |              | 1        | 6 6T |       |         |               | 02        |          | 44          |            | 40  | 30         |                 | 30     |                    | 212 |         |      |
| 25          |          |              |          |      |       |         |               |           |          |             |            |     |            |                 |        |                    |     |         |      |
| 26          | 【基準      | ÉA]          | 【項日定     | `義]  |       |         |               |           |          |             |            |     |            |                 |        |                    |     | 【データ書式】 | ~    |
| H + F       | M / 001  | <u>又字部</u> / |          |      |       |         |               |           |          |             | <          | ) I |            |                 | 111    |                    |     |         | >    |
| コマンド        |          |              |          |      |       |         |               |           |          |             |            |     |            |                 |        |                    | NUM |         | 1.11 |

図 3.5-13 選択行削除前

確認ダイアログボックス(図 3.5-14)の「はい」をクリックすると、選択行削除後(図 3.5-15)のよう に行を削除することができます。

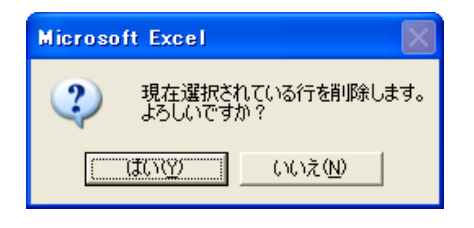

図 3.5-14 確認ダイアログボックス

| <b>X</b> M | licros      | oft Excel - O | S_0206_        | 本務教員  | (專門分野          | 50_V1.× | ls              |         |              |             |      |            |                |      |           |                |            |      |         |     |
|------------|-------------|---------------|----------------|-------|----------------|---------|-----------------|---------|--------------|-------------|------|------------|----------------|------|-----------|----------------|------------|------|---------|-----|
| :8)        | ファイル        | ↓(E) 編集(E)    | 表示⊙            | 挿入O   | 書式( <u>O</u> ) | ツール①    | データ( <u>D</u> ) | ウイン     | ドウШ          | ヘルプ(生       | )    |            |                |      |           |                |            |      | _ 1     | ₽×  |
|            | B3          | •             | fx             |       |                |         |                 |         |              |             |      |            |                |      |           |                |            |      |         |     |
|            | В           | С             |                | D     |                | E       | F               | G       | Н            | I           | J    | Κ          | L              | М    | N         | 0              | Р          | Q    | R       | ^   |
| 4          | -           | 2-6 本務教       | 頃(朝            | 9分野別  | り調査票           | Ē       |                 |         |              |             |      |            |                |      | 共通調査      | Ē票             | <u>シ</u> ー | ト追加  |         |     |
| 5          |             | 调本/工匠/工匠      |                | 0007  |                | 中中市市    |                 |         |              |             |      |            |                |      |           |                | =          | 下用叩求 |         |     |
| 7          | -           | 調査午度、四眉、      | , <sub>1</sub> | 2007  |                | 干度変更    |                 |         |              |             |      |            |                |      |           |                |            |      |         |     |
| 8          |             | 大学等名          | NIAD           | _UE大学 |                |         |                 |         |              | 大学等         | コード  |            |                | 0010 |           |                |            |      |         |     |
| 9          | -           | 学部·研究科等       | 名 文学部          | 3     |                |         |                 |         |              | 学部・研        | 究科等コ | -F         |                | 001  |           |                |            |      |         |     |
| 11         |             | 入力行追加         | 選扎             | 尺行コピー | 選択             | 行削除     |                 | ェック     |              |             |      |            |                |      |           |                |            |      |         |     |
| 12         |             |               |                |       |                |         |                 |         |              |             |      | 本務         | 教員数            |      |           |                |            |      |         |     |
| 13         | -           |               | É              | 門分野   |                |         | *5+             | ai,     | \#           | \$25 + AR   | =#(  | 間          | 名 85.4         | 84   | 84        | ¥ 1            |            |      |         |     |
| 15         | -           |               |                |       |                |         | (数本             | ⊼<br>♥) | /庄<br>(助     | 921文<br>教授) | (講   | 言<br>(新)   | (B力4)<br>(B力4) | E)   | -ريو<br>( | <sup>+</sup> ) | 合          | 計    |         |     |
| 16         |             | 0101.文学関係     |                |       |                |         |                 | 31      | - //         | 22          |      | 20         | - 10           | 15   |           | 18             |            | 106  |         |     |
| 21         |             |               |                | A-1   |                |         |                 |         |              |             |      | - 20       |                | 10   |           | 10             |            | 106  |         |     |
| 23         | -           |               |                |       |                |         |                 |         |              |             |      | 20         |                |      |           |                |            |      |         |     |
| 24         |             |               |                |       |                |         |                 |         |              |             |      |            |                |      |           |                |            |      |         |     |
| 25         | _           | 【基準日】         | 【項目》           | 定義】   |                |         |                 | 1 75 40 |              |             |      |            |                |      |           |                |            |      | 【データ書式】 |     |
| 14 4       | F FI        | ↓<br>∞1文学部/   | ,              |       | 職名             | 別・専門分   | また方明こよる         | 本務教     | <b>₿</b> ₩1. |             |      | <          |                |      |           |                |            |      |         | >   |
| נדב        | <i>،</i> ان | ( <u></u>     |                |       |                |         |                 |         |              |             |      | <b>T</b> ) |                |      |           |                |            | NUM  |         | 1.4 |
|            |             |               |                |       |                |         |                 |         |              |             |      |            |                |      |           |                |            |      |         |     |

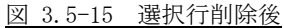

ただし、以下の場合はエラーとなり削除できません。

リスト部の入力欄以外が選択されている場合

#### 3.5.7 年度変更

年度変更前(図 3.5-16)の「年度変更」ボタンをクリックすると、調査年度入力ダイアログボックス(図 3.5-17)が表示されます。

| 💌 м | icro | soft Excel-                 | CS_0206  | 本務教員        | (専門分         | 野町_V1.>           | ls              |            |         |       |        |      |      |     |    |          |         |     |
|-----|------|-----------------------------|----------|-------------|--------------|-------------------|-----------------|------------|---------|-------|--------|------|------|-----|----|----------|---------|-----|
| :8) | 771  | ル(E) 編集(E)                  | 表示(⊻)    | 挿入O         | 書式(())       | ツール①              | データ( <u>D</u> ) | ) ウル       | /ドウ(₩)  | ヘルプ(圧 | )      |      |      |     |    |          | -       | Β×  |
|     | BB   | } 🗸                         | fx       |             |              |                   |                 |            |         |       |        |      |      |     |    |          |         |     |
|     | В    | С                           |          | D           |              | E                 | F               | G          | Н       | I     | J      | К    | L M  | N   | 0  | P Q      | R       | ^   |
| 3   |      | ]                           |          |             |              |                   |                 |            |         |       |        |      |      |     |    | シート追加    | 1       |     |
| 4   |      | <u>2-6 本務署</u>              | <u> </u> | 9分野別        | <u>り) 調査</u> | 宗                 |                 |            |         |       |        |      |      | 共通調 | 査票 |          | i       |     |
| 5   |      | Till also has also down 111 |          |             | _            | has asks asks "W" |                 |            |         |       |        |      |      |     |    | 2 I HOPA |         |     |
| 7   | -    | 調査年度(西暦                     | 2        | 2007        |              | 年度変更              |                 |            |         |       |        |      |      |     |    |          |         |     |
| 8   | 1    | 大学等名                        | NIAD     | UE大学        |              |                   |                 |            |         | 大学等日  | 1 K    |      | 001  | 0   |    |          |         |     |
| 9   |      | 学部·研究科等                     | 名 文学音    | 8           |              |                   |                 |            |         | 学部·研  | 究科等コート | :    | 001  |     |    |          |         |     |
| 10  |      | 3 +1/二:etm                  | 1552     |             | -552         | 10/二円18余          | 1 -             |            |         |       |        |      |      |     |    |          |         |     |
| 12  | -    | 7071110/10                  | (基)      | KIJAC       |              | DAT THURK         |                 | 197        |         |       |        | 木務教  | 自動   |     |    |          |         |     |
| 13  | 1    |                             |          | 6987182     |              |                   |                 |            |         |       |        | 職名   | 2    |     |    |          |         |     |
| 14  | 1    |                             | ÷        | 乳口力活力       |              |                   | 教               | 授          | 准       | 教授    | 講師     |      | 助教   | ß   | カ手 | 소타       |         |     |
| 15  | _    | or or the WER/2             |          |             |              |                   | (教              | 授) 01      | (助      | 教授)   | (講師)   | - 00 | (助手) | (   | )  | 100      |         | - 1 |
| 21  | -    | 0101.又子関係                   |          |             |              |                   |                 | 31         |         | 22    |        | 20   |      | 10  | 18 | 100      |         |     |
| 22  | 1    |                             |          | 合計          |              |                   |                 | 31         |         | 22    |        | 20   |      | 15  | 18 | 106      |         |     |
| 23  | 1    | -                           |          |             |              |                   |                 |            |         |       |        |      |      |     |    |          | -       |     |
| 24  | -    |                             | F-7 (1)  |             |              |                   |                 |            |         |       |        |      |      |     |    |          | F L+    |     |
| 25  | -    | 【李华日】                       | [項日]     | <b>正義</b> 】 | []]          | 2211. 审門公         | 甲名日山 二 トン       | ち本務者       | T 🛱 žtr |       |        |      |      |     |    |          | 「テージ書式」 | ~   |
| 4   | F F  | 001文学部,                     | /        |             | :487-        | 1000              | 1000 C.A.       | ~//+>1714) | (WOIN   |       | <      |      |      |     |    |          | )       | >   |
| コマン | ۲    |                             |          |             |              |                   |                 |            |         |       |        |      |      |     |    | NUM      |         |     |

図 3.5-16 年度変更前

| 年度変更                         |               |
|------------------------------|---------------|
| 変更したい年度を入力<br>(1800~2100の期間内 | コしてください。<br>) |
| 2007                         | 変更            |

図 3.5-17 調査年度入力ダイアログボックス

変更したい年度(1800~2100の期間内)を入力して「登録」ボタンをクリックすると、確認ダイアログボ ックス(図 3.5-18)が表示されます。

|   | Microsoft Excel                |
|---|--------------------------------|
|   | 調査年度を「2008」に変更します。<br>よろしいですか? |
|   |                                |
|   |                                |
| 汊 | 3.5-18 確認ダイアログボック              |

確認ダイアログボックス(図 3.5-18)の「はい」をクリックすると、年度変更後(図 3.5-19)のように 調査年度を変更することができます。

| 🛛 Micro | osoft E                                                   | ixcel - C | S_0206_ | 本務教員  | 1(専門分野  | 760_V1.> | ls              |                |               |           |     |          |           |         |         |        |             |      |         |    |
|---------|-----------------------------------------------------------|-----------|---------|-------|---------|----------|-----------------|----------------|---------------|-----------|-----|----------|-----------|---------|---------|--------|-------------|------|---------|----|
| :B) 771 | (JL(E)                                                    | 編集(E)     | 表示⊙     | 挿入ℚ   | 書式(0)   | ツール①     | データ( <u>D</u> ) | ウイン            | ドウ <u>₩</u> ) | ヘルプ任      | )   |          |           |         |         |        |             |      | -       | đΧ |
| В       | 3                                                         | -         | f*      |       |         |          |                 |                |               |           |     |          |           |         |         |        |             |      |         |    |
| В       |                                                           | С         |         | D     |         | Е        | F               | G              | Н             | I         | J   | К        | L         | М       | N       | 0      | Р           | Q    | R       | ^  |
| 4       | 2-6                                                       | 本務教       | 員(専門    | 分野別   | り調査     | 票        |                 |                |               |           |     |          |           |         | 共通調査    | 漂      | <u>-</u> 2- | ト追加  |         |    |
| 5       |                                                           |           |         |       |         |          |                 |                |               |           |     |          |           |         |         |        |             | -卜削除 | J       |    |
| 6       | 調査                                                        | ∓度(西暦)    |         | 2008  |         | 年度変更     |                 |                |               |           |     |          |           |         |         |        |             |      |         |    |
| 8       | 大学等                                                       | 车么        | NIAD    | LIE大学 |         |          |                 |                |               | 大学等一      | 1 K |          |           | 0010    |         |        |             |      |         |    |
| 9       | <u> </u>                                                  |           |         |       |         |          |                 | 学部・研究科等コード 001 |               |           |     |          |           | 001     |         |        |             |      |         |    |
| 10      | 入                                                         | 力行追加      | 選択      | マ行コピー | 選択      | 衍那       |                 | ェック            |               |           |     |          |           |         |         |        |             |      |         |    |
| 12      |                                                           |           | _       |       |         |          |                 |                |               |           |     | 本務教      | ノノリション    |         |         |        |             |      | ]       |    |
| 13      |                                                           |           | 甫       | 門分野   |         |          |                 |                |               |           |     | 職        | 名         |         |         |        |             |      |         |    |
| 14      |                                                           |           |         |       |         |          | 教授<br>(教授       | 党<br>愛)        | 進り            | 奴授<br>救授) | 調節  | p<br>fi) | 助教<br>(助手 | (<br>=) | 助:<br>( | ≠<br>) | 台           | iat  |         |    |
| 16      | 0101.;                                                    | 文学関係      |         |       |         |          |                 | 31             |               | 22        |     | 20       |           | 15      |         | 18     |             | 106  |         |    |
| 21      |                                                           |           |         | ~#    |         |          |                 | - 21           |               | 22        |     | 20       |           | 15      |         | 18     |             | 106  | 1       |    |
| 23      |                                                           |           |         |       |         |          |                 | 01             |               | 66        |     | 20       |           | 10      |         | 10     |             | 100  | J       |    |
| 24      |                                                           |           |         |       |         |          |                 |                |               |           |     |          |           |         |         |        |             |      |         |    |
| 25      | 【基準                                                       | 81        | 【項目知    | ē義】   | inter a |          | #20.4 - 1 - 7   |                | <b>A</b> ¥L   |           |     |          |           |         |         |        |             |      | 【データ書式】 | 1  |
|         | ▲ ▲ ▶ ▶ ○ ○ ① 文学部 / ● □ □ □ □ □ □ □ □ □ □ □ □ □ □ □ □ □ □ |           |         |       |         |          |                 |                |               |           |     |          | 1         | >       |         |        |             |      |         |    |
| אעדב    | 1,000                                                     | <u></u>   |         |       |         |          |                 |                |               |           |     |          |           |         |         |        |             | NUM  |         |    |

図 3.5-19 年度変更後

### 4 結合ツール

4.1 結合ツールの使用条件

結合ツールは、同一フォルダ内の EXCEL ファイルをすべて開いて処理を行います。
 調査票ファイル以外が同一フォルダ内に存在した場合、正常に動作しない可能性があります。
 調査票ファイル以外同一フォルダに入れないようにしてください。

#### 4.2 結合ツールの使用用途

結合ツールは、同一調査票が複数ファイル存在している場合に、それらのファイルの中からシートを集め て一つの調査票として結合するために使用します。

## 4.3 結合ツールの使用方法

はじめに、結合したい調査票ファイルを結合ツールと同じフォルダに集めます。 結合ツールを起動すると、ファイル結合前(図 4.3-1)が表示されます。

| 📧 H  | icrosof | Excel -    | 結合ツール | .xls |       |          |                 |          |       |   |   |       |
|------|---------|------------|-------|------|-------|----------|-----------------|----------|-------|---|---|-------|
| :8)  | ファイル(E  | ) 編集(E)    | 表示♡   | 挿入Q  | (①)た書 | ツール①     | データ( <u>D</u> ) | ウィンドウ(W) | ヘルプ(日 | ) |   | _ & × |
|      | A1      | -          | fx    |      |       |          |                 |          |       |   |   |       |
| _    | A       | В          | С     |      |       |          | D               |          |       | E | F |       |
| 2    |         | <b>査年度</b> | 大学コード | 調査票  | 項目名   |          |                 |          |       |   |   |       |
| 3    |         |            |       |      |       |          |                 |          |       |   |   |       |
| 4    |         |            |       |      |       |          |                 |          |       |   |   |       |
| 6    |         |            |       |      |       |          |                 |          |       |   |   |       |
| 8    | -       |            |       |      | 6.1   | •        |                 |          |       |   |   |       |
| 9    |         |            | ファィ   | イル   | 統     | <b>Ŷ</b> |                 |          |       |   |   |       |
| 11   | -       |            |       |      | 1.11  | -        |                 |          |       |   |   |       |
| 12   |         |            |       |      |       |          |                 |          |       |   |   |       |
| 14   | - 1     |            |       |      |       |          |                 |          |       |   |   |       |
| 15   |         |            |       |      |       |          |                 |          |       |   |   |       |
| 16   | 収       | リ込みシー      | 卜名    |      |       |          |                 |          |       |   |   |       |
| 18   |         |            |       |      |       |          |                 |          |       |   |   |       |
| 19   |         |            |       |      |       |          |                 |          |       |   |   |       |
| 20   | -       |            |       |      |       |          |                 |          |       |   |   |       |
| 21   | -       |            |       |      |       |          |                 |          |       |   |   |       |
| 14 4 | ► N\S   | ンート結合      | //    |      |       |          |                 |          |       |   | < |       |
| נדב  | F       |            |       |      |       |          |                 |          |       | - |   |       |

図 4.3-1 ファイル結合前

- ①調査年度 :調査票の調査年度を入力します。
- ②大学コード :調査票の大学コードを入力します。
- ③調査票項目名 :結合したい調査票の名称をプルダウン形式で選択します。

④取込みシート名:結合が成功した場合のみ結合したシート名が表示されます。

上記項目に入力を行い、ファイル結合前(図 4.3-1)の「ファイル結合」ボタンをクリックすると、結合後のファイル名を入力するよう求められます。結合ファイル名指定(図 4.3-2)

| 結合後のファイル                        | ↓の保存先・名前を指定してください。                                                                                                    | ? 🗙           |
|---------------------------------|----------------------------------------------------------------------------------------------------|---------------|
| 保存先①:                           | 💼 WORK 🕑 🐵 - 🚵   💐 🗙 📺 🎫 ツール(型) -                                                                                                    |               |
| よう<br>最近使ったド<br>キュメント<br>デュカトップ | <ul> <li>図 CS0301 結合 2007_03_22 xls</li> <li>図 CS 0301 学生(年)大別U/1 xls</li> <li>図 CS 0301 学生(年)大別U/2 xls</li> <li>図 CS 0301 学生(年)大別U/V3 xls</li> <li>図 CS 0301 学生(年)大別U/V3 xls</li> <li>図 結合ツール×ls</li> </ul> |               |
| 71 F#1X2F                       |                                                                                                    |               |
| ער דאינד אד                     |                                                                                                    |               |
| <b>(</b>                        | ファイル名(№):         CS0301 結合 2007_03 22         マ         保存                                                                                                    | 7( <u>S</u> ) |
|                                 | 7ァイルの種類(I): Excel ファイル (*xls) ・ キャン                                                                                                    | 心儿            |

図 4.3-2 結合ファイル名指定

結合ツールが置かれているフォルダの中の拡張子が.xls のファイルの中から上記入力項目に一致するシ ートのみ結合していきます。

ただし、以下の場合はエラーとなりファイル結合できません。

- 同じ種類の調査票で同一シート名が存在する場合
- 取り込むシートが存在しない場合(入力シートという名前のシートは、結合されません。)
- 結合ツールと同一フォルダの中に.xls以外のファイルが存在している場合

ファイル結合が成功すると、ファイル結合後(図 4.3-3)のように取り込みシート名の項目に取り込んだシートの名称が表示されます。

| 🔀 Mi    | crosoft          | Excel -           | 結合ツール                 | .xls                |                      |      |                 |          |       |   |   |   |       |
|---------|------------------|-------------------|-----------------------|---------------------|----------------------|------|-----------------|----------|-------|---|---|---|-------|
| :0      | ファイル( <u>F</u> ) | 編集(E)             | 表示(⊻)                 | 挿入Q                 | 書式(0)                | ツール① | データ( <u>D</u> ) | ウィンドウ(W) | ヘルプ(上 | Ð |   |   | _ & × |
|         | A1               | -                 | f <sub>x</sub>        |                     |                      |      |                 |          |       |   |   |   |       |
|         | A                | в                 | С                     |                     |                      |      | D               |          |       | Е |   | F | ~     |
|         |                  | 2. m              | + 学 6                 | 田本市                 | 香日夕                  |      |                 |          |       |   |   |   |       |
| 3       |                  | <u>平度</u><br>2007 | <u>ハチコート</u><br>0010  | - 再直票<br>CS030      | <u>項日名</u><br>1.学生(年 | 次別)  |                 |          |       |   |   |   |       |
| 4       |                  |                   |                       |                     |                      |      |                 |          |       |   |   |   |       |
| 5       |                  |                   |                       |                     |                      |      |                 |          |       |   |   |   |       |
| 7       |                  |                   |                       |                     |                      |      |                 |          |       |   |   |   |       |
| 8       |                  | _                 | _                     |                     | <u>л</u> т.          | ~    |                 |          |       |   |   |   |       |
| 9       |                  |                   | ファィ                   | ィル                  | 、結合                  | Ê, Î |                 |          |       |   |   |   |       |
| 11      |                  |                   |                       |                     | -1-14                | -    |                 |          |       |   |   |   |       |
| 12      |                  |                   |                       |                     |                      |      |                 |          |       |   |   |   |       |
| 13      | _                |                   |                       |                     |                      |      |                 |          |       |   |   |   |       |
| 14      |                  |                   |                       |                     |                      |      |                 |          |       |   |   |   |       |
| 16      | 取り               | 込みシー              | 卜名                    |                     |                      |      |                 |          |       |   |   |   |       |
| 17      | 001              | 文学部(              | 学昼学)                  |                     |                      |      |                 |          |       |   |   |   |       |
| 18      | 002              | 法学部(              | 学昼学)                  |                     |                      |      |                 |          |       |   |   |   |       |
| 19      | 003              | 経済学習              | 部(学昼学)                | )                   |                      |      |                 |          |       |   |   |   |       |
| 20      | 004              | 理学部(              | <u>学昼学)</u>           |                     |                      |      |                 |          |       |   |   |   |       |
| 21      | 005              | 医学部(              | <u>子生子)</u><br>一      |                     |                      |      |                 |          |       |   |   |   |       |
| 22      | 1.01             | <u>工子部</u>        | <u>子生子)</u><br>空利(修具) | <b>≫</b> )          |                      |      |                 |          |       |   |   |   |       |
| 23      | 1.02             | 人士 切:<br>医学研?     | 214118001             | <del>」/</del><br>学) |                      |      |                 |          |       |   |   |   |       |
| 25      | 1.03             | 工学研究              | 究科(修 <b>昼</b> :       | <u>」</u> /<br>学)    |                      |      |                 |          |       |   |   |   |       |
| 26      | 100              |                   |                       |                     |                      |      |                 |          |       |   |   |   |       |
| 14 4    | N N SZ           | 小結合               |                       |                     |                      |      |                 |          |       |   | 1 |   |       |
| ייבר.   | ;<br>;           |                   | /                     |                     |                      |      |                 |          |       |   |   |   |       |
| - 11/21 |                  |                   |                       |                     |                      |      |                 |          |       |   |   |   |       |

#### 図 4.3-3 ファイル結合後

処理が終了すると完了ダイアログボックス(図 4.3-4)が表示されます。

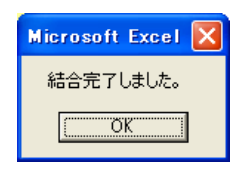

図 4.3-4 完了ダイアログボックス

完了ダイアログボックス(図 4.3-4)が表示されれば、結合ツールと同じフォルダに、指定した名前のファイルが作成されていますので確認してください。